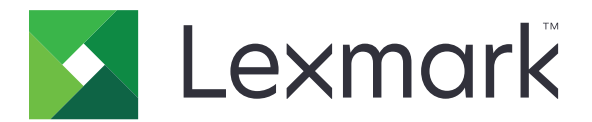

# Tlačiarne C3224, C3326, C3426, CS331, CS431, CS439

Používateľská príručka

Máj 2020

www.lexmark.com

Typ(y) zariadenia: 1500 Modely: 218, 638, 836, 8c6

# Obsah

| Bezpečnostné informácie                                  | 5  |
|----------------------------------------------------------|----|
| Zaužívané označenie                                      |    |
| Vyhlásenia o produkte                                    | 5  |
| Oboznámenie sa s tlačiarňou                              | 8  |
| Vyhľadávanie informácií o tlačiarni                      | 8  |
| Konfigurácie tlačiarne                                   | 9  |
| Používanie ovládacieho panela                            | 11 |
| Prispôsobenie domovskej obrazovky                        |    |
| Vysvetlenie stavu svetla indikátora                      | 12 |
| Výber papiera                                            | 13 |
| Príprava na používanie, inštalácia a konfigurácia        |    |
| Výber miesta pre tlačiareň                               |    |
| Pripájanie káblov                                        |    |
| Inštalácia voliteľných zásobníkov                        |    |
| Nastavenie a používanie aplikácií na domovskej obrazovke |    |
| Vkladanie papiera a špeciálnych médií                    |    |
| Inštalácia a aktualizácia softvéru, ovládačov a firmvéru | 27 |
| Pripojenie k sieti                                       |    |
| Konfigurácia servera SMTP                                | 32 |
| Tlač strany nastavení ponúk                              | 32 |
| Zabezpečenie tlačiarne                                   | 33 |
| Vymazanie pamäte tlačiarne                               |    |
| Obnovenie predvolených výrobných nastavení               |    |
| Prehlásenie o nestálosti                                 |    |
| Tlačiť                                                   | 34 |
| Tlač z počítača                                          |    |
| Tlač z mobilného zariadenia                              | 34 |
| Konfigurácia dôverných úloh                              |    |
| Tlač dôverných a iných zadržaných úloh                   | 36 |
| Tlač z profilu konektora Cloud                           |    |
| Tlač zoznamu ukážok písiem                               |    |

| Umiestnenie oddeľovacích hárkov medzi kópie    |     |
|------------------------------------------------|-----|
| Zrušenie tlačovej úlohy                        |     |
| Úprava tmavosti tonera                         |     |
| Používanie ponúk tlačiarne                     |     |
| Mapa ponúk                                     | 39  |
| Zariadenie                                     |     |
| Tlačiť                                         |     |
| Papier                                         | 54  |
| Sieť/porty                                     | 56  |
| Zabezpečenie                                   | 69  |
| Cloudový konektor                              | 73  |
| Správy                                         | 73  |
| Riešenie problémov                             | 74  |
| Údržba tlačiarne                               | 75  |
| Kontrola stavu súčastí a spotrebného materiálu | 75  |
| Konfigurácia oznámení o spotrebnom materiáli   | 75  |
| Nastavenie upozornení e-mailom                 | 75  |
| Zobrazenie správ                               | 76  |
| Objednávanie súčastí a spotrebného materiálu   | 76  |
| Výmena súčastí a spotrebného materiálu         | 79  |
| Čistenie tlačiarne                             |     |
| Úspora energie a papiera                       |     |
| Premiestnenie tlačiarne na iné miesto          | 89  |
| Doprava tlačiarne                              |     |
| Riešenie problémov                             |     |
| -<br>Tlačiareň nereaguje                       | 91  |
| Problémy so sieťovým pripojením                |     |
| Problémy so spotrebným materiálom              | 94  |
| Odstránenie zaseknutého papiera                |     |
| Problémy s podávaním papiera                   | 106 |
| Problémy s tlačou                              |     |
| Problémy s kvalitou farieb                     | 136 |
| Kontaktovanie podpory pre zákazníkov           | 139 |

| Recyklácia a likvidácia      | 140 |
|------------------------------|-----|
| Recyklácia produktov Lexmark | 140 |
| Recyklácia obalov Lexmark    | 140 |
| Oznámenia                    | 141 |
| Register                     | 149 |

# Bezpečnostné informácie

## Zaužívané označenie

Poznámka: Poznámka označuje informácie, ktoré by vám mohli pomôcť.

Upozornenie: Upozornenie označuje niečo, čo by mohlo poškodiť hardvér alebo softvér vášho produktu.

POZOR: Pozor označuje potenciálne nebezpečnú situáciu, ktorá vám môže spôsobiť zranenie.

Rôzne druhy výstrah:

**POZOR – RIZIKO PORANENIA:** Označuje riziko zranenia.

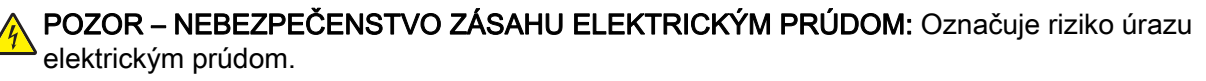

**POZOR – HORÚCI POVRCH:** Označuje riziko popálenia pri dotyku.

**POZOR – NEBEZPEČENSTVO PREVRÁTENIA:** Označuje nebezpečenstvo privalenia.

POZOR – NEBEZPEČENSTVO ZRANENIA PRIŠKRIPNUTÍM: Označuje riziko zachytenia medzi pohyblivé súčasti.

# Vyhlásenia o produkte

POZOR – RIZIKO PORANENIA: Ak chcete zabrániť vzniku požiaru alebo riziku úrazu elektrickým prúdom, pripojte napájací kábel do vhodnej a riadne uzemnenej elektrickej zásuvky, ktorá sa nachádza v blízkosti výrobku a je ľahko prístupná.

**POZOR – RIZIKO PORANENIA:** Ak chcete zabrániť vzniku požiaru alebo riziku úrazu elektrickým prúdom, používajte výhradne napájacie káble dodávané spoločne s výrobkom alebo výrobcom schválené náhrady.

POZOR – RIZIKO PORANENIA: Nepoužívajte tento produkt s predlžovacími káblami, viaczásuvkovými káblami, viaczásuvkovými predlžovacími káblami ani zariadeniami UPS. Laserová tlačiareň ľahko preťaží napájaciu kapacitu týchto typov príslušenstva a môže tak vzniknúť riziko požiaru, poškodenia majetku alebo tlačiareň bude mať nedostatočný výkon.

POZOR – RIZIKO PORANENIA: S výrobkom je možné používať iba prepäťovú ochranu Lexmark Inline Surge Protector, ktorá je správne zapojená medzi tlačiareň a napájací kábel priložený k tlačiarni. Použitie inej prepäťovej ochrany ako značky Lexmark môže viesť k riziku vzniku požiaru, poškodenia vlastníctva alebo slabému výkonu tlačiarne.

**POZOR – NEBEZPEČENSTVO ZÁSAHU ELEKTRICKÝM PRÚDOM:** Ak chcete zabrániť riziku úrazu elektrickým prúdom, neumiestňujte výrobok do blízkosti vody ani vlhkých miest.

**POZOR – NEBEZPEČENSTVO ZÁSAHU ELEKTRICKÝM PRÚDOM:** Ak chcete zabrániť riziku úrazu elektrickým prúdom, nenastavujte ani nezapájajte elektrické či káblové pripojenia (ako napríklad napájací kábel, fax alebo telefón) počas búrky.

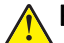

POZOR – RIZIKO PORANENIA: Napájací kábel nerežte, neohýbajte, nezväzujte, nedrvte, ani naň neumiestňujte ťažké predmety. Nevystavujte napájací kábel odieraniu ani namáhaniu. Nezasekávajte napájací kábel medzi predmety, napríklad medzi nábytok či steny. Ak nastane niektorá z vyššie uvedených situácií, hrozí riziko požiaru alebo zásahu elektrickým prúdom. Pravidelne kontrolujte napájací kábel, či nevykazuje známky niektorého z problémov. Pred kontrolou napájacieho kábla ho odpojte od elektrickej siete.

POZOR – NEBEZPEČENSTVO ZÁSAHU ELEKTRICKÝM PRÚDOM: Ak chcete zabrániť riziku úrazu elektrickým prúdom, uistite sa, že sú všetky externé pripojenia (ako napríklad ethernet alebo telefónny systém) správne namontované v príslušne označených prípojných portoch.

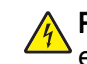

**POZOR – NEBEZPEČENSTVO ZÁSAHU ELEKTRICKÝM PRÚDOM:** Ak chcete zabrániť riziku úrazu elektrickým prúdom počas manipulácie s ovládacou doskou a počas montáže voliteľného hardvéru či pamäťových zariadení až po nastavení tlačiarne, postupujte nasledovne: vypnite tlačiareň a odpojte napájací kábel zo zásuvky. Ak sú k tlačiarni pripojené ďalšie zariadenia, tiež ich vypnite a odpojte z nich všetky káble vedúce do tlačiarne.

POZOR – NEBEZPEČENSTVO ZÁSAHU ELEKTRICKÝM PRÚDOM: Skôr než budete pokračovať, odpojte napájací kábel zo zásuvky a z tlačiarne odpojte všetky káble, aby ste sa pri čistení vonkajších častí tlačiarne vyhli zasiahnutiu elektrickým prúdom.

**POZOR – RIZIKO PORANENIA:** Ak je hmotnosť tlačiarne väčšia ako 20 kg (44 libier), na jej bezpečné zdvihnutie môžu byť potrebné dve alebo viaceré osoby.

**POZOR – RIZIKO PORANENIA:** Keď premiestňujete tlačiareň, dodržte nasledujúce pokyny, aby ste zabránili osobnému zraneniu a poškodeniu tlačiarne:

- Skontrolujte, či sú zavreté všetky dvierka a zásobníky.
- Vypnite tlačiareň a potom z elektrickej zásuvky odpojte napájací kábel.
- Z tlačiarne odpojte všetky káble.
- Ak sú k tlačiarni pripojené samostatne stojace voliteľné zásobníky alebo výstupné voliteľné prvky, pred presunom tlačiarne ich odpojte.
- Ak má tlačiareň základňu na kolieskach, opatrne ju posuňte na nové miesto. Dávajte pozor pri prechode cez prahy dverí a nerovnosti na podlahe.
- Ak tlačiareň nemá základňu na kolieskach, ale používa voliteľné zásobníky alebo výstupné voliteľné prvky, odoberte výstupné voliteľné prvky a tlačiareň zdvihnite bez zásobníkov. Nedvíhajte tlačiareň zároveň s voliteľnými prvkami.
- Na zdvihnutie tlačiarne vždy použite držadlá na tlačiarni.
- Ak na premiestnenie tlačiarne používate vozík, musí mať povrch, ktorý bude podopierať celú tlačiareň.
- Ak na prenos voliteľných hardvérových prvkov používate vozík, musí mať povrch, ktorý bude podopierať všetky tieto prvky.
- Tlačiareň prenášajte v zvislej polohe.
- Nerobte s ňou prudké a trhané pohyby.
- Pri ukladaní tlačiarne dávajte pozor, aby ste pod ňou nemali prsty.
- Skontrolujte, či je okolo tlačiarne dostatok voľného miesta.

POZOR – NEBEZPEČENSTVO PREVRÁTENIA: V prípade inštalácie voliteľných možností by mala byť tlačiareň alebo multifunkčná tlačiareň umiestnená na základni s kolieskami, nábytku alebo inom stabilnom povrchu. Predídete tak možnému zraneniu. Ďalšie informácie o podporovaných konfiguráciách nájdete na adrese www.lexmark.com/multifunctionprinters.

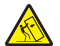

POZOR – NEBEZPEČENSTVO PREVRÁTENIA: Ak chcete znížiť riziko nestability zariadenia, do každého zásobníka vkladajte papier samostatne. Všetky ostatné zásobníky nechajte zatvorené, až kým ich nebudete potrebovať.

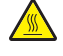

**POZOR – HORÚCI POVRCH:** Vnútrajšok tlačiarne môže byť horúci. Ak chcete znížiť riziko zranenia od horúceho komponentu, nechajte povrch vychladnúť predtým, než sa ho dotknete.

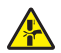

**POZOR – NEBEZPEČENSTVO ZRANENIA PRIŠKRIPNUTÍM:** Aby ste sa vyhli zraneniu priškripnutím, buďte opatrní na miestach označených týmto štítkom. Zranenia priškripnutím sa môžu prihodiť okolo pohyblivých súčastí, ako sú napríklad ozubené kolieska, dvierka, zásobníky a kryty.

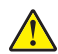

**POZOR – RIZIKO PORANENIA:** Výrobok používa laserové zariadenie. Použitím ovládacích prvkov, nastavení alebo postupov odlišných od tých, ktoré sú uvedené v *používateľskej príručke*, sa môžete vystaviť nebezpečenstvu ožiarenia.

Tento produkt bol navrhnutý, testovaný a schválený tak, aby pri používaní špecifických komponentov od výrobcu spĺňal prísne globálne bezpečnostné štandardy. Bezpečnostné funkcie niektorých súčastí nemusia byť vždy zrejmé. Výrobca nenesie zodpovednosť za používanie iných náhradných súčastí.

Servis alebo opravy iné než tie, ktoré sú uvedené v používateľskej dokumentácii, prenechajte servisnému zástupcovi.

Tento výrobok používa tlačiarenský postup, ktorý zahrieva tlačové médiá, čo môže spôsobovať vypúšťanie látok z daných médií. Oboznámte sa s časťou v návode na obsluhu, ktorá obsahuje pokyny na výber médií tak, aby sa predišlo vypúšťaniu škodlivých látok.

Výrobok môže počas bežnej prevádzky produkovať malé množstvá ozónu a môže byť vybavený filtrom navrhnutým na znižovanie koncentrácie ozónu pod odporúčané limity. Ak sa chcete vyhnúť vysokým hodnotám koncentrácie ozónu počas vysokej záťaže, výrobok umiestnite do dobre vetraného priestoru a vymeňte ozónový a výstupný filter v prípade, že je tak uvedené v príručke na údržbu výrobku. Ak v príručke nie sú spomenuté žiadne filtre, výrobok neobsahuje filtre, ktoré je nutné vymieňať.

TIETO POKYNY SI ODLOŽTE.

# Oboznámenie sa s tlačiarňou

# Vyhľadávanie informácií o tlačiarni

| Čo hľadáte?                                                                                                   | Kde hľadať                                                                                                    |
|----------------------------------------------------------------------------------------------------|----------------------------------------------------------------------------------------------------|
| Pokyny na prvú inštaláciu:<br><ul> <li>Pripojenie tlačiarne</li> <li>Inštalácia softvéru tlačiarne</li> </ul> | Ďalšie informácie nájdete v dokumentácii k inštalácii dodanej s tlačiarňou alebo na<br>adrese <u>http://support.lexmark.com</u> .                                        |
| Ďalšie pokyny na inštaláciu<br>a používanie tlačiarne:                                                        | <i>Informačné centrum</i> – Prejdite na adresu <u>http://infoserve.lexmark.com</u> .<br>Produktové videá – Prejdite na adresu <u>http://infoserve.lexmark.com/idv/</u> . |
| <ul> <li>Výber a skladovanie papiera<br/>a špeciálnych médií</li> </ul>                                       |                                                                                                    |
| <ul> <li>Vkladanie papiera</li> </ul>                                                                         |                                                                                                    |
| <ul> <li>Konfigurácia nastavení<br/>tlačiarne</li> </ul>                                                      |                                                                                                    |
| <ul> <li>Zobrazovanie a tlač<br/>dokumentov a fotografií</li> </ul>                                           |                                                                                                    |
| <ul> <li>Inštalácia a používanie<br/>softvéru tlačiarne</li> </ul>                                            |                                                                                                    |
| <ul> <li>Konfigurácia tlačiarne<br/>v rámci siete</li> </ul>                                                  |                                                                                                    |
| <ul> <li>Starostlivosť o tlačiareň a jej<br/>údržba</li> </ul>                                                |                                                                                                    |
| <ul> <li>Riešenie a odstraňovanie<br/>problémov</li> </ul>                                                    |                                                                                                    |
| Pomoc pri používaní softvéru<br>tlačiarne                                                                     | Pomocník pre operačné systémy Microsoft Windows alebo Macintosh – otvorte program alebo aplikáciu softvéru tlačiarne a kliknite na položku <b>Pomocník</b> .             |
|                                                                                                    | Kliknutím na tlačidlo ? zobrazíte kontextové informácie.                                                                                                    |
|                                                                                                    | Poznámky:                                                                                                    |
|                                                                                                    | <ul> <li>Pomocník sa nainštaluje automaticky spolu so softvérom tlačiarne.</li> </ul>                                                                                    |
| L                                                                                                    | <ul> <li>V závislosti od operačného systému sa softvér tlačiarne nachádza v priečinku<br/>programov tlačiarne alebo na pracovnej ploche.</li> </ul>                      |

| Čo hľadáte?                                                                                                    | Kde hľadať                                                                                                    |
|----------------------------------------------------------------------------------------------------|----------------------------------------------------------------------------------------------------|
| Najnovšie dodatočné infor-<br>mácie, aktualizácie a podpora<br>pre zákazníkov:<br>• Dokumentácia<br>• Ovládače na prevzatie<br>• Podpora cez chat naživo<br>• E-mailová podpora<br>• Hlasová podpora | Prejdite na adresu http://support.lexmark.com.<br>Poznámka: Vyberte svoju krajinu alebo región a potom aj produkt, pre ktorý chcete<br>zobraziť stránku podpory.<br>Kontaktné informácie podpory pre vašu krajinu alebo región nájdete na webovej<br>stránke alebo na záručnom liste, ktorý ste dostali s tlačiarňou.<br>Keď kontaktujete podporu pre zákazníkov, vopred si pripravte tieto informácie:<br>• Miesto a dátum nákupu<br>• Typ zariadenia a sériové číslo                                   |
| <ul> <li>Informácie o bezpečnosti</li> <li>Regulačné informácie</li> <li>Informácie o záruke</li> <li>Environmentálne informácie</li> </ul>                                                          | <ul> <li>Informácie o záruke sa v jednotlivých krajinách alebo regiónoch líšia:</li> <li>V USA – Pozrite si záručný list (Vyhlásenie o obmedzenej záruke) dodaný s tlačiarňou alebo prejdite na adresu <u>http://support.lexmark.com</u>.</li> <li>V iných krajinách a regiónoch – Pozrite si vytlačený záručný list dodaný s tlačiarňou. <i>Príručka s informáciami o produkte</i> – Pozrite si dokumentáciu dodanú s tlačiarňou alebo prejdite na adresu <u>http://support.lexmark.com</u>.</li> </ul> |

# Konfigurácie tlačiarne

Tlačiarne Lexmark C3224, Lexmark C3326, Lexmark CS331

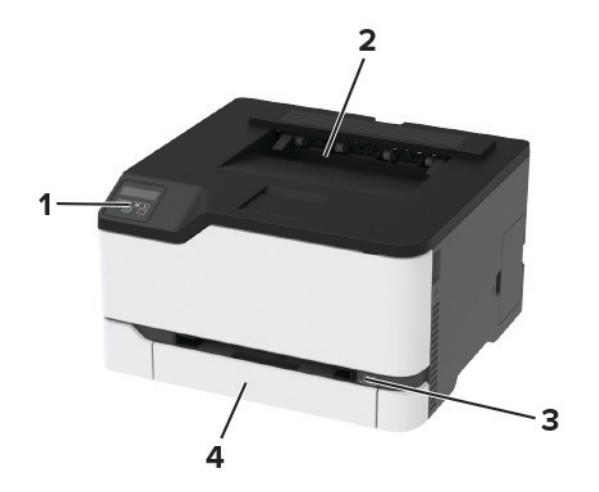

| <u></u>                |                      |  |
|------------------------|----------------------|--|
| ์ 1                    | Ovládací panel       |  |
| 2 Štandardná priehradk |                      |  |
| 3 Ručný podávač        |                      |  |
| 4                      | 250-hárkový zásobník |  |

### Tlačiarne Lexmark C3426, Lexmark CS431, Lexmark CS439

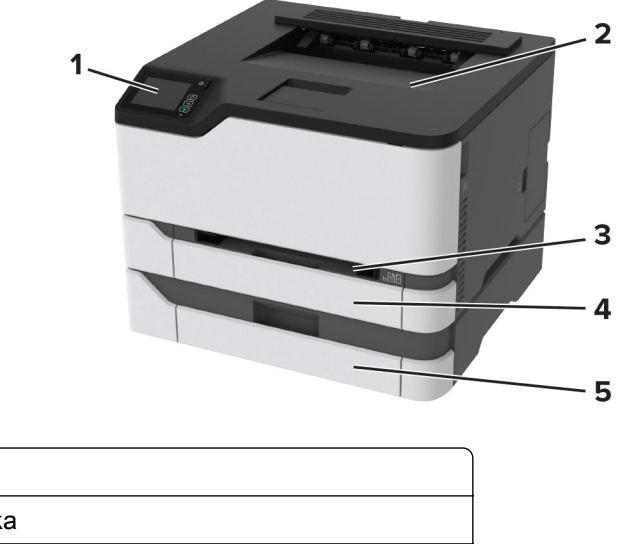

| 1 | Ovládací panel                                               |
|---|--------------------------------------------------------------|
| 2 | Štandardná priehradka                                        |
| 3 | Ručný podávač                                                |
| 4 | Štandardný zásobník na 250 hárkov                            |
| 5 | Voliteľný zásobník na 250 hárkov                             |
| l | Poznámka: Podporované len pri niektorých modeloch tlačiarní. |

# Používanie ovládacieho panela

#### Tlačiarne Lexmark C3224, Lexmark C3326, Lexmark CS331

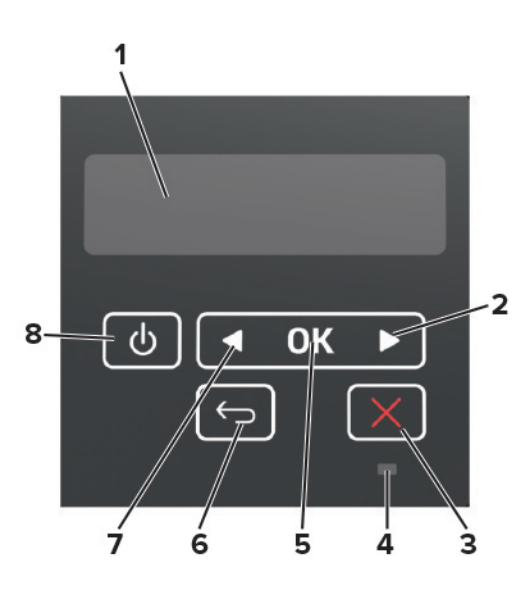

|   | Časť ovládacieho panela    | Funkcia                                                                                                    |  |
|---|----------------------------|----------------------------------------------------------------------------------------------------|--|
| 1 | Displej                    | <ul><li>Zobrazenie hlásení tlačiarne a stavu spotrebného materiálu.</li><li>Nastavenie a ovládanie tlačiarne.</li></ul>                            |  |
| 2 | Tlačidlo so šípkou doprava | <ul> <li>Navigácia v ponukách alebo presúvanie sa medzi obrazovkami a možnosťami ponuky.</li> <li>Zvýšenie číselnej hodnoty nastavenia.</li> </ul> |  |
| 3 | Tlačidlo Stop alebo Zrušiť | Zastavenie aktuálnej úlohy.                                                                                                    |  |
| 4 | Svetlo indikátora          | Kontrola stavu tlačiarne.                                                                                                    |  |
| 5 | Tlačidlo výberu            | <ul><li>Výber niektorej z možností ponuky.</li><li>Uloženie zmien nastavenia.</li></ul>                                                            |  |
| 6 | Tlačidlo Späť              | Návrat na predchádzajúcu obrazovku.                                                                                                    |  |
| 7 | Tlačidlo so šípkou doľava  | <ul> <li>Navigácia v ponukách alebo presúvanie sa medzi obrazovkami a možnosťami ponuky.</li> <li>Zníženie číselnej hodnoty nastavenia.</li> </ul> |  |
| 8 | Tlačidlo napájania         | Zapnutie alebo vypnutie tlačiarne.<br><b>Poznámka:</b> Tlačiareň vypnete stlačením a podržaním tlačidla napájania na päť sekúnd.                   |  |

#### Tlačiarne Lexmark C3426, Lexmark CS431, Lexmark CS439

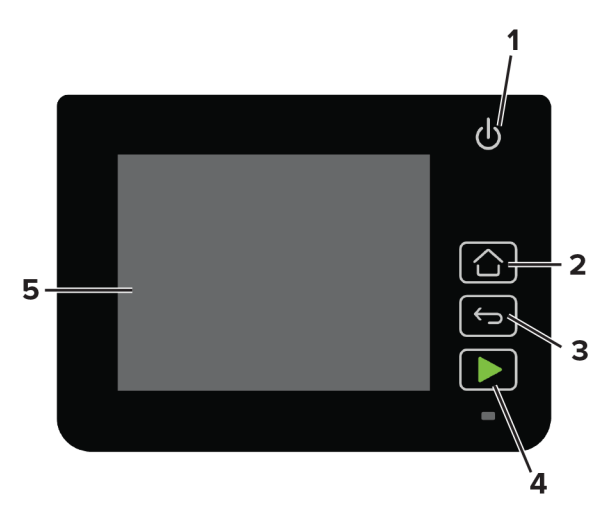

|   | Časť ovládacieho panela      | Funkcia                                                                                    |  |
|---|------------------------------|--------------------------------------------------------------------------------------------|--|
| 1 | Tlačidlo napájania           | Zapnutie alebo vypnutie tlačiarne.                                                         |  |
|   |                              | <b>Poznámka:</b> Tlačiareň vypnete stlačením a podržaním tlačidla napájania na päť sekúnd. |  |
| 2 | Tlačidlo domovskej obrazovky | Prechod na domovskú obrazovku.                                                             |  |
| 3 | Tlačidlo Späť                | Návrat na predchádzajúcu obrazovku.                                                        |  |
| 4 | Tlačidlo spustenia           | Spustite úlohu.                                                                            |  |
| 5 | Svetlo indikátora            | Kontrola stavu tlačiarne.                                                                  |  |
| 6 | Displej                      | Zobrazenie hlásení tlačiarne a stavu spotrebného materiálu.                                |  |
|   |                              | Nastavenie a ovládanie tlačiarne.                                                          |  |

## Prispôsobenie domovskej obrazovky

Táto funkcia je k dispozícii len v niektorých modeloch tlačiarní.

- 1 Z ovládacieho panela sa dotknite sa položiek Nastavenia > Zariadenie > Viditeľné ikony na domovskej obrazovke.
- 2 Zvoľte ikony, ktoré chcete mať zobrazené na domovskej obrazovke.
- 3 Uložte zmeny.

## Vysvetlenie stavu svetla indikátora

| Svetlo indikátora | Stav tlačiarne                            |
|-------------------|-------------------------------------------|
| Vypnuté           | Tlačiareň je vypnutá.                     |
| Modrá             | Tlačiareň je zapnutá alebo je pripravená. |
| Bliká namodro     | Tlačiareň spracúva údaje.                 |
| Bliká načerveno   | Tlačiareň vyžaduje zásah používateľa.     |

| Svetlo indikátora | Stav tlačiarne                |
|-------------------|-------------------------------|
| Žltá              | Tlačiareň je v režime spánku. |

# Výber papiera

#### Pokyny na používanie papiera

Používaním vhodného papiera môžete zabrániť zaseknutiam a zaistiť bezproblémovú tlač.

- Vždy používajte nový, nepoškodený papier.
- Pred vložením papiera skontrolujte, ktorá strana papiera sa odporúča na potlač. Táto informácia je zvyčajne uvedená na balení papiera.
- Nepoužívajte papier, ktorý bol ručne odstrihnutý alebo orezaný.
- Nepoužívajte rôzne veľkosti, typy alebo hmotnosti papiera v jednom zásobníku. Miešaním papiera môže dôjsť k zaseknutiam.
- Nepoužívajte kriedové papiere, pokiaľ nie sú výslovne určené na elektrofotografickú tlač.

#### Vlastnosti papiera

Nasledujúce vlastnosti papiera ovplyvňujú kvalitu a spoľahlivosť tlače. Pred tlačou zvážte tieto faktory.

#### Hmotnosť

Zásobníky môžu podávať papier s dlhým vláknom s hmotnosťou od 60 do 176 g/m<sup>2</sup> (16 až 47 lb). Papier ľahší než 60 g/m<sup>2</sup> (16 lb) nemusí byť dostatočne pevný na to, aby sa správne podával, a môže spôsobiť zaseknutie.

#### Vlnenie

Vlnenie je tendencia papiera vlniť sa po jeho okrajoch. Nadmerné vlnenie môže spôsobovať problémy s podávaním papiera. Vlnenie môže nastať po prechode papiera tlačiarňou, kde je papier vystavený vysokým teplotám. Skladovanie rozbaleného papiera na horúcich, vlhkých, chladných alebo suchých miestach môže prispieť k vlneniu papiera pred samotnou tlačou a spôsobiť problémy s podávaním.

#### Hladkosť

Stupeň hladkosti papiera priamo ovplyvňuje kvalitu tlače. Ak je papier príliš drsný, toner sa do papiera nezataví správne. Ak je papier príliš hladký, môže spôsobiť problémy s podávaním papiera alebo kvalitou tlače. Odporúčame použiť papier s hodnotou 50 sheffieldskych bodov.

#### Obsah vlhkosti

Množstvo vlhkosti v papieri ovplyvňuje kvalitu tlače aj schopnosť tlačiarne správne podávať papier. Papier vyberte z pôvodného balenia, až keď ho budete chcieť použiť. Vystavenie papiera zmenám vlhkosti môže znížiť jeho kvalitu.

24 až 48 hodín pred tlačou papier zabalený v pôvodnom obale uskladnite v prostredí s rovnakými podmienkami, akým je vystavená tlačiareň. Ak sa podmienky uskladnenia alebo podmienky pri preprave papiera veľmi líšia od okolitého prostredia tlačiarne, uvedený čas predĺžte na niekoľko dní. Hrubý papier môže tiež vyžadovať dlhší čas na prispôsobenie sa podmienkam.

#### Smer vlákien

Vlákno charakterizuje zarovnanie vlákien papiera na liste papiera. Vlákno je buď *dlhé*, v smere dĺžky papiera, alebo *krátke*, v smere šírky papiera.

Pri hmotnosti 60 – 176 g/m<sup>2</sup> (16 – 47 lb) sa odporúča papier s dlhým vláknom.

#### Zloženie vlákna

Väčšina vysokokvalitného xerografického papiera je vyrobená zo 100 % chemicky ošetreného vláknitého dreva. Toto zloženie poskytuje papieru vysoký stupeň stability, výsledkom čoho sú menšie problémy s podávaním papiera a lepšia kvalita tlače. Papier obsahujúci vlákna napr. z bavlny má vlastnosti, ktoré môžu mať negatívny vplyv na manipuláciu s papierom.

#### Neprijateľný papier

Použitie nasledujúcich typov papiera v tlačiarni sa neodporúča:

- Chemicky ošetrený papier používaný na kopírovanie bez indiga, ktorý sa tiež nazýva samoprepisovací papier, samoprepisovací kopírovací papier (CCP) alebo tabelačný papier (NCR)
- · Vopred potlačený papier s chemikáliami, ktoré by mohli kontaminovať tlačiareň
- Vopred potlačený papier, na ktorý vplýva teplota fixačnej jednotky tlačiarne
- Vopred potlačený papier, ktorý vyžaduje registráciu (presné umiestnenie tlače na stránke) väčšiu ako ±2,3 mm (±0,9 palca), napríklad formuláre na optické rozpoznávanie znakov (OCR)

V niektorých prípadoch je možné upraviť registráciu pomocou softvérovej aplikácie tak, aby bola tlač na tieto formuláre možná.

- Papier s povrchovou úpravou (zmazateľný), syntetický papier, termálny papier
- Papier s drsnými okrajmi, drsný alebo veľmi štruktúrovaný či pokrčený papier
- Recyklovaný papier, ktorý nespĺňa normu EN12281:2002 (európske testovanie)
- Papier, ktorý váži menej ako 60 g/m<sup>2</sup> (16 libier)
- Formuláre alebo dokumenty, ktoré sa skladajú z viacerých častí

#### Skladovanie papiera

Použite tento postup skladovania papiera a predíďte tak zaseknutiam a nerovnomernej kvalite tlače:

- 24 až 48 hodín pred tlačou papier zabalený v pôvodnom obale uskladnite v prostredí s rovnakými podmienkami, akým je vystavená tlačiareň.
- Ak sa podmienky uskladnenia alebo podmienky pri preprave papiera veľmi líšia od okolitého prostredia tlačiarne, uvedený čas predĺžte na niekoľko dní. Hrubý papier môže tiež vyžadovať dlhší čas na prispôsobenie sa podmienkam.
- Najlepšie výsledky dosiahnete, ak budete papier skladovať na miestach s teplotou 21 °C (70 °F) a relatívnou vlhkosťou 40 %.
- Väčšina značkových výrobcov odporúča tlačiť v priestoroch s teplotou v rozmedzí 18 24 °C (65 75 °F) a s relatívnou vlhkosťou v rozmedzí 40 až 60 %.
- Papier skladujte v škatuliach na palete alebo polici, nie na zemi.
- Jednotlivé balíky skladujete na rovnom povrchu.

- Na jednotlivé balíky papiera nič neodkladajte.
- Papier vyberajte zo škatule alebo obalu, až keď ho chcete vložiť do tlačiarne. Škatuľa a obal udržiavajú papier čistý, suchý a vyrovnaný.

#### Výber predtlačených formulárov a hlavičkového papiera

- Používajte papier s dlhým vláknom.
- Používajte iba formuláre a hlavičkový papier potlačený s použitím ofsetovej tlače alebo gravírovania.
- Nepoužívajte drsný ani veľmi štruktúrovaný papier.
- Používajte atramenty, na ktoré nemá vplyv živica v toneri. Tieto požiadavky spĺňajú atramenty schnúce pomocou oxidácie a atramenty založené na báze ropy. Latexové atramenty ich nespĺňajú.
- Než zakúpite veľké množstvo predtlačených formulárov a hlavičkového papiera, ktoré zvažujete, skúste najskôr vytlačiť niekoľko vzoriek. Takto zistíte, či atrament použitý na predtlačenom formulári alebo hlavičkovom papieri ovplyvňuje kvalitu tlače.
- V prípade pochybností kontaktujte dodávateľa papiera.
- Pri tlači na hlavičkový papier vložte papier v správnej orientácii pre tlačiareň. Ďalšie informácie nájdete v Sprievodcovi pre papier a špeciálne médiá.

| Veľkosť papiera                                               | Štandardný alebo voliteľný<br>250-hárkový zásobník | Ručný podávač | Obojstranná tlač |
|---------------------------------------------------------------|----------------------------------------------------|---------------|------------------|
| <b>A4</b><br>210 x 297 mm (8,27 x 11,7 palca)                 | $\checkmark$                                       | $\checkmark$  | $\checkmark$     |
| <b>A5</b> <sup>1</sup><br>148 x 210 mm (5,83 x 8,27 palca)    | $\checkmark$                                       | $\checkmark$  | ×                |
| <b>A6</b><br>105 x 148 mm (4,13 x 5,83 palca)                 | $\checkmark$                                       | $\checkmark$  | x                |
| <b>JIS B5</b><br>182 x 257 mm (7,17 x 10,1 palca)             | $\checkmark$                                       | $\checkmark$  | ×                |
| <b>Oficio (Mexiko)</b><br>215,9 x 340,4 mm (8,5 x 13,4 palca) | $\checkmark$                                       | $\checkmark$  | $\checkmark$     |
| <b>Hagaki</b><br>100 x 148 mm (3,94 x 5,83 palca)             | $\checkmark$                                       | $\checkmark$  | x                |
| <b>Statement</b><br>139,7 x 215,9 mm (5,5 x 8,5 palca)        | $\checkmark$                                       | $\checkmark$  | x                |

#### Podporované veľkosti papiera

<sup>1</sup> Podpora podávania papiera dlhým okrajom je predvolená. Keď je nastavené podávania krátkym okraj, formát A5 sa spracuje ako úzky papier.

<sup>2</sup> Keď sa vyberie možnosť Univerzálne, nastaví sa formát strany 215,90 x 355,60 mm (8,5 x 14 palcov), pokiaľ veľkosť neurčuje softvérová aplikácia.

<sup>3</sup> Úzky papier vložte tak, aby krátka hrana vstupovala do tlačiarne ako prvá.

<sup>4</sup> Štandardný 250-hárkový zásobník podporuje až 5 obálok naraz. Voliteľný 250-hárkový zásobník podporuje až 40 obálok naraz.

| Veľkosť papiera                                                                                                | Štandardný alebo voliteľný<br>250-hárkový zásobník | Ručný podávač | Obojstranná tlač |
|----------------------------------------------------------------------------------------------------|----------------------------------------------------|---------------|------------------|
| <b>Executive</b><br>184,2 x 266,7 mm (7,25 x 10,5 palca)                                                       | $\checkmark$                                       | $\checkmark$  | x                |
| <b>Letter</b><br>215,9 x 279,4 mm (8,5 x 11 palcov)                                                            | $\checkmark$                                       | $\checkmark$  | $\checkmark$     |
| <b>Legal</b><br>215,9 x 355,6 mm (8,5 x 14 palcov)                                                             | $\checkmark$                                       | $\checkmark$  | $\checkmark$     |
| <b>Folio</b><br>215,9 x 330,2 mm (8,5 x 13 palcov)                                                             | $\checkmark$                                       | $\checkmark$  | $\checkmark$     |
| <b>Univerzálny</b> <sup>2,3</sup><br>98,4 x 148 mm (3,86 x 5,83 palca) až<br>215,9 x 355,6 mm (8,5 x 14 palca) | $\checkmark$                                       | $\checkmark$  | $\checkmark$     |
| <b>Univerzálny</b> <sup>2,3</sup><br>25,4 x 25,4 mm (1 x 1 palca) až 215,9 x 297 mm<br>(8,5 x 11,69 palca)     | X                                                  | x             | х                |
| <b>Univerzálny</b> <sup>2,3</sup><br>105 x 148 mm (4,13 x 5,83 palca) až<br>215,9 x 355,6 mm (8,5 x 14 palca)  | X                                                  | x             | x                |
| <b>Obálka 7 3/4</b><br>98,4 x 190,5 mm (3,875 x 7,5 palca)                                                     | √4                                                 | $\checkmark$  | x                |
| <b>Obálka 9</b><br>98,4 x 225,4 mm (3,875 x 8,9 palca)                                                         | √4                                                 | $\checkmark$  | x                |
| <b>Obálka 10</b><br>104,8 x 241,3 mm (4,12 x 9,5 palca)                                                        | √4                                                 | $\checkmark$  | x                |
| <b>Obálka DL</b><br>110 x 220 mm (4,33 x 8,66 palca)                                                           | √4                                                 | $\checkmark$  | x                |
| <b>Obálka C5</b><br>162 x 229 mm (6,38 x 9,01 palca)                                                           | $\sqrt{4}$                                         | $\checkmark$  | x                |
| <b>Obálka B5</b><br>176 x 250 mm (6,93 x 9,84 palca)                                                           | √4                                                 | $\checkmark$  | x                |
| <b>Iná obálka</b><br>98,4 x 162 mm (3,87 x 6,38 palca) až<br>176 x 250 mm (6,93 x 9,84 palca)                  | √4                                                 | $\checkmark$  | X                |

<sup>1</sup> Podpora podávania papiera dlhým okrajom je predvolená. Keď je nastavené podávania krátkym okraj, formát A5 sa spracuje ako úzky papier.

<sup>2</sup> Keď sa vyberie možnosť Univerzálne, nastaví sa formát strany 215,90 x 355,60 mm (8,5 x 14 palcov), pokiaľ veľkosť neurčuje softvérová aplikácia.

<sup>3</sup> Úzky papier vložte tak, aby krátka hrana vstupovala do tlačiarne ako prvá.

<sup>4</sup> Štandardný 250-hárkový zásobník podporuje až 5 obálok naraz. Voliteľný 250-hárkový zásobník podporuje až 40 obálok naraz.

#### Podporované typy papiera

#### Poznámky:

- Tlač na štítky, obálky a kartónový papier je vždy pomalšia.
- Štítky sú podporované pre príležitostné použitie a musia sa otestovať z hľadiska prijateľnosti.

| Typ papiera     | Štandardný alebo voliteľný 250-hárkový zásobník | Ručný podávač | Obojstranná tlač |
|-----------------|-------------------------------------------------|---------------|------------------|
| Obyčajný papier | $\checkmark$                                    | $\checkmark$  | $\checkmark$     |
| Kartón          | $\checkmark$                                    | $\checkmark$  | x                |
| Štítky          | $\checkmark$                                    | $\checkmark$  | x                |
| Obálky          | $\checkmark$                                    | $\checkmark$  | X                |

#### Podporované hmotnosti papiera

| Typ a hmotnosť papiera                                                                                       | Štandardný alebo<br>voliteľný<br>250-hárkový<br>zásobník | Ručný<br>podávač | Obojstranná tlač |
|----------------------------------------------------------------------------------------------------|----------------------------------------------------------|------------------|------------------|
| <b>Ľahký papier</b><br>60 – 74,9 g/m² s dlhým vláknom (16 – 19,9-librový kance-<br>lársky papier)            | √                                                        | √                | √                |
| <b>Obyčajný papier</b><br>75 – 90,3 g/m <sup>2</sup> s dlhým vláknom (20 – 24-librový kancelársky<br>papier) | $\checkmark$                                             | √                | $\checkmark$     |
| <b>Ťažký papier</b><br>90,3 – 100 g/m² s dlhým vláknom (24,1 – 26-librový kance-<br>lársky papier)           | $\checkmark$                                             | √                | $\checkmark$     |
| <b>Kartón</b><br>105,1 – 162 g/m² s dlhým vláknom (28,1 – 43-librový kance-<br>lársky papier)                | √                                                        | √                | X                |
| <b>Kartón</b><br>105,1 – 200 g/m² s dlhým vláknom (28,1 – 53-librový kance-<br>lársky papier)                | X                                                        | √                | X                |
| Papierové štítky<br>131 g/m² (35-librový kancelársky papier)                                                 | √                                                        | $\checkmark$     | x                |
| <b>Obálky</b><br>60 – 90 g/m² (16 – 24-librový kancelársky papier)                                           | √                                                        | √                | x                |

# Príprava na používanie, inštalácia a konfigurácia

# Výber miesta pre tlačiareň

- Ponechajte dostatok miesta na otvorenie zásobníkov, krytov a dvierok a na inštaláciu voliteľného hardvéru.
- Tlačiareň umiestnite blízko elektrickej zásuvky.

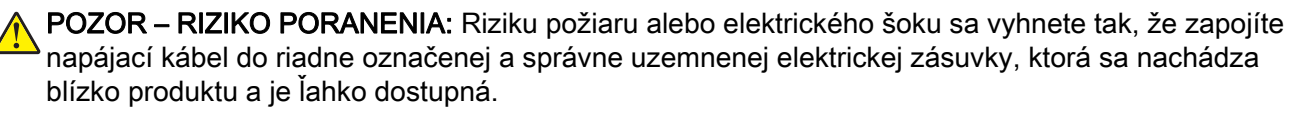

POZOR – NEBEZPEČENSTVO ZÁSAHU ELEKTRICKÝM PRÚDOM: Produkt neumiestňujte blízko vody ani vlhkých oblastí, aby ste predišli riziku zasiahnutia elektrickým prúdom.

- Uistite sa, že prúdenie vzduchu v miestnosti zodpovedá poslednej úprave normy ASHRAE 62 alebo norme technickej komisie CEN 156.
- Zabezpečte rovný, pevný a stabilný povrch.
- Tlačiareň by mala byť:
  - čistá, suchá a bez prachu,
  - mimo oblasti s voľnými spinkami a sponkami na papier,
  - mimo priameho prúdenia vzduchu klimatizácie, ohrievačov alebo ventilátorov,
  - mimo priameho slnečného svetla a priveľkej vlhkosti.
- Dbajte na rozsah teploty.

Prevádzková teplota 10 až 32,2 °C (50 až 90 °F)

• Okolo tlačiarne ponechajte nasledujúci odporúčaný priestor, aby vzduch mohol správne prúdiť:

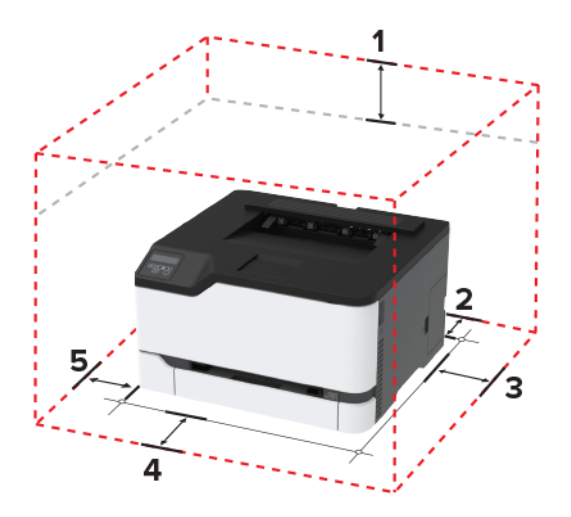

| 1 | Horná strana  | 101 mm (4 palce) |
|---|---------------|------------------|
| 2 | Zadná strana  | 102 mm (4 palce) |
| 3 | Pravá strana  | 76 mm (3 palce)  |
| 4 | Predná strana | 76 mm (3 palce)  |

| 5 | Ľavá strana | 76 mm (3 palce) |
|---|-------------|-----------------|
| - |             |                 |

## Pripájanie káblov

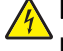

**POZOR – NEBEZPEČENSTVO ZÁSAHU ELEKTRICKÝM PRÚDOM:** Tento produkt nenastavujte ani nevytvárajte žiadne elektrické či káblové pripojenie (napríklad sieťové napájanie, funkcia faxu alebo telefón) počas búrky, aby ste sa vyhli riziku zasiahnutia elektrickým prúdom.

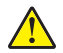

**POZOR – RIZIKO PORANENIA:** Riziku požiaru alebo elektrického šoku sa vyhnete tak, že zapojíte napájací kábel do riadne označenej a správne uzemnenej elektrickej zásuvky, ktorá sa nachádza blízko produktu a je ľahko dostupná.

**POZOR – RIZIKO PORANENIA:** Riziku požiaru a elektrického šoku sa vyhnete tak, že budete používať len napájací kábel dodaný s týmto produktom alebo náhradu schválenú výrobcom.

Výstraha – Riziko poranenia: Ak chcete predísť strate údajov alebo zlyhaniu tlačiarne, nedotýkajte sa počas prebiehajúcej tlače kábla USB, žiadneho adaptéra bezdrôtovej siete ani tlačiarne v zobrazenej oblasti.

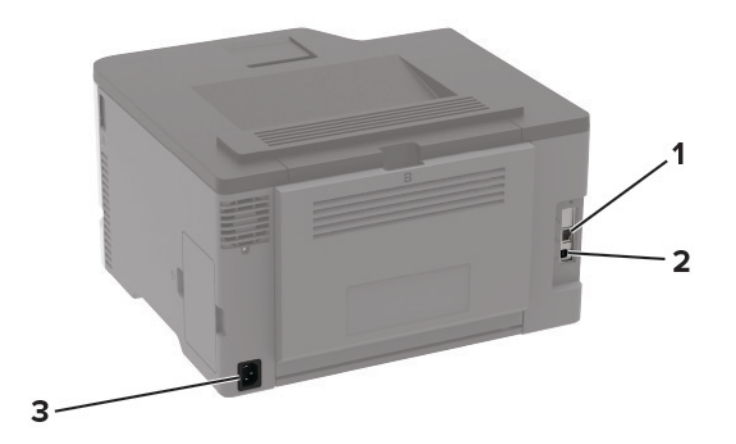

|   | Port tlačiarne     | Funkcia                                    |
|---|--------------------|--------------------------------------------|
| 1 | Ethernetový port   | Pripojte tlačiareň k sieti.                |
| 2 | Port tlačiarne USB | Pripojenie tlačiarne k počítaču.           |
| 3 | Zásuvka napájania  | Pripojte tlačiareň do elektrickej zásuvky. |

## Inštalácia voliteľných zásobníkov

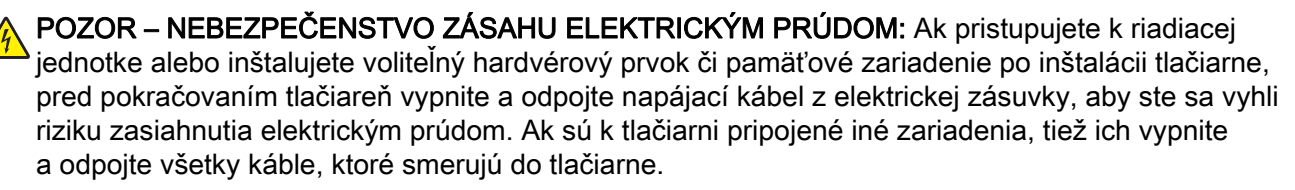

- 1 Vypnite tlačiareň.
- 2 Vytiahnite napájací kábel zo sieťovej zásuvky a potom z tlačiarne.
- 3 Vybalte voliteľný zásobník a odstráňte všetok obalový materiál.
- 4 Zarovnajte tlačiareň s voliteľným zásobníkom a potom spustite tlačiareň nadol na požadované miesto.

**POZOR – RIZIKO PORANENIA:** Ak je hmotnosť tlačiarne väčšia ako 20 kg (44 libier), na jej bezpečné zdvihnutie môžu byť potrebné dve alebo viaceré osoby.

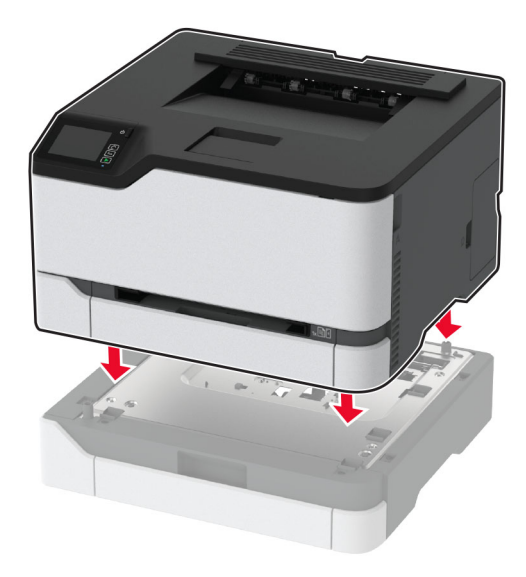

5 Napájací kábel pripojte k tlačiarni a potom do elektrickej zásuvky.

POZOR – RIZIKO PORANENIA: Riziku požiaru alebo zásahu elektrickým prúdom sa vyhnete tak, že zapojíte napájací kábel do riadne označenej a správne uzemnenej elektrickej zásuvky, ktorá sa nachádza blízko produktu a je ľahko dostupná.

6 Zapnite tlačiareň.

Pridajte zásobník do ovládača tlačiarne, aby bol k dispozícii pre tlačové úlohy. Ďalšie informácie nájdete v časti "Pridávanie dostupných voliteľných prvkov do ovládača tlačiarne" na strane 28.

# Nastavenie a používanie aplikácií na domovskej obrazovke

Táto funkcia je k dispozícii len v niektorých modeloch tlačiarní.

#### Vytvorenie profilu konektora Cloud

- 1 Na domovskej obrazovke sa dotknite tlačidla Kopírovanie preukazov.
- 2 Vyberte poskytovateľa služby Cloud.
- **3** Dotknite sa položky **Vytvoriť** alebo (+).
- 4 Zadajte jedinečný názov profilu.

Poznámka: Na ochranu profilu odporúčame vytvoriť PIN.

**5** Dotknite sa tlačidla **OK** a potom si zaznamenajte autorizačný kód.

Poznámka: Autorizačný kód je platný iba 24 hodín.

- 6 Otvorte webový prehliadač a prejdite na adresu https://lexmark.cloud-connect.co.
- 7 Kliknite na tlačidlo Ďalej a potom prijmite podmienky používania.
- 8 Zadajte autorizačný kód a kliknite na tlačidlo Pripojiť.
- 9 Prihláste sa do účtu poskytovateľa služby Cloud.
- 10 Udeľte povolenia.

Poznámka: Do 72 hodín otvorte profil a dokončite proces overenia.

#### Správa záložiek

#### Vytváranie záložiek

Záložky používajte pri tlači dokumentov, ku ktorým často pristupujete, uložených na serveroch alebo na webe.

1 Otvorte webový prehliadač a do poľa adresy zadajte adresu IP tlačiarne.

#### Poznámky:

- Pozrite si adresu IP tlačiarne na domovskej obrazovke tlačiarne. IP Adresa sa zobrazuje ako štyri skupiny čísel, ktoré sú oddelené bodkami, napríklad 123.123.123.123.
- Ak používate server proxy, dočasne ho vypnite, aby sa správne načítala webová stránka.
- 2 Kliknite na položku Záložky > Pridať záložku a potom zadajte názov záložky.
- **3** Vyberte typ protokolu adresy a potom vykonajte jeden z týchto krokov:
  - Pre HTTP a HTTPS: zadajte prepojenie URL, pre ktoré chcete vytvoriť záložku.
  - Pre HTTPS: dbajte na to, aby ste namiesto IP adresy použili názov hostiteľa. Zadajte napríklad myWebsite.com/sample.pdf, nie 123.123.123.123/sample.pdf. Skontrolujte tiež, že názov hostiteľa sa zhoduje s hodnotou bežného názvu (CN) v serverovom certifikáte. Ďalšie informácie o tom, ako zistiť hodnotu CN v serverom certifikáte, nájdete v pomocníkovi webového prehľadávača.

- Pre FTP: zadajte adresu FTP. Napríklad **myServer/myDirectory**. Zadajte port FTP. Predvoleným portom na odosielanie príkazov je port 21.
- V prípade protokolu SMB zadajte adresu sieťového priečinka. Napríklad **myServer/myShare/myFile.pdf**. Zadajte názov sieťovej domény.
- V prípade potreby vyberte typ overenia pre FTP a SMB.

Ak chcete obmedziť prístup k záložke, zadajte PIN.

**Poznámka:** Aplikácia podporuje nasledujúce typy súborov: PDF, JPEG, TIFF a webové stránky HTML. Ostatné typy súborov, napr. DOCX a XLXS, podporujú len niektoré modely tlačiarne.

4 Kliknite na možnosť Uložiť.

#### Vytváranie priečinkov

1 Otvorte webový prehliadač a do poľa adresy zadajte adresu IP tlačiarne.

Poznámky:

- Pozrite si adresu IP tlačiarne na domovskej obrazovke tlačiarne. IP Adresa sa zobrazuje ako štyri skupiny čísel, ktoré sú oddelené bodkami, napríklad 123.123.123.123.
- Ak používate server proxy, dočasne ho vypnite, aby sa správne načítala webová stránka.
- 2 Kliknite na položku Záložky > Pridať priečinok a potom zadajte názov priečinka.

Poznámka: Ak chcete obmedziť prístup k priečinku, zadajte PIN.

3 Kliknite na možnosť Uložiť.

**Poznámka:** V priečinku môžete vytvoriť ďalšie priečinky alebo záložky. Ak chcete vytvoriť záložku, pozrite si časť <u>"Vytváranie záložiek" na strane 21</u>.

# Vkladanie papiera a špeciálnych médií

#### Nastavenie veľkosti a typu papiera

1 Na ovládacom paneli prejdite na:

Nastavenia > Papier > Konfigurácia zásobníka > Veľkosť/typ papiera > vyberte zdroj papiera V prípade modelov tlačiarní bez dotykovej obrazovky môžete prechádzať cez nastavenia stlačením tlačidla OK

2 Nastavte veľkosť a typ papiera.

#### Konfigurácia univerzálnych nastavení papiera

1 Na ovládacom paneli prejdite na:

Nastavenia > Papier > Konfigurácia médií > Univerzálne nastavenie

V prípade modelov tlačiarní bez dotykovej obrazovky môžete prechádzať cez nastavenia stlačením tlačidla

2 Nakonfigurujte nastavenia.

#### Vkladanie do zásobníkov

POZOR – NEBEZPEČENSTVO PREVRÁTENIA: Ak chcete znížiť riziko nestability zariadenia, do každého zásobníka vkladajte papier samostatne. Všetky ostatné zásobníky nechajte zatvorené dovtedy, kým ich nepotrebujete.

1 Vyberte zásobník.

Poznámka: Aby ste sa vyhli zaseknutiam papiera, zásobníky nevyberajte, keď tlačiareň pracuje.

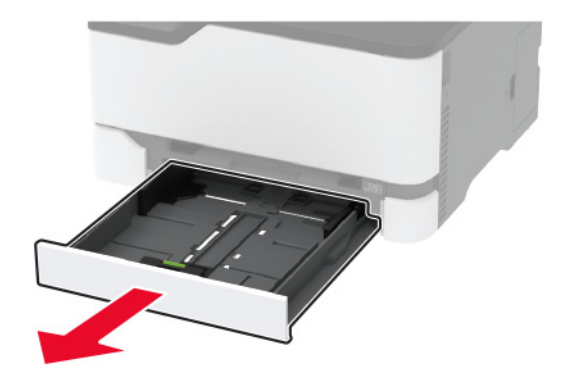

2 Pred vložením papiera ohnite, rozdeľte a zarovnajte jeho okraje.

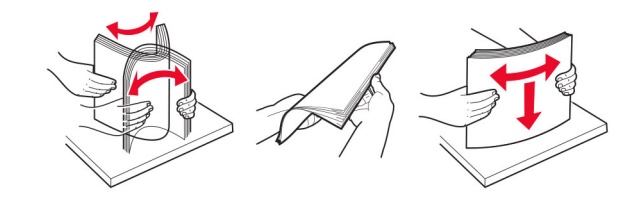

- **3** Stoh papiera vložte tak, aby strana, na ktorú sa tlačí, smerovala nahor.

#### Poznámky:

- V prípade jednostrannej tlače vložte hlavičkový papier lícovou stranou nahor tak, aby hlavička smerovala k zadnej časti zásobníka.
- V prípade obojstrannej tlače vložte hlavičkový papier lícovou stranou nadol tak, aby hlavička smerovala k prednej časti zásobníka.
- Papier do zásobníka nezasúvajte.
- Aby ste sa vyhli zaseknutiam papiera, uistite sa, či výška stohu nepresahuje indikátor maximálneho množstva papiera.

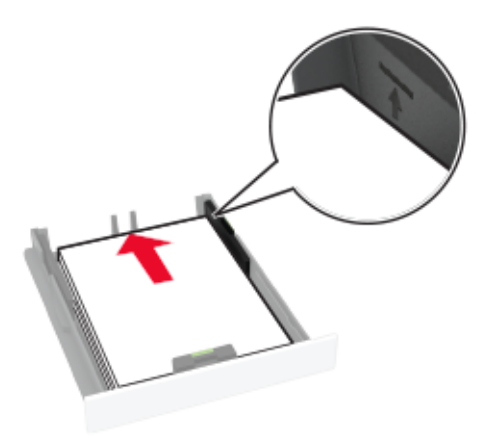

- 4 Nastavte vodiace lišty tak, aby zodpovedali veľkosti vkladaného papiera.

5 Vložte zásobník.

V prípade potreby nastavte na ovládacom paneli veľkosť a typ papiera tak, aby zodpovedali vloženému papieru.

#### Vkladanie do ručného podávača

1 Nastavte vodiacu lištu tak, aby zodpovedala veľkosti vkladaného papiera.

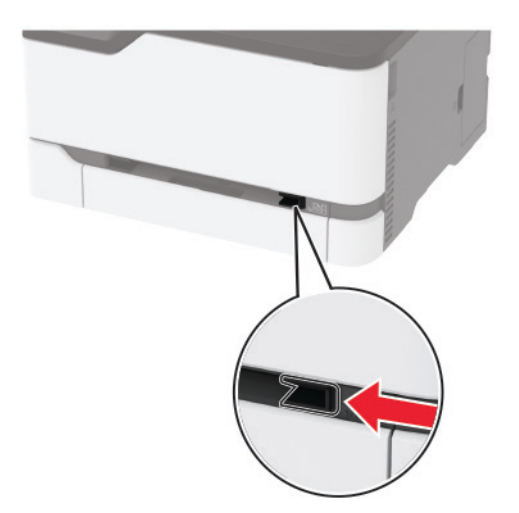

- 2 Vložte hárok papiera stranou určenou na tlač smerom nahor.
  - Pri jednosmernej tlači vložte hlavičkový papier stranou určenou na tlač smerom nahor tak, aby do tlačiarne vstupoval ako prvý horný okraj.

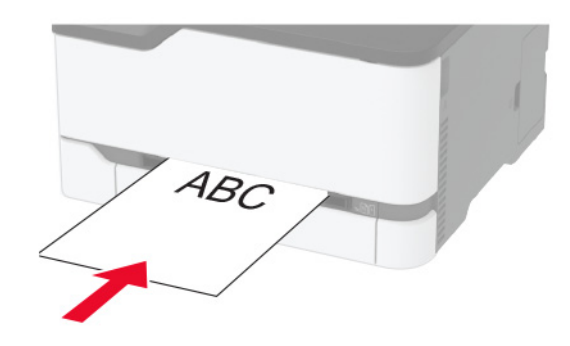

 Pri obojstrannej tlači vložte hlavičkový papier stranou určenou na tlač smerom nadol tak, aby do tlačiarne vstupoval ako posledný horný okraj.

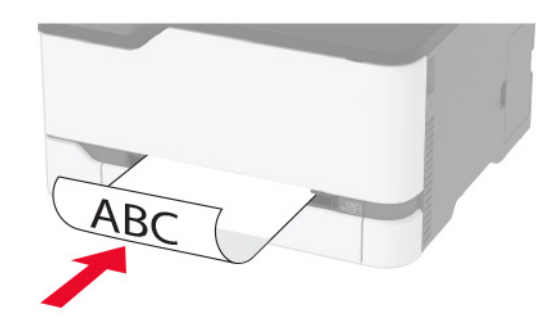

• Obálku vložte zatváracou stranou nahor a k pravej strane vodiacej lišty.

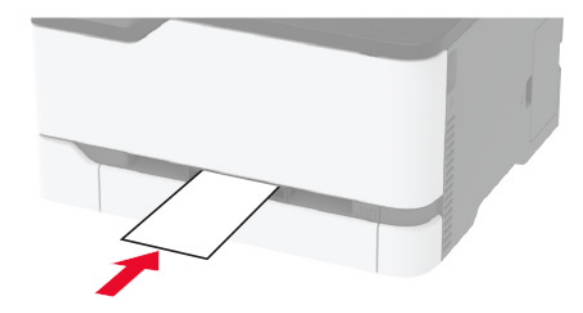

3 Podávajte papier až do vtiahnutia prednej hrany.

#### Poznámky:

- Aby ste zabránili zaseknutiu papiera, nevkladajte papier do manuálneho podávača násilím.
- Pred naložením ďalší list, čakať na hlásenie na displeji.

#### Prepojenie zásobníkov

1 Na ovládacom paneli prejdite na položky:

Nastavenia > Papier > Konfigurácia zásobníkov

V prípade modelov tlačiarní bez dotykovej obrazovky môžete prechádzať cez nastavenia stlačením tlačidla

- 2 Vyberte zdroj papiera.
- 3 Pre zásobníky, ktoré prepájate, nastavte rovnakú veľkosť a typ papiera.
- 4 Na ovládacom paneli prejdite na položky:

#### Nastavenia > Zariadenie > Údržba > Ponuka konfigurácie > Konfigurácia zásobníkov.

5 Nastavte Prepojenie na zásobník na Automatické.

**Poznámka:** Ak chcete zrušiť prepojenie zásobníkov, uistite sa, že žiadne zásobníky nemajú rovnaké nastavenia veľkosti a typu papiera.

Výstraha – Riziko poranenia: Teplota fixačnej jednotky sa môže meniť v závislosti od špecifikovaného typu papiera. Ak sa chcete vyhnúť problémom pri tlači, nastavenie typu papiera v tlačiarni by malo zodpovedať papieru vloženému v zásobníku.

# Inštalácia a aktualizácia softvéru, ovládačov a firmvéru

#### Inštalácia softvéru tlačiarne

Poznámky:

- Ovládač tlače je súčasťou softvérového inštalačného balíka.
- V prípade počítačov Macintosh s verziou operačného systému macOS 10.7 alebo novším nie je potrebné inštalovať ovládač pre tlač na tlačiareň s certifikáciou AirPrint.
- 1 Získajte kópiu softvérového inštalačného balíka.
  - Z disku CD so softvérom dodanom s tlačiarňou.
  - Prejdite na adresu http://support.lexmark.com, a vyberte tlačiareň a operačný systém.
- 2 Spustite inštalátor a postupujte podľa pokynov na obrazovke počítača.

#### Aktualizácia firmvéru

Niektoré aplikácie vyžadujú na správne fungovanie istú minimálnu úroveň firmvéru zariadenia.

Ďalšie informácie o aktualizácii firmvéru zariadenia získate od zástupcu spoločnosti Lexmark.

1 Otvorte webový prehliadač a do poľa adresy zadajte adresu IP tlačiarne.

#### Poznámky:

• Pozrite si adresu IP tlačiarne na domovskej obrazovke tlačiarne. IP Adresa sa zobrazuje ako štyri skupiny čísel, ktoré sú oddelené bodkami, napríklad 123.123.123.123.

- Ak používate server proxy, dočasne ho vypnite, aby sa správne načítala webová stránka.
- 2 Kliknite na položky Nastavenia > Zariadenie > Aktualizovať firmvér.
- **3** Prejdite na súbor flash.
- 4 Kliknite na možnosť Odovzdať.

#### Export alebo import konfiguračného súboru

Konfiguračné nastavenia tlačiarne možno exportovať do textového súboru a potom tento súbor importovať do inej tlačiarne, kde sa použijú dané nastavenia.

1 Otvorte webový prehliadač a do poľa adresy zadajte adresu IP tlačiarne.

#### Poznámky:

- Pozrite si adresu IP tlačiarne na domovskej obrazovke tlačiarne. IP Adresa sa zobrazuje ako štyri skupiny čísel, ktoré sú oddelené bodkami, napríklad 123.123.123.123.
- Ak používate server proxy, dočasne ho vypnite, aby sa správne načítala webová stránka.
- 2 V nástroji Embedded Web Server kliknite na položku Exportovať konfiguráciu alebo Importovať konfiguráciu.
- 3 Postupujte podľa pokynov na obrazovke.
- 4 Ak tlačiareň podporuje aplikácie, potom postupujte takto:
  - a Kliknite na položku Aplikácie > vyberte aplikáciu > Konfigurovať.
  - b Kliknite na položku Exportovať alebo Importovať.

#### Pridávanie dostupných voliteľných prvkov do ovládača tlačiarne

#### Používatelia systému Windows

- 1 Otvorte priečinok tlačiarní.
- 2 Vyberte tlačiareň, ktorú chcete aktualizovať, a vykonajte jeden z týchto krokov:
  - V operačnom systéme Windows 7 alebo novšom vyberte položku Vlastnosti tlačiarne.
  - V predchádzajúcich verziách vyberte položku Vlastnosti.
- 3 Prejdite na kartu Konfigurácia a vyberte položku Aktualizovať teraz spýtať sa tlačiarne.
- 4 Uložte zmeny.

#### Používatelia systému Macintosh

- 1 V položke Systémové preferencie v ponuke Apple prejdite na tlačiareň a vyberte položku **Možnosti** a spotrebný materiál.
- 2 Prejdite na zoznam hardvérových voliteľných prvkov a pridajte nainštalované voliteľné prvky.
- 3 Uložte zmeny.

# Pripojenie k sieti

#### Pripojenie tlačiarne k sieti Wi-Fi

Poznámka: Táto funkcia je k dispozícii len v niektorých modeloch tlačiarní.

Skontrolujte, či je položka Aktívny adaptér nastavená na možnosť Automaticky. Na ovládacom paneli prejdite na položky:

#### Nastavenia > Sieť/porty > Prehľad siete > Aktívny adaptér

V prípade modelov tlačiarní bez dotykovej obrazovky môžete prechádzať cez nastavenia stlačením

tlačidla OK

#### Používanie ovládacieho panela

1 Na ovládacom paneli prejdite na položky:

#### Nastavenia > Sieť/porty > Bezdrôtové > Nastavenie na paneli tlačiarne

V prípade modelov tlačiarní bez dotykovej obrazovky môžete prechádzať cez nastavenia stlačením tlačidla

2 Vyberte sieť Wi-Fi a potom zadajte heslo siete.

**Poznámka:** V prípade modelov tlačiarní, ktoré podporujú pripojenie k sieti Wi-Fi, sa počas úvodného nastavenia zobrazí výzva na nastavenie siete Wi-Fi.

#### Používanie mobilného asistenta spoločnosti Lexmark

- 1 V závislosti od vášho mobilného zariadenia si stiahnite mobilného asistenta spoločnosti Lexmark buď v internetovom obchode Google Play<sup>™</sup>, alebo v internetovom obchode App Store.
- 2 V závislosti od modelu tlačiarne vykonajte jeden z nasledujúcich krokov:
  - Na domovskej obrazovke sa dotknite položiek Nastavenia > Sieť/porty > Bezdrôtové > Nastavenie pomocou mobilnej aplikácie > Identifikátor tlačiarne.
  - Na ovládacom paneli prejdite na položky:

••• Sieť/porty > OK > Bezdrôtové > OK > Nastavenie prostredníctvom mobilnej aplikácie > OK Postupujte podľa pokynov na displeji, aby sa zobrazil identifikátor tlačiarne.

Poznámka: Identifikátor tlačiarne je SSID bezdrôtovej siete tlačiarne.

3 Spustite aplikáciu zo svojho mobilného zariadenia a potom prijmite podmienky používania.

Poznámka: Ak je to potrebné, udeľte povolenia.

- 4 Ťuknite na položku Pripojiť k tlačiarni > Prejsť na nastavenia siete Wi-Fi.
- 5 Pripojte svoje mobilné zariadenie k bezdrôtovej sieti tlačiarne.
- 6 Vráťte sa do aplikácie a potom ťuknite na položku Nastaviť pripojenie Wi-Fi.
- 7 Vyberte sieť Wi-Fi a potom zadajte heslo siete.
- 8 Ťuknite na možnosť Hotovo.

#### 30

#### Pripojenie tlačiarne k bezdrôtovej sieti prostredníctvom WPS (Wi-Fi Protected Setup – nastavenie zabezpečenia siete Wi-Fi)

Poznámka: Táto funkcia je k dispozícii len v niektorých modeloch tlačiarní.

Pred začatím skontrolujte nasledujúce:

- Prístupový bod (bezdrôtový smerovač) je certifikovaný pre WPS alebo kompatibilný s WPS. Ďalšie informácie získate v dokumentácii k prístupovému bodu.
- V tlačiarni je nainštalovaný adaptér bezdrôtovej siete. Ďalšie informácie získate v návode k adaptéru.
- Aktívny adaptér je nastavený na možnosť Automaticky. Na ovládacom paneli prejdite na položky:

#### Nastavenia > Sieť/porty > Prehľad siete > Aktívny adaptér

V prípade modelov tlačiarní bez dotykovej obrazovky môžete prechádzať cez nastavenia stlačením tlačidla

#### Metóda stlačenia tlačidla

1 Na ovládacom paneli prejdite na položky:

#### Nastavenia > Sieť/porty > Bezdrôtové > WPS > Spustiť metódu stlačenia tlačidla

V prípade modelov tlačiarní bez dotykovej obrazovky môžete prechádzať cez nastavenia stlačením tlačidla

2 Postupujte podľa pokynov na displeji.

#### Metóda osobného identifikačného čísla (PIN)

1 Na ovládacom paneli prejdite na položky:

#### Nastavenia > Sieť/porty > Bezdrôtové > WPS > Spustiť metódu PIN

V prípade modelov tlačiarní bez dotykovej obrazovky môžete prechádzať cez nastavenia stlačením tlačidla

- 2 Skopírujte osemčíselný kód WPS PIN.
- **3** Otvorte webový prehliadač a do poľa adresy zadajte adresu IP vášho prístupového bodu.

Poznámky:

- Ak chcete zistiť IP adresu, pozrite si dokumentáciu k prístupovému bodu.
- Ak používate server proxy, dočasne ho vypnite, aby sa správne načítala webová stránka.
- 4 Otvorte nastavenia WPS. Ďalšie informácie získate v dokumentácii k prístupovému bodu.
- 5 Zadajte osemčíselný kód PIN a uložte zmeny.

#### Pripojenie mobilného zariadenia k tlačiarni

Poznámka: Táto funkcia je k dispozícii len v niektorých modeloch tlačiarní.

Pred pripojením mobilného zariadenia vykonajte nasledujúce kroky:

- Povoľte funkciu Wi-Fi Direct<sup>®</sup> v tlačiarni. Na ovládacom paneli prejdite na položky: Nastavenia > Sieť/porty
   > Bezdrôtové > Povoliť funkciu Wi-Fi Direct
- Zobrazte vopred zdieľaný kľúč (PSK) na stránke nastavenia siete. Na ovládacom paneli prejdite na položky: Nastavenia > Sieť/Porty > Funkcia Wi-Fi Direct > Zobraziť PSK na stránke nastavenia.
- Vytlačte stránku nastavenia siete. Na ovládacom paneli prejdite na položky: Nastavenia > Správy > Sieť
   > Stránka nastavenia siete

V prípade modelov tlačiarní bez dotykovej obrazovky môžete prechádzať cez nastavenia stlačením

tlačidla OK

#### Pripojte sa pomocou funkcie Wi-Fi Direct

- 1 Z mobilného zariadenia prejdite do ponuky nastavení.
- 2 Povoľte sieť Wi-Fi a potom ťuknite na funkciu Wi-Fi Direct.
- 3 Vyberte identifikátor SSID tlačiarne.
- 4 Potvrďte pripojenie na ovládacom paneli tlačiarne.

#### Pripojenie pomocou siete Wi-Fi

- 1 Z mobilného zariadenia prejdite do ponuky nastavení.
- 2 Ťuknite na položku Wi-Fi a potom vyberte identifikátor SSID tlačiarne.

Poznámka: Pred identifikátor SSID sa pridá reťazec DIRECT-xy (kde x a y sú dva náhodné znaky).

3 Zadajte kľúč PSK.

Poznámka: Kľúč PSK je heslo.

#### Poznámky:

- Identifikátor SSID môžete zmeniť aj na ovládacom paneli. Prejdite na: Nastavenia > Sieť/Porty > Funkcia Wi-Fi Direct > SSID.
- Kľúč PSK môžete zmeniť aj na ovládacom paneli. Prejdite na: Nastavenia > Sieť/Porty > Funkcia Wi-Fi Direct > Nastaviť PSK.

#### Deaktivácia siete Wi-Fi

Poznámka: Táto funkcia je k dispozícii len v niektorých modeloch tlačiarní.

1 Na ovládacom paneli tlačiarne prejdite na:

#### Nastavenia > Sieť/porty > Prehľad siete > Aktívny adaptér > Štandardné siete

V prípade modelov tlačiarní bez dotykovej obrazovky môžete prechádzať cez nastavenia stlačením tlačidla

2 Postupujte podľa pokynov na displeji.

#### Kontrola pripojenia tlačiarne

1 Vytlačí sa stránka nastavenia siete.

Na ovládacom paneli prejdite na:

#### Nastavenia > Správy > Sieť > Stránka nastavenia siete

V prípade modelov tlačiarní bez dotykovej obrazovky môžete prechádzať cez nastavenia stlačením tlačidla

2 Skontrolujte prvú časť strany a potvrďte, že ukazuje stav "pripojené".

Ak stav nie je označený ako "pripojené", prepojenie LAN môže byť neaktívne, prípadne sieťový kábel môže byť odpojený alebo poškodený. Vyhľadajte pomoc u svojho správcu.

# Konfigurácia servera SMTP

**Poznámka:** Pri niektorých modeloch tlačiarní sa dá toto nastavenie konfigurovať len z nástroja Embedded Web Server.

#### Pomocou ovládacieho panela

1 Na ovládacom paneli prejdite na položky:

Nastavenia > Zariadenie > Upozornenia > Nastavenie upozornení e-mailom > Nastavenie e-mailu

2 Nakonfigurujte nastavenia.

#### V nástroji Embedded Web Server

1 Otvorte webový prehliadač a do poľa adresy zadajte adresu IP tlačiarne.

Poznámky:

- Pozrite si adresu IP tlačiarne na domovskej obrazovke tlačiarne. IP Adresa sa zobrazuje ako štyri skupiny čísel, ktoré sú oddelené bodkami, napríklad 123.123.123.123.
- Ak používate server proxy, dočasne ho vypnite, aby sa správne načítala webová stránka.
- 2 Kliknite na položky Nastavenia > Zariadenie > Upozornenia > Nastavenie upozornení e-mailom.
- 3 V časti Nastavenie e-mailu nakonfigurujte nastavenia.
- 4 Kliknite na možnosť Uložiť.

## Tlač strany nastavení ponúk

Na ovládacom paneli prejdite na:

#### Nastavenia > Správy > Strana nastavení ponúk

V prípade modelov tlačiarní bez dotykovej obrazovky môžete prechádzať cez nastavenia stlačením

tlačidla OK

# Zabezpečenie tlačiarne

## Vymazanie pamäte tlačiarne

Ak chcete vymazať prechodnú pamäť alebo údaje vo vyrovnávacej pamäti, tlačiareň vypnite.

Ak chcete vymazať stálu pamäť alebo jednotlivé nastavenia, nastavenia zariadenia a siete, nastavenia zabezpečenia a integrované riešenia, postupujte takto:

1 Na ovládacom paneli prejdite na:

Nastavenia > Zariadenie > Údržba > Vymazanie mimo prevádzky > Ošetriť všetky informácie na permanentnej pamäti

V prípade modelov tlačiarní bez dotykovej obrazovky môžete prechádzať cez nastavenia stlačením tlačidla

OK

2 Vyberte položku Spustiť úvodné nastavenie alebo Ponechať tlačiareň v režime offline.

# Obnovenie predvolených výrobných nastavení

1 Na ovládacom paneli prejdite na:

Nastavenia > Zariadenie > Obnoviť predvoľby z výroby

V prípade modelov tlačiarní bez dotykovej obrazovky môžete prechádzať cez nastavenia stlačením tlačidla

2 Vyberte možnosť Obnoviť všetky nastavenia.

# Prehlásenie o nestálosti

Tlačiareň obsahuje rôzne typy pamätí, ktoré dokážu uchovávať nastavenia zariadenia a siete a používateľské dáta.

| Typ pamäte    | Popis                                                                                                    |
|---------------|----------------------------------------------------------------------------------------------------|
| Nestála pamäť | Tlačiareň využíva <i>pamäť s náhodným prístupom</i> (RAM) na dočasné ukladanie používateľských dát do vyrovnávacej pamäte pri jednoduchých úlohách tlače.                       |
| Stála pamäť   | Tlačiareň využíva dva druhy stálej pamäte: EEPROM a NAND (pamäť flash). Obidva typy pamätí slúžia ako úložisko pre operačný systém, nastavenia zariadenia a informácie o sieti. |

Obsah všetkých nainštalovaných pamätí tlačiarne vymažte v nasledujúcich prípadoch:

- Tlačiareň je vyradená z prevádzky.
- Tlačiareň je presunutá do iného oddelenia alebo na iné miesto.
- Na tlačiarni prebieha servis vykonávaný osobou mimo vašu spoločnosť.
- Tlačiareň sa odosiela na servis mimo priestory vašej spoločnosti.
- Tlačiareň sa predáva inej spoločnosti.

# Tlačiť

# Tlač z počítača

Poznámka: V prípade štítkov, kartónového papiera a obálok nastavte pred tlačou dokumentu veľkosť a typ papiera.

- 1 V dokumente, ktorý chcete tlačiť, otvorte dialógové okno Tlač.
- 2 V prípade potreby nastavenia upravte.
- 3 Vytlačte dokument.

# Tlač z mobilného zariadenia

#### Tlač z mobilného zariadenia pomocou služby Google Cloud Print

Google Cloud Print<sup>™</sup> je služba tlače, ktorá vám umožňuje tlačiť na ľubovoľnej tlačiarni v službe Google Cloud Print.

Pred začatím skontrolujte nasledujúce:

- Tlačiareň je zaregistrovaná na serveri služby Google Cloud Print.
- Doplnok Cloud Print je prevzatý z obchodu Google Play a je povolený v mobilnom zariadení.
- 1 Vo vašom mobilnom zariadení so systémom Android<sup>™</sup> otvorte dokument alebo vyberte dokument zo svojho správcu súborov.
- 2 Ťuknite na možnosť · > Print (Tlačiť).
- 3 Vyberte tlačiareň, a potom sa ťuknite na 📥.

#### Tlač z mobilného zariadenia pomocou Mobilnej tlače Lexmark

Lexmark<sup>™</sup> Mobilná tlač umožňuje odosielať dokumenty a obrázky priamo do podporovanej tlačiarne Lexmark.

1 Otvorte dokument a potom ho odošlite alebo zdieľajte do Mobilnej tlače Lexmark.

**Poznámka:** Niektoré aplikácie tretích strán nemusia podporovať funkcie odosielania a zdieľania. Ďalšie informácie nájdete v dokumentácii dodanej s aplikáciou.

- 2 Vyberte tlačiareň.
- 3 Vytlačte dokument.

#### Tlač z mobilného zariadenia pomocou tlačovej služby Mopria.

Mopria<sup>®</sup> Tlačová služba je riešenie mobilnej tlače určené pre mobilné zariadenia používajúce systém Android verzie 5.0 alebo novší. Umožňuje priamu tlač na ľubovoľnú tlačiareň certifikovanú na používanie služby Mopria.

**Poznámka:** Uistite sa, že ste prevzali aplikáciu Mopria Print Service z obchodu Google Play a povolili ju v mobilnom zariadení.

- 1 Vo vašom mobilnom zariadení so systémom Android otvorte dokument alebo vyberte dokument zo svojho správcu súborov.
- 2 Ťuknite na možnosť · > Print (Tlačiť).
- **3** Vyberte tlačiareň a v prípade potreby upravte nastavenia.
- 4 Ťuknite na položku 🖶.

#### Tlač z mobilného zariadenia pomocou funkcie AirPrint

Funkcia softvéru AirPrint predstavuje riešenie mobilnej tlače umožňujúce tlačiť priamo zo zariadení Apple na tlačiareň s certifikáciou AirPrint.

#### Poznámky:

- Skontrolujte, či zariadenie Apple a tlačiareň sú v tej istej sieti. Ak má sieť viacero bezdrôtových rozbočovačov, skontrolujte, či sú obe zariadenia pripojené do tej istej podsiete.
- Táto aplikácia je podporovaná iba na niektorých zariadeniach Apple.
- 1 Z vášho mobilného zariadenia vyberte dokument zo správcu súborov alebo spustite kompatibilnú aplikáciu.
- 2 Ťuknite na možnosť 📋 > Print (Tlačiť).
- 3 Vyberte tlačiareň a v prípade potreby upravte nastavenia.
- 4 Vytlačte dokument.

#### Tlač z mobilného zariadenia pomocou technológie Wi-Fi Direct®

Wi-Fi Direct<sup>®</sup> je služba tlače, ktorá vám umožňuje tlačiť na ľubovoľnej tlačiarni s podporou technológie Wi-Fi Direct.

**Poznámka:** Skontrolujte, či je mobilné zariadenie pripojené k bezdrôtovej sieti tlačiarne. Ďalšie informácie nájdete v časti "Pripojenie mobilného zariadenia k tlačiarni" na strane 30.

- 1 Vo vašom mobilnom zariadení spustite kompatibilnú aplikáciu alebo vyberte dokument zo svojho správcu súborov.
- 2 V závislosti od mobilného zariadenia vykonajte jeden z nasledujúcich krokov:
  - Ťuknite na možnosť · > Print (Tlačiť).
  - Ťuknite na možnosť <sup>1</sup> > Print (Tlačiť).
  - Ťuknite na možnosť --- > Print (Tlačiť).
- 3 Vyberte tlačiareň a v prípade potreby upravte nastavenia.
- 4 Vytlačte dokument.

# Konfigurácia dôverných úloh

Pri niektorých modeloch tlačiarní sa dá toto nastavenie konfigurovať len z nástroja Embedded Web Server.

#### Pomocou ovládacieho panela

- Na domovskej obrazovke sa dotknite položiek:
   Nastavenia > Zabezpečenie > Nastavenie dôvernej tlače
- 2 Nakonfigurujte nastavenia.

#### Prostredníctvom nástroja Embedded Web Server

1 Otvorte webový prehliadač a do poľa adresy zadajte adresu IP tlačiarne.

Poznámky:

- Pozrite si adresu IP tlačiarne na domovskej obrazovke. IP Adresa sa zobrazuje ako štyri skupiny čísel, ktoré sú oddelené bodkami, napríklad 123.123.123.123.
- Ak používate server proxy, dočasne ho vypnite, aby sa správne načítala webová stránka.
- 2 Kliknite na položky Nastavenia > Zabezpečenie > Nastavenie dôvernej tlače.
- 3 Nakonfigurujte nastavenia.

# Tlač dôverných a iných zadržaných úloh

#### Používatelia systému Windows

- 1 Po otvorení dokumentu kliknite na položky Súbor > Tlač.
- 2 Kliknite na položky Vlastnosti, Predvoľby, Možnosti alebo Nastavenie.
- 3 Kliknite na možnosť Tlačiť a zadržať.
- 4 Vyberte možnosť Tlačiť a zadržať a potom priraďte meno používateľa.
- 5 Vyberte typ tlačovej úlohy (dôverná, opakovaná, rezervovaná alebo overenie). Ak je tlačová úloha dôverná, zadajte štvormiestny kód PIN.
- 6 Kliknite na tlačidlo OK alebo Tlačiť.
- 7 Na úvodnej obrazovke tlačiarne uvoľnite tlačovú úlohu.
  - Pri dôverných tlačových úlohách prejdite na:
     Pozastavené úlohy > vyberte meno používateľa > Dôverné > zadajte PIN > vyberte tlačovú úlohu > nakonfigurujte nastavenia > Tlačiť
  - Pri ostatných tlačových úlohách prejdite na:
     Pozastavené úlohy > vyberte meno používateľa > vyberte tlačovú úlohu > nakonfigurujte nastavenia > Tlačiť
#### Používatelia systému Macintosh

1 Po otvorení dokumentu vyberte položky Súbor > Tlač.

V prípade potreby kliknite na symbol rozbalenia a pozrite si ďalšie možnosti.

- 2 Z možností tlače alebo z ponuky Kópie a strany vyberte položku Smerovanie pracovných úloh.
- 3 Vyberte typ tlačovej úlohy (dôverná, opakovaná, rezervovaná alebo overenie).
   Ak je tlačová úloha dôverná, priraďte meno používateľa a štvormiestny kód PIN.
- 4 Kliknite na tlačidlo OK alebo Tlačiť.
- 5 Na úvodnej obrazovke tlačiarne uvoľnite tlačovú úlohu.
  - Pri dôverných tlačových úlohách prejdite na:
     Pozastavené úlohy > vyberte meno používateľa > Dôverné > zadajte PIN > vyberte tlačovú úlohu > nakonfigurujte nastavenia > Tlačiť
  - Pri ostatných tlačových úlohách prejdite na:
     Pozastavené úlohy > vyberte meno používateľa > vyberte tlačovú úlohu > nakonfigurujte nastavenia > Tlačiť

## Tlač z profilu konektora Cloud

- 1 Na domovskej obrazovke sa dotknite tlačidla Kopírovanie preukazov.
- 2 Vyberte poskytovateľa služby Cloud a potom vyberte profil.

**Poznámka:** Viac informácií o vytvorení profilu konektora Cloud nájdete v časti <u>"Vytvorenie profilu</u> konektora Cloud" na strane 21.

**3** Dotknite sa položky **Tlač** a potom vyberte požadovaný súbor.

V prípade potreby upravte nastavenia.

Poznámka: Vyberte súbor, ktorý je podporovaný.

4 Vytlačte dokument.

## Tlač zoznamu ukážok písiem

1 Na ovládacom paneli prejdite na:

Nastavenia > Správy > Tlač > Tlačové písma

V prípade modelov tlačiarní bez dotykovej obrazovky môžete prechádzať cez nastavenia stlačením tlačidla OK

2 Vyberte ukážku písma.

## Umiestnenie oddeľovacích hárkov medzi kópie

1 Na domovskej obrazovke prejdite na položky:

#### Nastavenia > Tlač > Rozloženie > Oddeľovacie hárky > Medzi kópiami

V prípade modelov tlačiarní bez dotykovej obrazovky môžete prechádzať cez nastavenia stlačením tlačidla OK

2 Vytlačte dokument.

## Zrušenie tlačovej úlohy

#### Z ovládacieho panela tlačiarne

V prípade modelov tlačiarne s dotykovou obrazovkou vykonajte nasledujúce:

- 1 Na domovskej obrazovke sa dotknite položky Zrušiť úlohu.
- 2 Vyberte úlohu, ktorú chcete zrušiť.

V prípade modelov tlačiarne bez dotykovej obrazovky stlačte tlačidlo

#### Z počítača

- 1 V závislosti od operačného systému vykonajte jednu z nasledujúcich možností:
  - Otvorte priečinok tlačiarní a vyberte svoju tlačiareň.
  - V položke Systémové preferencie v ponuke Apple prejdite na tlačiareň.
- 2 Vyberte úlohu, ktorú chcete zrušiť.

## Úprava tmavosti tonera

1 Na ovládacom paneli prejdite na:

Nastavenia > Tlač > Kvalita > Tmavosť tonera

V prípade modelov tlačiarní bez dotykovej obrazovky môžete prechádzať cez nastavenia stlačením tlačidla

- 2 Upravte nastavenie.
- 3 Uložte zmeny.

# Používanie ponúk tlačiarne

## Mapa ponúk

|                                                                                                    |                                                                                                    | 1                                                                                                    |
|----------------------------------------------------------------------------------------------------|----------------------------------------------------------------------------------------------------|----------------------------------------------------------------------------------------------------|
| Zariadenie                                                                                                    | <ul> <li><u>Predvoľby</u></li> <li><u>Úsporný režim</u></li> <li><u>Vzdialený ovládací panel<sup>2</sup></u></li> <li><u>Oznámenia</u></li> <li><u>Správa napájania</u></li> </ul> | <ul> <li>Informácie odoslané spoločnosti Lexmark</li> <li><u>Obnoviť predvolené výrobné nastavenia</u></li> <li><u>Údržba</u></li> <li><u>Viditeľné ikony na domovskej obrazovke</u><sup>1</sup></li> <li><u>Informácie o tlačiarni</u></li> </ul> |
| Tlačiť                                                                                                    | <ul> <li><u>Rozloženie</u></li> <li><u>Nastavenie</u></li> <li><u>Kvalita</u></li> </ul>                                                                                           | <ul> <li><u>PostScript</u></li> <li><u>PCL</u></li> <li><u>Obrázok</u></li> </ul>                                                                                                    |
| Papier                                                                                                    | • Konfigurácia zásobníkov                                                                                                    | <ul> <li>Konfigurácia médií</li> </ul>                                                                                                    |
| Sieť/porty                                                                                                    | <ul> <li>Prehľad siete</li> <li>Bezdrôtové<sup>1</sup></li> <li>Ethernet</li> <li>TCP/IP</li> <li>SNMP</li> <li>IPSec</li> <li>802.1x</li> </ul>                                   | <ul> <li><u>Konfigurácia LPD</u></li> <li><u>Nastavenia HTTP/FTP</u></li> <li><u>USB</u></li> <li><u>Obmedzenie prístupu do externej siete</u></li> <li><u>Google Cloud Print</u></li> <li><u>funkcia Wi-Fi Direct</u></li> </ul>                  |
| Zebezpečenie <sup>2</sup>                                                                                                    | <ul> <li><u>Spôsoby prihlásenia</u></li> <li><u>Správa certifikátov</u></li> <li><u>Obmedzenia prihlásenia</u></li> </ul>                                                          | <ul> <li><u>Nastavenie dôvernej tlače</u></li> <li><u>Vymazať dočasné údajové súbory</u></li> <li><u>Rôzne</u></li> </ul>                                                                                                    |
| Cloudový konektor <sup>1</sup>                                                                                                    | Aktivovať/deaktivovať konektory                                                                                                    |                                                                                                    |
| Správy                                                                                                    | <ul> <li><u>Strana nastavení ponúk</u></li> <li><u>Zariadenie</u></li> </ul>                                                                                                    | <ul> <li><u>Tlačiť</u></li> <li><u>Sieť</u></li> </ul>                                                                                                    |
| Riešenie problémov                                                                                                    | Tlačiť strany testu kvality                                                                                                    |                                                                                                    |
| <ol> <li>K dispozícii len v niektorých modeloch tlačiarní.</li> <li><sup>2</sup> Pri niektorých modeloch tlačiarní sa dá táto ponuka konfigurovať len z nástroja Embedded Web Server.</li> </ol> |                                                                                                    |                                                                                                    |

## Zariadenie

### Predvoľby

| Položka ponuky                                                                 | Opis                                                       |
|--------------------------------------------------------------------------------|------------------------------------------------------------|
| <b>Zobrazovaný jazyk</b><br>[Zoznam jazykov]                                   | Nastavenie jazyka, v ktorom sa zobrazuje text na displeji. |
| Poznámka: Hviezdička (*) vedľa hodnoty označuje predvolené výrobné nastavenie. |                                                            |

| Položka ponuky                                                                                                    | Opis                                                                                                    |  |
|----------------------------------------------------------------------------------------------------|----------------------------------------------------------------------------------------------------|--|
| Krajina/región<br>[Zoznam krajín alebo regiónov]                                                                                                    | Identifikácia krajiny alebo regiónu, pre ktorý je tlačiareň nakonfigu-<br>rovaná.                                                                                                    |  |
| <b>Spustiť úvodné nastavenie</b><br>Nie*<br>Áno                                                                                                    | Spustenie sprievodcu nastavením.                                                                                                    |  |
| <b>Klávesnica</b><br>Typ klávesnice<br>[Zoznam jazykov]                                                                                                    | <ul> <li>Výber jazyka ako typu klávesnice.</li> <li><b>Poznámky:</b> <ul> <li>Nemusia sa zobraziť všetky hodnoty pre položku Typ klávesnice, prípadne môžu na svoje zobrazenie vyžadovať špeciálny hardvér.</li> <li>Táto položka ponuky sa zobrazí len v prípade niektorých modelov tlačiarní.</li> </ul> </li> </ul> |  |
| Zobrazené informácie<br>Zobrazený text 1 (IP adresa*)<br>Zobrazený text 2 (dátum/čas*)<br>Vlastný text 1<br>Vlastný text 2                                                            | Stanovenie, aké informácie sa budú zobrazovať na domovskej<br>obrazovke.                                                                                                    |  |
| Dátum a čas<br>Konfigurácia<br>Aktuálny dátum a čas<br>Manuálne nastaviť dátum a čas<br>Formát dátumu (MM-DD-RRRR*)<br>Formát času (12-hodinový formát AM/PM*)<br>Časové pásmo [GMT*] | Konfigurácia dátumu a času tlačiarne.                                                                                                    |  |
| Dátum a čas<br>Protokol času siete<br>Povoliť protokol NTP (Zapnuté*)<br>Server NTP<br>Povoliť overenie ( Nikdy *)                                                                    | <ul> <li>Konfigurácia nastavení pre Network Time Protocol (NTP).</li> <li>Poznámky: <ul> <li>Položka Povoliť overenie sa zobrazí len v prípade niektorých modelov tlačiarní.</li> <li>Keď je položka Povoliť overenie nastavená na možnosť Kľúč MD5, zobrazia sa položky ID kľúča a Heslo.</li> </ul> </li> </ul>      |  |
| <b>Veľkosti papiera</b><br>Americké*<br>Metrické                                                                                                    | Určenie mernej jednotky veľkostí papiera.<br><b>Poznámka:</b> Krajina alebo región vybratý v sprievodcovi úvodným nastavením určuje počiatočné nastavenie veľkosti papiera.                                                                                                    |  |
| Jas obrazovky<br>20 – 100 % (100*)                                                                                                    | Upravenie jasu displeja.<br><b>Poznámka:</b> Táto položka ponuky sa zobrazí len v prípade<br>niektorých modelov tlačiarní.                                                                                                    |  |
| Časový limit obrazovky<br>10 – 300 (60*)                                                                                                    | Nastavenie času nečinnosti v sekundách pred zobrazením<br>domovskej obrazovky na displeji alebo pred automatickým odhlá-<br>sením používateľského účtu.                                                                                                    |  |
| Poznámka: Hviezdička (*) vedľa hodnoty označuje predvolené výrobné nastavenie.                                                                                                    |                                                                                                    |  |

## Ekonomický režim

| Položka ponuky                                                                                                    | Opis                                                                        |
|----------------------------------------------------------------------------------------------------|-----------------------------------------------------------------------------|
| <b>Tlač</b><br>Strany<br>Jednostranne*<br>Obojstranne                                                                                                    | Zadajte, či tlačiť na jednej alebo oboch stranách papiera.                  |
| Tlač<br>Počet stránok na stranu<br>Vypnuté*<br>2 stránky na stranu<br>3 stránky na stranu<br>4 stránky na stranu<br>6 stránok na stranu<br>9 stránok na stranu<br>12 stránok na stranu<br>16 stránok na stranu | Tlač obrázkov na viacerých stránkach na jednu stranu jedného listu papiera. |
| <b>Tlač</b><br>Tmavosť tonera<br>Ľahký<br>Normálne*<br>Tmavý                                                                                                    | Nastavenie svetlosti alebo tmavosti textových obrázkov.                     |
| Poznámka: Hviezdička (*) vedľa hodnoty označuje predvolené výrobné nastavenie.                                                                                                    |                                                                             |

## Vzdialený ovládací panel

| Položka ponuky                                                                 | Opis                                                                                                    |
|--------------------------------------------------------------------------------|----------------------------------------------------------------------------------------------------|
| Externé pripojenie VNC<br>Nepovoliť*<br>Povoliť                                | Pripojenie externého klienta VNC na používanie vzdialeného ovládacieho panela.                                                      |
| <b>Typ overenia</b><br>Žiadne*<br>Štandardné overenie                          | Nastavenie typu overenia pri prístupe klientom na server VNC.                                                                       |
| Heslo pre server VNC                                                           | Uvedenie hesla na pripojenie klienta na server VNC.                                                                                 |
|                                                                                | <b>Poznámka:</b> Táto položka ponuky sa zobrazí len v prípade, že je položka Typ overenia nastavená na možnosť Štandardné overenie. |
| Poznámka: Hviezdička (*) vedľa hodnoty označuje predvolené výrobné nastavenie. |                                                                                                    |

## Oznámenia

| Položka ponuky                                                                                                    | Opis                                                                                                    |
|----------------------------------------------------------------------------------------------------|----------------------------------------------------------------------------------------------------|
| Spotrebný materiál<br>Zobraziť odhadované hodnoty spotrebného materiálu<br>Zobraziť odhadované hodnoty*<br>Nezobrazovať odhadované hodnoty                                                                                                    | Zobrazenie odhadu stavu spotrebného materiálu tlačiarne.                                                                                                    |
| Spotrebný materiál<br>Vlastné upozornenia o spotrebnom materiáli                                                                                                    | Konfigurácia nastavení upozornenia, keď tlačiareň vyžaduje zásah používateľa.                                                                                                    |
|                                                                                                    | <b>Poznámka:</b> Táto položka ponuky je k dispozícii iba na serveri Embedded Web Server.                                                                                                    |
| Nastavenie upozornení e-mailom                                                                                                    | Nakonfigurovať nastavenia e-mailu tlačiarne.                                                                                                    |
| Nastavenie e-mailu         Primárna brána SMTP         Port primárnej brány SMTP (25*)         Sekundárna brána SMTP         Port sekundárnej brány SMTP (25*)         Časový limit SMTP (30 sekúnd*)         Adresa pre odpoveď         Vždy použiť predvolenú adresu servera SMTP na odpoveď(Vypnuté*)         Použiť nástroj SSL/TLS(Vypnuté*)         Potrebný dôveryhodný certifikát(Zapnuté*)         Overenie servera SMTP(Nevyžaduje sa žiadne overenie*)         E-mail vytvorený na základe zariadenia(Nikdy*)         ID používateľa zariadenia         Heslo zariadenia         Doména NTLM | Poznámka: Pri niektorých modeloch tlačiarní sa dá<br>táto ponuka konfigurovať len z nástroja Embedded<br>Web Server.                                                                                                    |
| Predchádzanie chybám<br>Asistencia pri zaseknutí papiera<br>Vypnuté<br>Zapnuté*                                                                                                    | Nastavenie tlačiarne na automatickú kontrolu zasek-<br>nutia papiera.                                                                                                    |
| Predchádzanie chybám<br>Automaticky pokračovať<br>Vypnuté<br>5 – 255 (5*)<br>Čas automatického pokračovania                                                                                                    | Umožní tlačiarni automaticky pokračovať<br>v spracovaní alebo tlači úlohy po vyriešení určitých<br>stavov vyžadujúcich pozornosť.<br><b>Poznámka:</b> Funkcia Čas automatického pokračo-<br>vania je k dispozícii len v niektorých modeloch<br>tlačiarní. |
| Predchádzanie chybám<br>Automatické reštartovanie<br>Automatické reštartovanie<br>Vždy reštartovať*<br>Nikdy nereštartovať<br>Reštartovať pri nečinnosti                                                                                                    | Nastavenie reštartovania tlačiarne v prípade výskytu<br>chyby.                                                                                                    |

| Položka ponuky                                                                                                 | Opis                                                                                            |
|----------------------------------------------------------------------------------------------------|-------------------------------------------------------------------------------------------------|
| Predchádzanie chybám<br>Automatické reštartovanie<br>Maximálny počet automatických reštartovaní<br>1 – 20 (2*) | Nastavenie počtu možných automatických reštar-<br>tovaní tlačiarne.                             |
| Predchádzanie chybám<br>Automatické reštartovanie<br>Okno automatického reštartovania<br>1 – 525 600 (720*)    | Nastavenie počtu sekúnd, ktoré tlačiareň počká pred<br>automatickým reštartovaním.              |
| <b>Predchádzanie chybám</b><br>Automatické reštartovanie<br>Počítadlo automatických reštartovaní               | Zobrazenie informácií počítadla reštartovaní iba na<br>čítanie.                                 |
| Predchádzanie chybám<br>Zobraziť chybu krátkeho papiera                                                        | Nastavenie zobrazovania hlásenia tlačiarne v<br>prípade, že sa vyskytne chyba krátkeho papiera. |
| Zapnuté                                                                                                    | vloženého papiera.                                                                              |
| <b>Predchádzanie chybám</b><br>Ochrana strany<br>Vypnuté*<br>Zapnuté                                           | Nastavenie tlačiarne na spracovanie celej strany do pamäte pred jej vytlačením.                 |
| Obnovenie zaseknutého obsahu<br>Obnova po zaseknutí                                                            | Nastavenie tlačiarne na opätovnú tlač zaseknutých strán.                                        |
| Automaticky*<br>Vypnuté<br>Zapnuté                                                                             | <b>Poznámka:</b> V niektorých modeloch tlačiarní je predvolené výrobné nastavenie Vypnuté .     |
| Poznámka: Hviezdička (*) vedľa hodnoty označuje predvolené v                                                   | ýrobné nastavenie.                                                                              |

## Správa napájania

| Položka ponuky                                                                                                    | Opis                                                                                                    |
|----------------------------------------------------------------------------------------------------|----------------------------------------------------------------------------------------------------|
| <b>Profil režimu spánku</b><br>Tlačiť z režimu spánku<br>Po tlači zostať v činnosti<br>Po tlači prejsť do režimu spánku* | Nastavenie tlačiarne tak, aby po tlači zostala v režime priprave-<br>nosti alebo sa vrátila do režimu spánku. |
| Časové limity<br>Režim spánku<br>1 – 60 min (15*)                                                                        | Nastavenie doby nečinnosti pred prechodom tlačiarne do režimu<br>Spánok.                                      |
| Poznámka: Hviezdička (*) vedľa hodnoty označuje predvolené výrobné nastavenie.                                           |                                                                                                    |

| Položka ponuky                                                                 | Opis                                                            |
|--------------------------------------------------------------------------------|-----------------------------------------------------------------|
| Časové limity                                                                  | Nastavenie času pred vypnutím tlačiarne.                        |
| Časový limit režimu dlhodobého spánku                                          |                                                                 |
| Vypnuté                                                                        |                                                                 |
| 1 hodina                                                                       |                                                                 |
| 2 hodiny                                                                       |                                                                 |
| 3 hodiny                                                                       |                                                                 |
| 6 hodín                                                                        |                                                                 |
| 1 deň                                                                          |                                                                 |
| 2 dni                                                                          |                                                                 |
| 3 dni*                                                                         |                                                                 |
| 1 týždeň                                                                       |                                                                 |
| 2 týždne                                                                       |                                                                 |
| 1 mesiac                                                                       |                                                                 |
| Časové limity                                                                  | Nastavenie položky Časový limit dlhodobého spánku, aby sa       |
| Časový limit dlhodobého spánku pri pripojení                                   | tlačiareň vypla, aj keď je aktívne pripojenie k sieti Ethernet. |
| Prejsť do režimu dlhodobého spánku                                             |                                                                 |
| Neprechádzať do režimu dlhodobého spánku*                                      |                                                                 |
| Poznámka: Hviezdička (*) vedľa hodnoty označuje predvolené výrobné nastavenie. |                                                                 |

### Informácie odoslané spoločnosti Lexmark

| Položka ponuky                                                                                                    | Opis                                                                                                    |
|----------------------------------------------------------------------------------------------------|----------------------------------------------------------------------------------------------------|
| Informácie odoslané spoločnosti<br>Lexmark<br>Využitie spotrebného materiálu a strán<br>Výkon zariadenia<br>Žiadne* | Odoslať informácie o používaní tlačiarne a výkonnosti spoločnosti Lexmark.<br><b>Poznámka:</b> Položka Čas odoslania informácií sa zobrazí len po výbere<br>niektorého nastavenia v ponuke Informácie odoslané spoločnosti<br>Lexmark okrem položky Žiadne. |
| <b>Čas odoslania informácií</b><br>Počiatočný čas<br>Čas zastavenia                                                 |                                                                                                    |
| Poznámka: Hviezdička (*) vedľa hodnotv označuje predvolené výrobné nastavenie.                                      |                                                                                                    |

## Obnoviť výrobné nastavenia

| Položka ponuky               | Popis                                    |
|------------------------------|------------------------------------------|
| Obnoviť nastavenia           | Obnovenie výrobných nastavení tlačiarne. |
| Obnoviť všetky nastavenia    |                                          |
| Obnoviť nastavenia tlačiarne |                                          |
| Obnoviť nastavenia siete     |                                          |

## Údržba

#### Ponuka Konfigurácia

| Položka ponuky                                                                                                    | Opis                                                                                                    |  |
|----------------------------------------------------------------------------------------------------|----------------------------------------------------------------------------------------------------|--|
| Konfigurácia USB<br>Zariadenie USB s technológiou PnP<br>1*<br>2                                                                        | Zmeňte režim jednotky USB tlačiarne, aby ste zlepšili jej kompa-<br>tibilitu s osobným počítačom.                                                                                                   |  |
| Konfigurácia USB<br>Rýchlosť USB<br>Plná<br>Automaticky*                                                                                | Nastavte port USB, aby fungoval plnou rýchlosťou, a vypnite jeho vysokorýchlostné možnosti.                                                                                                    |  |
| Konfigurácia zásobníkov<br>Prepojenie na zásobník<br>Automaticky*<br>Vypnuté                                                            | Nastavenie tlačiarne na prepojenie zásobníkov s rovnakými<br>nastaveniami typu a veľkosti papiera.<br><b>Poznámka:</b> Táto položka ponuky je k dispozícii len na<br>niektorých modeloch tlačiarní. |  |
| Konfigurácia zásobníkov<br>Pri vložení zásobníka zobraziť hlásenie Zasúvací<br>zásobník<br>Vypnuté<br>Len pre neznáme veľkosti*<br>Vždy | Zobrazí správu, aby ste vybrali formát papiera a typ po vložení zásobníka                                                                                                    |  |
| <b>Konfigurácia zásobníkov</b><br>Vkladanie formátu A5<br>Krátky okraj<br>Dlhý okraj*                                                   | Určenie orientácie strany pri vkladaní papiera formátu A5.                                                                                                    |  |
| Konfigurácia zásobníkov<br>Výzvy na vloženie papiera<br>Automaticky*<br>Manuálny podávač papiera                                        | Nastavenie zdroja papiera, ktorý používateľ naplní po zobrazení<br>výzvy na vloženie papiera.                                                                                                    |  |
| <b>Konfigurácia zásobníkov</b><br>Výzvy na vloženie obálok<br>Automaticky*<br>Manuálny podávač obálok                                   | Nastavenie zdroja papiera, ktorý používateľ naplní po zobrazení<br>výzvy na vloženie obálok.                                                                                                    |  |
| Konfigurácia zásobníkov<br>Postup pri výzvach<br>Vyzvať používateľa*<br>Pokračovať<br>Použiť aktuálny                                   | Nastavenie tlačiarne na riešenie výziev na výmenu papiera alebo<br>obálok.                                                                                                    |  |
| Správy<br>Strana nastavení ponúk<br>Denník udalostí<br>Zhrnutie denníka udalostí                                                        | Tlač správ o nastaveniach ponuky tlačiarne, stave a denníkoch<br>udalostí.                                                                                                    |  |
| Poznámka: Hviezdička (*) vedla hodnoty označuje predvolené výrobné nastavenie.                                                          |                                                                                                    |  |

| Položka ponuky                                                                                                    | Opis                                                                                                    |
|----------------------------------------------------------------------------------------------------|----------------------------------------------------------------------------------------------------|
| Počítadlá používania spotrebného materiálu<br>Vymazať históriu používania spotrebného<br>materiálu                    | Vymazanie histórie používania spotrebného materiálu, napríklad zostávajúceho počtu strán alebo dní, na výrobné nastavenia.                                                                                                    |
| Počítadlá používania spotrebného materiálu<br>Obnovenie nastavení pre fixačnú jednotku<br>Obnovenie nastavení pre ITM | Vynulovanie počítadla po nainštalovaní novej kazety.                                                                                                    |
| <b>Emulácie tlačiarne</b><br>Emulácia jazyka PPDS<br>Vypnuté*<br>Zapnuté                                              | Nastavenie tlačiarne na rozpoznanie a používanie prúdu údajov<br>jazyka PPDS.                                                                                                    |
| <b>Emulácie tlačiarne</b><br>Emulácia jazyka PS<br>Zapnuté*<br>Vypnuté                                                | Nastavenie tlačiarne na rozpoznanie a používanie prúdu údajov<br>jazyka PS.                                                                                                    |
| Emulácie tlačiarne<br>Zabezpečenie emulátora<br>Časový limit stránky<br>0 – 60 (60*)                                  | Nastavenie časového limitu stránky počas emulácie.                                                                                                    |
| Emulácie tlačiarne<br>Zabezpečenie emulátora<br>Obnoviť nastavenia emulátora po úlohe<br>Vypnuté*<br>Zapnuté          | Obnovenie nastavenia emulátora po skončení tlačovej úlohy.                                                                                                    |
| Emulácie tlačiarne<br>Zabezpečenie emulátora<br>Zakázať prístup k hláseniam tlačiarne<br>Zapnuté*<br>Vypnuté          | Zakázať prístup k hláseniam tlačiarne počas emulácie.                                                                                                    |
| Konfigurácia tlače<br>Čiernobiely režim<br>Vypnuté*<br>Zapnuté                                                        | Tlač farebného obsahu v odtieňoch sivej.                                                                                                    |
| Konfigurácia tlače<br>Sútlač farieb<br>Vypnuté<br>1<br>2*<br>3<br>4<br>5                                              | Vylepšenie tlačeného výstupu na kompenzáciu nesprávneho zaregistrovania v rámci tlačiarne.                                                                                                    |
| Konfigurácia tlače<br>Zvýšenie ostrosti písma<br>0 – 150 (24*)                                                        | Nastavenie hodnoty pre bodovú veľkosť textu, pod ktorou sa pri<br>tlači údajov písiem použijú vysokofrekvenčné obrazovky.<br>Ak je napríklad hodnota 24, potom všetky písma s veľkosťou 24<br>bodov alebo menej použijú vysokofrekvenčné obrazovky. |

| Položka ponuky                                                                                                    | Opis                                                                                                    |
|----------------------------------------------------------------------------------------------------|----------------------------------------------------------------------------------------------------|
| <b>Operácie zariadenia</b><br>Tichý režim<br>Vypnuté*<br>Zapnuté                                                                                                    | Prepnutie tlačiarne do prevádzky v režime Tichý režim.<br><b>Poznámka:</b> Zapnutie tohto nastavenia spomaľuje výkon<br>tlačiarne.                                                                                                    |
| <b>Operácie zariadenia</b><br>Bezpečný režim<br>Vypnuté*<br>Zapnuté                                                                                                    | Nastavenie tlačiarne na prevádzku v špeciálnom režime, v ktorom<br>sa pokúša naďalej ponúkať čo najviac funkcií aj napriek známym<br>problémom.<br>Ak je napríklad nastavená možnosť Zapnuté a zariadenie pre<br>obojstrannú tlač nefunguje, tlačiareň vykoná jednostrannú tlač<br>dokumentov, a to aj v prípade, ak úloha obsahuje obojstrannú<br>tlač.<br><b>Poznámka:</b> Táto položka ponuky je k dispozícii len na<br>niektorých modeloch tlačiarní. |
| <b>Operácie zariadenia</b><br>Vymazať vlastný stav                                                                                                    | Vymazanie používateľom definovaných reťazcov pre Predvolené alebo Alternatívne vlastné správy.                                                                                                    |
| <b>Operácie zariadenia</b><br>Vymazať všetky správy o inštalácii na diaľku                                                                                                    | Vymazanie správ, ktoré boli nainštalované na diaľku.<br><b>Poznámka:</b> Táto položka ponuky je k dispozícii len na<br>niektorých modeloch tlačiarní.                                                                                                    |
| <b>Operácie zariadenia</b><br>Automaticky zobraziť chybové obrazovky<br>Zapnuté*<br>Vypnuté                                                                                       | Zobrazenie existujúcich chybových hlásení na displeji, keď<br>tlačiareň bude neaktívna, na domovskej obrazovke na čas, ktorý<br>sa rovná nastaveniu Časový limit obrazovky.<br><b>Poznámka:</b> Táto položka ponuky je k dispozícii len na<br>niektorých modeloch tlačiarní.                                                                                                    |
| Nastavenie inštalátora TPS<br>Preferencia frekvencie kalibrácie<br>Vypnuté<br>Najmenej úprav farieb<br>Menej úprav farieb<br>Normálne*<br>Presnejšie farby<br>Najpresnejšie farby | Nastavenie predvolenej frekvencie kalibrácie.                                                                                                    |
| Nastavenie inštalátora TPS<br>Plná kalibrácia                                                                                                    | Spustenie plnej kalibrácie farieb.                                                                                                    |
| Nastavenie inštalátora TPS<br>Vytlačiť informačnú stránku TPS                                                                                                    | Vytlačenie diagnostickej stránky, ktorá obsahuje kalibráciu snímača TPS.                                                                                                    |
| Poznámka: Hviezdička (*) vedľa hodnoty označuje predvolené výrobné nastavenie.                                                                                                    |                                                                                                    |

#### Vymazanie mimo prevádzky

| Položka ponuky                                                                                                    | Opis                                                            |
|----------------------------------------------------------------------------------------------------|-----------------------------------------------------------------|
| Vymazanie pamäte tlačiarne<br>Dátum posledného ošetrenia pamäte tlačiarne<br>Ošetriť všetky informácie stabilnej pamäte<br>Vymazať všetky nastavenia tlačiarne a siete<br>Vymazať všetky odkazy a nastavenia odkazov | Vymazanie všetkých nastavení a aplikácií uložených v tlačiarni. |
| Poznámka: *K dispozícii len pri niektorých modeloch tlačiarní.                                                                                                    |                                                                 |

### Viditeľné ikony na domovskej obrazovke

| Ponuka                  | Opis                                                               |
|-------------------------|--------------------------------------------------------------------|
| Stav/spotrebný materiál | Stanovenie, ktoré ikony sa budú zobrazovať na domovskej obrazovke. |
| Poradie úloh            |                                                                    |
| Zmeniť jazyk            |                                                                    |
| Záložky                 |                                                                    |
| Pozastavené úlohy       |                                                                    |

### Informácie o tlačiarni

| Položka ponuky                              | Popis                                                        |
|---------------------------------------------|--------------------------------------------------------------|
| Značka zariadenia                           | Zobrazenie sériového čísla tlačiarne.                        |
| Umiestnenie tlačiarne                       | Určenie umiestnenia tlačiarne. Maximálna dĺžka je 63 znakov. |
| Kontaktujte oddelenie                       | Prispôsobenie názvu tlačiarne. Maximálna dĺžka je 63 znakov. |
| <b>Odoslať denníky</b><br>Zrušiť<br>Odoslať | Odoslanie diagnostických informácií spoločnosti Lexmark.     |

## Tlačiť

## Rozloženie

| Položka ponuky                                                                 | Opis                                                                                                    |
|--------------------------------------------------------------------------------|----------------------------------------------------------------------------------------------------|
| <b>Strany</b><br>Jednostranne*<br>Obojstranne                                  | Zadajte, či tlačiť na jednej alebo oboch stranách papiera.                                                                                                    |
| <b>Štýl preklopenia</b><br>Dlhý okraj*                                         | Určenie toho, ktorá strana papiera (krátky alebo dlhý okraj) sa zviaže pri obojstrannej tlači.                                                                   |
| Krátky okraj                                                                   | <b>Poznámka:</b> Tlačiareň v závislosti od nastavenej možnosti automaticky nastaví odsadenie tlačených údajov tak, aby tlačovú úlohu bolo možné správne zviazať. |
| Poznámka: Hviezdička (*) vedľa hodnoty označuje predvolené výrobné nastavenie. |                                                                                                    |

| Položka ponuky                                                                                                    | Opis                                                                                                    |
|----------------------------------------------------------------------------------------------------|----------------------------------------------------------------------------------------------------|
| Prázdne strany<br>Tlač<br>Netlačiť*                                                                                                    | Tlač prázdnych strán, ktoré sú súčasťou tlačovej úlohy.                                                                                                    |
| <b>Zoradiť</b><br>Vypnuté [1,1,1,2,2,2]*<br>Zapnuté [1, 2, 1, 2, 1, 2]                                                                                                    | Stohovanie strán tlačovej úlohy v správnom poradí najmä pri tlači viacerých kópií tlačovej<br>úlohy.                                                                                                    |
| <b>Oddeľovacie listy</b><br>Žiadne*<br>Medzi kópiami<br>Medzi úlohami<br>Medzi stranami                                                                                                    | Vkladanie prázdnych oddeľovacích listov pri tlači.                                                                                                    |
| Zdroj oddeľovacích listov<br>Zásobník [x] (1*)                                                                                                    | Stanovenie zdroja papiera pre oddeľovacie listy.                                                                                                    |
| Počet stránok na stranu<br>Vypnuté*<br>2 stránky na stranu<br>3 stránky na stranu<br>4 stránky na stranu<br>6 stránok na stranu<br>9 stránok na stranu<br>12 stránok na stranu<br>16 stránok na stranu | Tlač obrázkov na viacerých stránkach na jednu stranu jedného listu papiera.                                                                                                    |
| Zoradenie stránok na strane<br>Vodorovne*<br>Obrátene vodorovne<br>Zvislé<br>Obrátene zvislo                                                                                                    | Stanovenie polohy obrázkov na viacerých stránkach pri použití nastavenia Počet stránok<br>na stranu.<br><b>Poznámka:</b> Umiestnenie závisí od počtu strán obrázkov na stranách a od ich orientácii<br>na strane. |
| <b>Orientácia stránok na strane</b><br>Automaticky*<br>Na šírku<br>Na výšku                                                                                                    | Stanovenie orientácie viacstranového dokumentu pri použití nastavenia Počet stránok<br>na stranu.                                                                                                    |
| <b>Okraje stránok na strane</b><br>Žiadne*<br>Plný                                                                                                    | Pri použití nastavenia Počet stránok na stranu sa vytlačí okraj okolo obrázka každej<br>strany.                                                                                                    |
| <b>Kópie</b><br>1 – 9999 (1*)                                                                                                    | Stanovenie počtu kópií každej tlačovej úlohy.                                                                                                    |
| Oblasť tlače<br>Normálne*<br>Prispôsobiť strane<br>Celá strana                                                                                                    | Nastavenie oblasti tlače na liste papiera.                                                                                                    |
| Poznámka: Hviezdička (*) ved                                                                                                    | dia nodnoty oznacuje predvolene vyrobne nastavenie.                                                                                                    |

### Nastavenie

| Položka ponuky                                                                 | Opis                                                                                                    |
|--------------------------------------------------------------------------------|----------------------------------------------------------------------------------------------------|
| Jazyk tlačiarne                                                                | Nastavenie jazyka tlačiarne.                                                                                                    |
| Emulácia jazyka PCL<br>Emulácia jazyka PS*                                     | <b>Poznámka:</b> Nastavenie predvoleného jazyka tlačiarne nezabráni softvérovému programu odosielať tlačové úlohy využívajúce iný jazyk tlačiarne.                                                                                             |
| Používanie tlačiarne                                                           | Určí sa spôsob činnosti farebných tlačových kaziet počas tlače.                                                                                                    |
| Maximálna rýchlosť<br>Maximálna výťažnosť*                                     | Poznámky:                                                                                                    |
|                                                                                | <ul> <li>Pri nastavení možnosti Maximálna výťažnosť sa farebné tlačové kazety spomalia<br/>alebo zastavia počas tlače skupín len čiernobielych stránok.</li> </ul>                                                                             |
|                                                                                | <ul> <li>Pri nastavení možnosti Maximálna rýchlosť budú farebné tlačové kazety vždy<br/>v chode počas tlače, či už sa tlačia farebné alebo čiernobiele stránky.</li> </ul>                                                                     |
| <b>Ukladanie zdrojov</b><br>Vypnuté*<br>Zapnuté                                | Nastavenie toho, čo tlačiareň urobí s prevzatými zdrojmi, ako napríklad písmami<br>a makrami, keď dostane úlohu vyžadujúcu viac pamäte, než je dostupná.                                                                                       |
|                                                                                | Poznámky:                                                                                                    |
|                                                                                | <ul> <li>Pri nastavení na možnosť Vypnuté tlačiareň uchová prevzaté zdroje len dovtedy,<br/>kým je potrebná pamäť. Zdroje súvisiace s počiatočným jazykom tlačiarne sa<br/>odstránia.</li> </ul>                                               |
|                                                                                | <ul> <li>Pri nastavení možnosti Zapnuté tlačiareň uchováva všetky trvalo prevzaté zdroje<br/>pre všetky nastavené jazyky. V prípade potreby tlačiareň namiesto odstránenia<br/>trvalých zdrojov zobrazí hlásenie o zaplnení pamäte.</li> </ul> |
| Poradie pri tlači všetkých<br>súborov                                          | Stanovenie poradia, v ktorom sa vytlačia pozastavené a dôverné úlohy pri výbere<br>možnosti Tlačiť všetko.                                                                                                    |
| Abecedné*                                                                      |                                                                                                    |
| Najprv najstaršie                                                              |                                                                                                    |
| Poznámka: Hviezdička (*) vedľa hodnoty označuje predvolené výrobné nastavenie. |                                                                                                    |

### Kvalita

| Položka ponuky                                                                 | Opis                                                                                |
|--------------------------------------------------------------------------------|-------------------------------------------------------------------------------------|
| <b>Režim tlače</b><br>Čiernobielo<br>Farebne*                                  | Nastavenie režimu tlače.                                                            |
| Rozlíšenie tlače                                                               | Nastavenie rozlíšenia tlačového výstupu.                                            |
| 4800 CQ*                                                                       | Poznámka: 4800 CQ zaisťuje vysokú kvalitu výstupu pri maximálnej rýchlosti.         |
| <b>Tmavosť tonera</b><br>Ľahký<br>Normálne*<br>Tmavý                           | Nastavenie svetlosti alebo tmavosti textových obrázkov.                             |
| <b>Poltón</b><br>Normálne*<br>Detailné                                         | Vylepšenie tlačeného výstupu na dosiahnutie plynulejších čiar s ostrejšími okrajmi. |
| Poznámka: Hviezdička (*) vedľa hodnoty označuje predvolené výrobné nastavenie. |                                                                                     |

| Položka ponuky                                                                 | Opis                                                                                            |
|--------------------------------------------------------------------------------|-------------------------------------------------------------------------------------------------|
| Jas RGB                                                                        | Nastavenie jasu, kontrastu a sýtosti farebných výtlačkov.                                       |
| -6 a2 6 (0 )                                                                   | Poznámka: Toto nastavenie neovplyvňuje súbory, pri ktorých sa využíva špecifikácia farieb CMYK. |
| 0 až 5 (0*)                                                                    |                                                                                                 |
| Sýtosť RGB                                                                     |                                                                                                 |
| 0 až 5 (0*)                                                                    |                                                                                                 |
| Poznámka: Hviezdička (*) vedľa hodnoty označuje predvolené výrobné nastavenie. |                                                                                                 |

#### Rozšírené spracovanie obrázkov

| Položka ponuky                                                                                                    | Opis                                                                                                    |
|----------------------------------------------------------------------------------------------------|----------------------------------------------------------------------------------------------------|
| Vyváženie farieb<br>Azúrová<br>–5 až 5 (0*)<br>Purpurová<br>–5 až 5 (0*)<br>Žltá<br>–5 až 5 (0*)<br>Čierna<br>–5 až 5 (0*)<br>Obnoviť predvolené nastavenia | Úprava množstva tonera, ktorý sa použije pre každú farbu.                                                                                                    |
| Korekcia farieb<br>Korekcia farieb<br>Automaticky*<br>Vypnuté<br>Manuálny režim<br>Obsah korekcie farieb                                                    | <ul> <li>Úprava nastavení farieb používaných pri tlači dokumentov.</li> <li>Poznámky: <ul> <li>Pri nastavení Vypnuté tlačiareň príjme korekciu farieb zo softvéru.</li> <li>Pri nastavení Automaticky tlačiareň uplatňuje rôzne profily farieb na každý objekt na tlačenej strane.</li> <li>Nastavenie Manuálne umožňuje upraviť konverzie farieb RGB alebo CMYK pre každý objekt na tlačenej strane.</li> <li>Možnosť Obsah korekcie farieb je dostupná, len keď je položka Korekcia farieb nastavená na možnosť Manuálny režim.</li> </ul> </li> </ul> |
| Úprava farieb                                                                                                    | Kalibrácia tlačiarne na úpravu farebných variácií tlačového výstupu.                                                                                                    |
| Poznámka: Hviezdička (*) vedľa ho                                                                                                    | dnoty označuje predvolené výrobné nastavenie.                                                                                                    |

## PostScript

| Položka ponuky                                                                 | Opis                                                                                    |
|--------------------------------------------------------------------------------|-----------------------------------------------------------------------------------------|
| Tlačiť chybu PS                                                                | Tlač strany s opisom PostScript <sup>®</sup> chyby.                                     |
| Zapnuté                                                                        | <b>Poznámka:</b> Keď sa vyskytne chyba, zastaví sa spracovanie úlohy, tlačiareň vytlačí |
| Vypnuté*                                                                       | chybové hlásenie a zvyšok tlačovej úlohy sa vypustí.                                    |
| Minimálna šírka čiary                                                          | Nastavenie minimálnej šírky ťahu.                                                       |
| 1–30 (2*)                                                                      | <b>Poznámka:</b> Úlohy tlačené s nastavením 4800 CQ uplatňujú polovičnú hodnotu.        |
| Poznámka: Hviezdička (*) vedľa hodnoty označuje predvolené výrobné nastavenie. |                                                                                         |

| Položka ponuky                                                                 | Opis                                                                                                    |
|--------------------------------------------------------------------------------|----------------------------------------------------------------------------------------------------|
| Zamknúť režim spustenia PS<br>Zapnuté*<br>Vypnuté                              | Zakázať súbor SysStart.<br><b>Poznámka:</b> Predvolené nastavenie sa môže líšiť v závislosti od modelu tlačiarne. |
| Vyhladenie obrázkov                                                            | Vylepšenie kontrastu a ostrosti obrázkov s nízkym rozlíšením.                                                     |
| Zapnuté<br>Vypnuté*                                                            | <b>Poznámka:</b> Toto nastavenie sa neprejaví na obrázkoch s rozlíšením 300 dpi alebo vyšším.                     |
| <b>Časový limit čakania</b><br>Vypnuté<br>Povolené*                            | Povolenie, aby tlačiareň čakala na ďalšie údaje pred zrušením tlačovej úlohy.                                     |
| Dĺžka časového limitu čakania<br>15–65535 (40*)                                | Nastavenie času v sekundách, počas ktorého bude tlačiareň čakať na ďalšie údaje,<br>kým zruší tlačovú úlohu.      |
|                                                                                | <b>Poznámka:</b> Táto položka ponuky sa zobrazí len v prípade, ak je povolená možnosť<br>Časový limit čakania.    |
| Poznámka: Hviezdička (*) vedľa hodnoty označuje predvolené výrobné nastavenie. |                                                                                                    |

## PCL

| Položka ponuky                                                                       | Opis                                                                                                    |
|--------------------------------------------------------------------------------------|----------------------------------------------------------------------------------------------------|
| Názov písma<br>[Zoznam dostupných písiem]<br>(Courier*)                              | Výber písma z uvedeného zdroja písiem.                                                                                                    |
| Súprava symbolov<br>[Zoznam dostupnej súpravy<br>symbolov] (10U PC-8*)               | Stanovenie súpravy symbolov pre každý názov písma.<br><b>Poznámka:</b> Súprava symbolov predstavuje súpravu abecedných a číselných znakov, znamienok a špeciálnych znakov. Súpravy symbolov podporujú rôzne jazyky alebo určité programy, ako napríklad matematické symboly pre vedecký text.                                                                                                    |
| <b>Rozstup</b><br>0,08-100 (10*)                                                     | Zadanie rozstupu pre pevné písmo alebo písmo s rovnakým rozstupom.<br><b>Poznámka:</b> Rozstup predstavuje počet pevných medzier vodorovne v texte s dĺžkou jedného palca.                                                                                                    |
| <b>Orientácia</b><br>Na výšku*<br>Na šírku<br>Obrátene na výšku<br>Obrátene na šírku | Stanovenie orientácie textu a grafických prvkov na strane.                                                                                                    |
| Počet riadkov na stranu<br>1–255                                                     | <ul> <li>Zadanie počtu riadkov textu pre jednotlivé strany vytlačené cez dátový prenos PCL<sup>®</sup>.</li> <li><b>Poznámky:</b> <ul> <li>Touto položkou ponuky sa aktivuje vertikálne krokovanie, vďaka ktorému sa medzi predvolené okraje strany vytlačí zvolený požadovaný počet riadkov.</li> <li>60 je americké predvolené výrobné nastavenie. Medzinárodné predvolené výrobné nastavenie je 64.</li> </ul> </li> </ul> |
| Poznámka: Hviezdička (*) vedľa hodnoty označuje predvolené výrobné nastavenie.       |                                                                                                    |

| Položka ponuky                                                                                                    | Opis                                                                                                    |
|----------------------------------------------------------------------------------------------------|----------------------------------------------------------------------------------------------------|
| Minimálna šírka čiary v ovládači PCL5<br>1–30 (2*)                                                                                                    | Nastavenie počiatočnej minimálnej šírky ťahu.<br><b>Poznámka:</b> Úlohy tlačené s nastavením 4800 CQ uplatňujú polovičnú                                                                                                    |
| Minimálna šírka čiary v ovládači<br>PCLXL<br>1–30 (2*)                                                                                                    | hodnotu.                                                                                                    |
| Šírka formátu A4<br>198 mm*<br>203 mm                                                                                                    | Nastavenie šírky logickej strany na papieri formátu A4.<br><b>Poznámka:</b> Logická strana je plocha na fyzickej strane, na ktorú sa tlačia<br>údaje.                                                                                         |
| Automaticky CR po LF<br>Vypnuté*<br>Zapnuté                                                                                                    | Nastavenie tlačiarne na vykonanie návratu vozíka po riadiacom príkaze na<br>posun o riadok.<br><b>Poznámka:</b> Návrat vozíka predstavuje mechanizmus, ktorý tlačiarni<br>prikazuje presunúť polohu kurzora na prvú polohu v rovnakom riadku. |
| Automaticky LF po CR<br>Vypnuté*<br>Zapnuté                                                                                                    | Nastavenie tlačiarne na vykonanie posunu o riadok po riadiacom príkaze na návrat vozíka.                                                                                                    |
| Zmena čísla zásobníka<br>Priradiť zásobník [x]<br>Vypnuté*<br>Nikdy<br>0 – 201<br>Priradiť manuálny podávač papiera<br>Vypnuté*<br>Nikdy<br>0 – 201<br>Priradiť manuálny podávač obálok<br>Vypnuté*<br>Nikdy<br>0 – 201 | Konfigurácia tlačiarne na prácu s tlačovými ovládačmi alebo aplikáciami, ktoré pre zdroj papiera využívajú rozličné priradenia zdroja.                                                                                                    |
| <b>Zmena čísla zásobníka</b><br>Zobraziť predvolené výrobné nasta-<br>venia                                                                                                    | Zobrazenie predvolených výrobných nastavení pridelených jednotlivým<br>zdrojom papiera.                                                                                                    |
| <b>Zmena čísla zásobníka</b><br>Obnoviť predvolené                                                                                                    | Vrátenie všetkých priradení zásobníkov na predvolené výrobné hodnoty.                                                                                                    |
| Časový limit tlače<br>Vypnuté<br>Povolené * [90]<br>Dĺžka časového limitu tlače                                                                                                    | Nastavenie tlačiarne na ukončenie tlačovej úlohy po stanovenej dobe nečin-<br>nosti vyjadrenej v sekundách.<br><b>Poznámka:</b> Položka Dĺžka časového limitu tlače sa zobrazí len v prípade<br>niektorých modelov tlačiarní.                 |
| 1 – 255 (90*)<br><b>Poznámka:</b> Hviezdička (*) vedľa hodnoty                                                                                                    | v označuje predvolené výrobné nastavenie.                                                                                                    |

## Obrázok

| Položka ponuky                     | Popis                                                                                                    |
|------------------------------------|----------------------------------------------------------------------------------------------------|
| Automaticky prispôsobiť<br>Zapnuté | Vzhľadom na obrázok sa vyberie najlepšia dostupná veľkosť papiera a nastavenie jeho orientácie.                                                             |
| Vypnuté*                           | <b>Poznámka:</b> V prípade nastavenia na možnosť Zapnuté táto položka ponuky upraví nastavenia zmeny veľkosti a orientácie obrázka.                         |
| Invertovať                         | Invertovanie dvojfarebných monochromatických obrázkov.                                                                                                    |
| Vypnuté*<br>Zapnuté                | Poznámka: Táto položka ponuky sa nevzťahuje na obrázky vo formáte GIF ani JPEG.                                                                             |
| Zmena veľkosti                     | Obrázok sa prispôsobí veľkosti tlačenej plochy.                                                                                                    |
| Ukotviť vľavo hore<br>Prispôsobiť* | <b>Poznámka:</b> Keď je funkcia Automaticky prispôsobiť nastavená na možnosť Zapnutá, položka Zmena veľkosti sa automaticky nastaví na možnosť Prispôsobiť. |
| Ukotviť v strede                   |                                                                                                    |
| Prispôsobiť výšku/šírku            |                                                                                                    |
| Prisposobiť vysku                  |                                                                                                    |
|                                    |                                                                                                    |
| Orientácia                         | Stanovenie orientácie textu a grafických prvkov na strane.                                                                                                  |
| Na výšku*                          |                                                                                                    |
| Na sirku                           |                                                                                                    |
| Obrátene na vysku                  |                                                                                                    |
| Obraterie na Sirku                 | · · · · · · · · · · · · · · · · · · ·                                                                                                    |
| Poznámka: Hviezdička (*) v         | redla hodnoty označuje predvolené výrobné nastavenie.                                                                                                    |

## Papier

## Konfigurácia zásobníkov

| Položka ponuky                                                                                         | Popis                                                                                   |
|----------------------------------------------------------------------------------------------------|-----------------------------------------------------------------------------------------|
| <b>Predvolený zdroj</b><br>Zásobník [x] (1*)<br>Manuálny podávač papiera<br>Manuálny podávač obálok    | Nastavenie zdroja papiera pre všetky tlačové úlohy.                                     |
| <b>Veľkosť/typ papiera</b><br>Zásobník [x] (1*)<br>Manuálny podávač papiera<br>Manuálny podávač obálok | Stanovenie veľkosti papiera alebo typu papiera vloženého do každého zo zdrojov papiera. |
| Poznámka: Hviezdička (*) vedľa hodnoty označuje predvolené výrobné nastavenie.                         |                                                                                         |

| Položka ponuky                                                                 | Popis                                                                                                    |  |
|--------------------------------------------------------------------------------|----------------------------------------------------------------------------------------------------|--|
| <b>Nahradiť veľkosť</b><br>Vypnuté                                             | Nastavenie tlačiarne na nahradenie uvedenej veľkosti papiera, ak papier požadov<br>veľkosti nie je vložený v žiadnom zdroji papiera.                                                                                                    |  |
| Letter/A4                                                                      | Poznámky:                                                                                                    |  |
| Všetky uvedené*                                                                | <ul> <li>Nastavenie Vypnuté vyzve používateľa na vloženie papiera požadovanej veľkosti.</li> </ul>                                                                                                    |  |
|                                                                                | <ul> <li>Pri nastavení Letter/A4 sa dokument veľkosti A4 vytlačí na papier veľkosti Letter,<br/>ak je vložený papier tejto veľkosti, a úlohy veľkosti Letter sa vytlačia na papier<br/>veľkosti A4, ak je vložený papier tejto veľkosti.</li> </ul> |  |
|                                                                                | <ul> <li>Nastavenie Všetky uvedené nahrádza nastavenie Letter/A4.</li> </ul>                                                                                                    |  |
| Poznámka: Hviezdička (*) vedľa hodnoty označuje predvolené výrobné nastavenie. |                                                                                                    |  |

## Konfigurácia médií

#### Univerzálne nastavenie

| Položka ponuky                                                                 | Popis                                                                                                    |  |
|--------------------------------------------------------------------------------|----------------------------------------------------------------------------------------------------|--|
| Merné jednotky<br>Palce<br>Milimetro                                           | Stanovenie mernej jednotky univerzálneho papiera.<br><b>Poznámka:</b> Palce sú americké predvolené výrobné nastavenie. Milimetre sú medziná-                                                                   |  |
| Na výšku – šírka<br>3,00 – 14,17 palca (8,50*)<br>76 – 360 mm (216*)           | Nastavenie šírky univerzálneho papiera pri tlači na výšku.                                                                                                    |  |
| <b>Na výšku – výška</b><br>3,00 – 14,17 palca (14*)<br>76 – 360 mm (356*)      | Nastavenie výšky univerzálneho papiera pri tlači na výšku.                                                                                                    |  |
| <b>Smer podávania</b><br>Krátky okraj*<br>Dlhý okraj                           | Nastavenie tlačiarne na podávanie papiera krátkym alebo dlhým okrajom.<br><b>Poznámka:</b> Možnosť Dlhý okraj sa zobrazuje len v prípade, že najdlhší okraj papiera je kratší než maximálna podporovaná šírka. |  |
| Poznámka: Hviezdička (*) vedľa hodnoty označuje predvolené výrobné nastavenie. |                                                                                                    |  |

### Typy médií

| Položka ponuky     | Opis                                                           |
|--------------------|----------------------------------------------------------------|
| Obyčajný papier    | Nastavte textúru, hmotnosť a orientáciu vloženého papiera.     |
| Kartón             | Poznámka: Vlastný typ podporujú len niektoré modely tlačiarne. |
| Recyklovaný        |                                                                |
| Lesklý papier      |                                                                |
| Štítky             |                                                                |
| Kancelársky papier |                                                                |
| Obálka             |                                                                |
| Hlavičkový papier  |                                                                |
| Predtlačený papier |                                                                |
| Farebný papier     |                                                                |
| Ľahký              |                                                                |
| Ťažká              |                                                                |
| Pevný/bavlnený     |                                                                |
| Vlastný typ [x]    |                                                                |

## Sieť/porty

### Prehľad siete

| Položka ponuky                                                                 | Opis                                                                                                    |
|--------------------------------------------------------------------------------|----------------------------------------------------------------------------------------------------|
| Aktívny adaptér<br>Automaticky*<br>Štandardná sieť<br>Bezdrôtové               | Stanovenie spôsobu pripojenia k sieti.                                                                                                    |
| Stav siete                                                                     | Zobrazenie stavu siete tlačiarne a nastavenia pripojenia.                                                                                        |
| <b>Zobraziť stav siete na tlačiarni</b><br>Vypnuté<br>Zapnuté*                 | Zobrazenie stavu siete na displeji.                                                                                                    |
| Rýchlosť, Obojstranné                                                          | Zobrazenie rýchlosti aktuálne aktívnej sieťovej karty.                                                                                           |
| IPv4                                                                           | Zobrazenie adries podľa protokolu IPv4.                                                                                                    |
| Všetky adresy podľa protokolu IPv6                                             | Zobrazenie všetkých adries podľa protokolu IPv6.                                                                                                 |
| <b>Obnoviť tlačový server</b><br>Spustiť                                       | Obnovenie všetkých aktívnych sieťových pripojení tlačiarne.<br><b>Poznámka:</b> Toto nastavenie odstráni všetky sieťové konfiguračné nastavenia. |
| Poznámka: Hviezdička (*) vedľa hodnoty označuje predvolené výrobné nastavenie. |                                                                                                    |

| Položka ponuky                                                 | Opis                                                                                                    |
|----------------------------------------------------------------|----------------------------------------------------------------------------------------------------|
| Časový limit sieťovej úlohy<br>Vypnuté<br>Zapnuté* (90 sekúnd) | Nastavenie doby, po ktorej uplynutí tlačiareň zruší sieťovú tlačovú úlohu.<br><b>Poznámka:</b> Dĺžka časového limitu sieťovej úlohy sa zobrazí len v prípade niektorých modelov tlačiarní. |
| Časový limit sieťovej úlohy<br>Vypnuté<br>Povolené*            |                                                                                                    |
| Dĺžka časového limitu sieťovej úlohy<br>10 – 255 sekúnd (90*)  |                                                                                                    |
| <b>Stránka transparentu</b><br>Vypnuté*<br>Zapnuté             | Tlač stránky transparentu.                                                                                                    |
| <b>Zapnúť sieťové pripojenie</b><br>Zapnúť*<br>Vypnúť          | Zapnutie alebo vypnutie všetkých sieťových pripojení.                                                                                                    |
| Povoliť protokol LLDP<br>Zapnuté<br>Vypnuté*                   | Povoľte protokol Link Layer Discovery Protocol (LLDP) v tlačiarni.                                                                                                    |
| Poznámka: Hviezdička (*) vedľa hodn                            | oty označuje predvolené výrobné nastavenie.                                                                                                    |

### Bezdrôtové

Poznámka: Táto ponuka je k dispozícii len v niektorých modeloch tlačiarní.

| Položka ponuky                                   | Opis                                                                             |
|--------------------------------------------------|----------------------------------------------------------------------------------|
| Nastavenie prostredníctvom mobilnej<br>aplikácie | Konfigurácia bezdrôtového pripojenia pomocou aplikácie Lexmark Mobile Assistant. |
| Nastavenie na paneli tlačiarne                   | Určenie bezdrôtovej siete, ku ktorej sa pripája tlačiareň.                       |
| Vybrať sieť                                      | Poznámka: Táto položka ponuky je k dispozícii na serveri Embedded                |
| Pridať sieť Wi-Fi                                | Web Server ako Nastavenie bezdrôtového pripojenia.                               |
| <ul> <li>Názov siete</li> </ul>                  |                                                                                  |
| <ul> <li>Režim siete</li> </ul>                  |                                                                                  |
| Infraštruktúra                                   |                                                                                  |
| <ul> <li>Zabezpečený bezdrôtový režim</li> </ul> |                                                                                  |
| Vypnuté*                                         |                                                                                  |
| WEP                                              |                                                                                  |
| WPA2/WPA – osobné                                |                                                                                  |
| WPA2 – osobné                                    |                                                                                  |

| Položka ponuky                                                                                           | Opis                                                                                                    |
|----------------------------------------------------------------------------------------------------|----------------------------------------------------------------------------------------------------|
| Nastavenie zabezpečenia siete Wi-Fi                                                                      | Vytvorenie bezdrôtového pripojenia a aktivácia zabezpečenia siete.                                                                                                    |
| Spustenie stlačením tlačidla                                                                             | Poznámky:                                                                                                    |
|                                                                                                    | <ul> <li>Pomocou metódy Spustenie stlačením tlačidla môžete pripojiť tlačiareň k bezdrôtovej sieti po stlačení tlačidiel na tlačiarni a prístupovom bode (bezdrôtovom smerovači) v rámci určeného času.</li> <li>Pomocou metódy Spustenie kódom PIN môžete pripojiť tlačiareň k bezdrôtovej sieti po zadaní kódu PIN tlačiarne do nastavení bezdrôtového pripojenia prístupového bodu.</li> </ul> |
| <b>Povoliť funkciu siete Wi-Fi Direct</b><br>Zapnuté<br>Vypnuté*                                         | Nastavenie tlačiarne, aby sa priamo pripájala k zariadeniam Wi-Fi.                                                                                                    |
| Kompatibilita<br>802.11b/g/n (2,4 GHz)<br>802.11a/b/g/n/ac (2,4 GHz/5 GHz)*<br>802.11a/n/ac (5 GHz)      | Nastavte bezdrôtový štandard príslušnej bezdrôtovej siete.                                                                                                    |
| Zabezpečený bezdrôtový režim<br>Vypnuté*<br>WEP<br>WPA2/WPA – osobné<br>WPA2 – osobné<br>802.1x – RADIUS | Nastavte typ zabezpečenia na pripojenie tlačiarne k bezdrôtovým zaria-<br>deniam.                                                                                                    |
| Režim overovania WEP                                                                                     | Nastavenie typu protokolu (WEP), ktorý používa tlačiareň.                                                                                                    |
| Automaticky*<br>Otvorený<br>Zdieľaný                                                                     | <b>Poznámka:</b> Táto položka ponuky sa zobrazí len v prípade, že je položka Zabezpečený bezdrôtový režim nastavená na možnosť WEP.                                                                                                    |
| Nastaviť kľúč WEP                                                                                        | Nastavte heslo WEP na zabezpečené bezdrôtové pripojenie.                                                                                                    |
|                                                                                                    | <b>Poznámka:</b> Táto položka ponuky sa zobrazí len v prípade, že je položka Zabezpečený bezdrôtový režim nastavená na možnosť WEP.                                                                                                    |
| WPA2 – osobné                                                                                            | Povolenie bezdrôtového zabezpečenia cez funkciu WPA2.                                                                                                    |
| AES*                                                                                                    | <b>Poznámka:</b> Táto položka ponuky sa zobrazí len v prípade, že je položka Zabezpečený bezdrôtový režim nastavená na možnosť WPA2 – osobné.                                                                                                    |
| Nastaviť PSK                                                                                             | Nastavenie hesla pre zabezpečené bezdrôtové pripojenie.                                                                                                    |
|                                                                                                    | <b>Poznámka:</b> Táto položka ponuky sa zobrazí len v prípade, že je položka Zabezpečený bezdrôtový režim nastavená na možnosť WPA2/WPA – osobné alebo WPA2 – osobné.                                                                                                    |
| WPA2/WPA – osobné<br>AES*                                                                                | Povolenie zabezpečenia bezdrôtového pripojenia štandardom WPA2/WPA.                                                                                                    |
|                                                                                                    | <b>Poznámka:</b> Táto položka ponuky sa zobrazí len v prípade, že je položka Zabezpečený bezdrôtový režim nastavená na možnosť WPA2/WPA – osobné.                                                                                                    |
| Režim šifrovania 802.1x                                                                                  | Povolenie bezdrôtového zabezpečenia cez štandard 802.1x.                                                                                                    |
| WPA+<br>WPA2*                                                                                            | <b>Poznámka:</b> Táto položka ponuky sa zobrazí len v prípade, že je položka Zabezpečený bezdrôtový režim nastavená na možnosť 802.1x – Radius.                                                                                                    |

| Položka ponuky                                                               | Opis                                                                                                    |
|------------------------------------------------------------------------------|----------------------------------------------------------------------------------------------------|
| IPv4<br>Povoliť protokol DHCP<br>Zapnuté*<br>Vypnuté                         | Zapnutie protokolu DHCP.<br><b>Poznámka:</b> DHCP je štandardný protokol, ktorý serveru umožňuje<br>dynamickú distribúciu adries IP a konfiguračných údajov klientom. |
| IPv4<br>Nastaviť statickú adresu IP<br>IP adresa<br>Maska siete<br>Brána     | Nastavenie statickej adresy IP tlačiarne.                                                                                                    |
| IPv6<br>Povoliť protokol IPv6<br>Zapnuté*<br>Vypnuté                         | Povolenie protokolu IPv6 v tlačiarni.                                                                                                    |
| IPv6<br>Povoliť protokol DHCPv6<br>Vypnuté*<br>Zapnuté                       | Povolenie protokolu DHCPv6 v tlačiarni.                                                                                                    |
| IPv6<br>Bezstavová automatická konfigurácia<br>adries<br>Vypnuté<br>Zapnuté* | Nastavenie sieťového adaptéra na príjem vstupov automatickej konfigu-<br>rácie adries podľa protokolu IPv6 zo smerovača.                                              |
| IPv6<br>Adresa DNS                                                           | Stanovenie adresy servera DNS.                                                                                                    |
| IPv6<br>Manuálne priradená adresa podľa<br>protokolu IPV6                    | Priradenie adresy podľa protokolu IPv6.<br><b>Poznámka:</b> Táto položka ponuky sa zobrazí len v prípade niektorých<br>modelov tlačiarní.                             |
| IPv6<br>Manuálne priradený smerovač podľa<br>protokolu IPV6                  | Priradenie adresy smerovača podľa protokolu IPv6.<br><b>Poznámka:</b> Táto položka ponuky sa zobrazí len v prípade niektorých modelov tlačiarní.                      |
| IPv6<br>Predvoľba adresy<br>0 – 128 (64*)                                    | Zadanie predvoľby adresy.                                                                                                    |
| IPv6<br>Všetky adresy podľa protokolu IPv6                                   | Zobrazenie všetkých adries podľa protokolu IPv6.                                                                                                    |
| IPv6<br>Všetky adresy smerovača podľa<br>protokolu IPv6                      | Zobrazenie všetkých adries smerovačov podľa protokolu IPv6.                                                                                                    |
| Sieťová adresa<br>UAA<br>LAA                                                 | Zobrazenie adries sietí.                                                                                                    |

| Položka ponuky                           | Opis                                                                                                    |
|------------------------------------------|----------------------------------------------------------------------------------------------------|
| PCL SmartSwitch<br>Zapnuté*              | Nastavenie tlačiarne na automatické prepnutie na emuláciu jazyka PCL, keď to vyžaduje tlačová úloha, bez ohľadu na predvolený jazyk tlačiarne.                    |
| Vypnuté                                  | <b>Poznámka:</b> Ak je nastavenie PCL SmartSwitch vypnuté, tlačiareň neskúma prichádzajúce údaje a použije predvolený jazyk tlačiarne určený v ponuke Nastavenie. |
| PS SmartSwitch<br>Zapnuté*<br>Vypnuté*   | Nastavenie tlačiarne na automatické prepnutie na emuláciu jazyka<br>PostScript, keď to vyžaduje tlačová úloha, bez ohľadu na predvolený jazyk<br>tlačiarne.       |
|                                          | <b>Poznámka:</b> Ak je nastavenie PS SmartSwitch vypnuté, tlačiareň neskúma prichádzajúce údaje a použije predvolený jazyk tlačiarne určený v ponuke Nastavenie.  |
| Binárny jazyk PS pre Mac<br>Automaticky* | Nastavenie tlačiarne na spracovanie tlačových úloh v binárnom jazyku<br>PostScript pre Macintosh.                                                                 |
| Zapnuté                                  | Poznámky:                                                                                                    |
| Vypnutė                                  | <ul> <li>Pri nastavení Zapnuté sa spracúvajú tlačové úlohy v neupravenom<br/>binárnom jazyku PostScript.</li> </ul>                                               |
|                                          | <ul> <li>Nastavenie Vypnuté filtruje tlačové úlohy prostredníctvom<br/>štandardného protokolu.</li> </ul>                                                         |

### Ethernet

| Položka ponuky                                                                 | Opis                                                                                                    |
|--------------------------------------------------------------------------------|----------------------------------------------------------------------------------------------------|
| Rýchlosť siete                                                                 | Zobrazenie rýchlosti aktívneho sieťového adaptéra.                                                                                                    |
| IPv4<br>Povoliť protokol DHCP<br>Zapnuté*<br>Vypnuté                           | Zapnutie protokolu DHCP.<br><b>Poznámka:</b> DHCP je štandardný protokol, ktorý serveru umožňuje<br>dynamickú distribúciu adries IP a konfiguračných údajov klientom. |
| IPv4<br>Nastaviť statickú adresu IP<br>IP adresa<br>Maska siete<br>Brána       | Nastavenie statickej adresy IP tlačiarne.                                                                                                    |
| IPv6<br>Povoliť protokol IPv6<br>Vypnuté<br>Zapnuté*                           | Povolenie protokolu IPv6 v tlačiarni.                                                                                                    |
| IPv6<br>Povoliť protokol DHCPv6<br>Vypnuté*<br>Zapnuté                         | Povolenie protokolu DHCPv6 v tlačiarni.                                                                                                    |
| Poznámka: Hviezdička (*) vedľa hodnoty označuje predvolené výrobné nastavenie. |                                                                                                    |

| Položka ponuky                                                               | Opis                                                                                                    |
|------------------------------------------------------------------------------|----------------------------------------------------------------------------------------------------|
| IPv6<br>Bezstavová automatická konfigurácia<br>adries<br>Vypnuté<br>Zapnuté* | Nastavenie sieťového adaptéra na príjem vstupov automatickej konfigurácie<br>adries podľa protokolu IPv6 zo smerovača.                                            |
| IPv6<br>Adresa DNS                                                           | Stanovenie adresy servera DNS.                                                                                                    |
| IPv6                                                                         | Priradenie adries podľa protokolu IPv6.                                                                                                    |
| Manuálne priradená adresa podľa protokolu IPV6                               | <b>Poznámka:</b> Táto položka ponuky sa zobrazí len v prípade niektorých modelov tlačiarní.                                                                       |
| IPv6                                                                         | Priradenie adresy smerovača podľa protokolu IPv6.                                                                                                    |
| Manuálne priradený smerovač podla<br>protokolu IPV6                          | <b>Poznámka:</b> Táto položka ponuky sa zobrazí len v prípade niektorých modelov tlačiarní.                                                                       |
| IPv6<br>Predvoľba adresy<br>0−128 (64*)                                      | Zadanie predvoľby adresy.                                                                                                    |
| IPv6<br>Všetky adresy podľa protokolu IPv6                                   | Zobrazenie všetkých adries podľa protokolu IPv6.                                                                                                    |
| IPv6<br>Všetky adresy smerovača podľa<br>protokolu IPv6                      | Zobrazenie všetkých adries smerovačov podľa protokolu IPv6.                                                                                                    |
| Sieťová adresa                                                               | Zobrazenie adries MAC tlačiarne: Adresa LAA a adresa UAA.                                                                                                    |
| UAA<br>LAA                                                                   | Poznámka: Adresu LAA tlačiarne možno zmeniť manuálne.                                                                                                    |
| PCL SmartSwitch<br>Vypnuté                                                   | Nastavenie tlačiarne na automatické prepnutie na emuláciu jazyka PCL, keď to vyžaduje tlačová úloha, bez ohľadu na predvolený jazyk tlačiarne.                    |
| Zapnuté*                                                                     | <b>Poznámka:</b> Ak je nastavenie PCL SmartSwitch vypnuté, tlačiareň neskúma prichádzajúce údaje a použije predvolený jazyk tlačiarne určený v ponuke Nastavenie. |
| PS SmartSwitch<br>Zapnuté*                                                   | Nastavenie tlačiarne na automatické prepnutie na emuláciu jazyka PS, keď to vyžaduje tlačová úloha bez ohľadu na predvolený jazyk tlačiarne.                      |
| Vypnuté*                                                                     | <b>Poznámka:</b> Ak je nastavenie PS SmartSwitch vypnuté, tlačiareň neskúma prichádzajúce údaje a použije predvolený jazyk tlačiarne určený v ponuke Nastavenie.  |
| Binárny jazyk PS pre Mac<br>Automaticky*                                     | Nastavenie tlačiarne na spracovanie tlačových úloh v binárnom jazyku PostScript pre Macintosh.                                                                    |
| Zapnuté                                                                      | Poznámky:                                                                                                    |
| Vypnuté                                                                      | <ul> <li>Pri nastavení Zapnuté sa spracúvajú tlačové úlohy v neupravenom<br/>binárnom jazyku PostScript.</li> </ul>                                               |
|                                                                              | <ul> <li>Nastavenie Vypnuté filtruje tlačové úlohy prostredníctvom<br/>štandardného protokolu.</li> </ul>                                                         |
| Poznámka: Hviezdička (*) vedľa hodnoty                                       | označuje predvolené výrobné nastavenie.                                                                                                    |

| Položka ponuky                                                                 | Opis                                                                                       |
|--------------------------------------------------------------------------------|--------------------------------------------------------------------------------------------|
| <b>Úsporné ethernetové pripojenie</b><br>Vypnuté<br>Zapnuté<br>Automaticky*    | Zníženie spotreby energie, keď tlačiareň neprijíma žiadne údaje z etherne-<br>tovej siete. |
| Poznámka: Hviezdička (*) vedľa hodnoty označuje predvolené výrobné nastavenie. |                                                                                            |

### TCP/IP

**Poznámka:** Táto ponuka sa zobrazí len na sieťových tlačiarňach alebo na tlačiarňach pripojených k tlačovým serverom.

| Položka ponuky                                                                    | Opis                                                                                                    |
|-----------------------------------------------------------------------------------|----------------------------------------------------------------------------------------------------|
| Nastaviť hostiteľské meno                                                         | Nastavenie aktuálneho hostiteľského mena TCP/IP.                                                                                    |
| Názov domény                                                                      | Nastavenie názvu domény.                                                                                                    |
|                                                                                   | <b>Poznámka:</b> Táto položka ponuky sa zobrazí len v prípade niektorých modelov tlačiarní.                                         |
| Povoliť protokol DHCP/BOOTP na<br>aktualizáciu servera NTP<br>Zapnuté*<br>Vypnuté | Povolenie aktualizovať nastavenia NTP tlačiarne klientom využívajúcim protokoly DHCP a BOOTP.                                       |
| Názov nulovej konfigurácie                                                        | Uveďte názov služby nulovej konfigurácie siete.                                                                                     |
|                                                                                   | <b>Poznámka:</b> Táto položka ponuky sa zobrazí len v prípade niektorých modelov tlačiarní.                                         |
| Povoliť automatické pridelenie IP adresy<br>Zapnuté*<br>Vypnuté                   | Automatické prideľovanie IP adresy.                                                                                                 |
| Adresa DNS                                                                        | Stanovenie aktuálnej adresy servera DNS.                                                                                            |
| Záložná adresa DNS                                                                | Stanovenie záložnej adresy servera DNS.                                                                                             |
| Záložná adresa DNS 2                                                              |                                                                                                    |
| Záložná adresa DNS 3                                                              |                                                                                                    |
| Poradie vyhľadávania domén                                                        | Stanovenie zoznamu názvov domén na vyhľadanie tlačiarne a jej<br>prostriedkov, ktoré sa nachádzajú na iných doménach v rámci siete. |
|                                                                                   | <b>Poznámka:</b> Táto položka ponuky sa zobrazí len v prípade niektorých modelov tlačiarní.                                         |
| Povoliť protokol DDNS<br>Zapnuté<br>Vypnuté*                                      | Aktualizácia nastavenia dynamického servera DNS.                                                                                    |
| DDNS TTL                                                                          | Stanovenie aktuálneho nastavenia servera DDNS.                                                                                      |
| Predvolené TTL                                                                    |                                                                                                    |
| Čas obnovenia DDNS                                                                |                                                                                                    |
| Poznámka: Hviezdička (*) vedľa hodnoty o                                          | značuje predvolené výrobné nastavenie.                                                                                              |

| Položka ponuky                                                                | Opis                                                                                                    |
|-------------------------------------------------------------------------------|----------------------------------------------------------------------------------------------------|
| <b>Povoliť mDNS</b><br>Vypnuté<br>Zapnuté*                                    | Aktualizácia nastavenia multicast servera DNS.                                                                                                    |
| Adresa WINS                                                                   | Stanovenie adresy servera pre službu WINS.                                                                                                    |
| Povoliť protokol BOOTP<br>Vypnuté*<br>Zapnuté                                 | Povolenie prideľovania IP adresy tlačiarne protokolom BOOTP.                                                                                                    |
| Zoznam vyhradených serverov                                                   | Stanovenie IP adresy pripojení TCP.                                                                                                    |
|                                                                               | Poznámky:                                                                                                    |
|                                                                               | <ul> <li>Táto položka ponuky sa zobrazí len v prípade niektorých modelov tlačiarní.</li> <li>Každú z IP adries oddeľte čiarkou.</li> <li>Môžete pridať až 50 IP adries</li> </ul> |
| Možnosti zoznamu whradených                                                   | Stanovenie spôsobu, akým môžu IP adresv uvedené v zozname pristu-                                                                                                    |
| serverov                                                                      | povať k funkciám tlačiarne.                                                                                                    |
| Blokovať všetky porty*<br>Blokovať len tlač<br>Blokovať len tlač a HTTP       | <b>Poznámka:</b> Táto položka ponuky sa zobrazí len v prípade niektorých modelov tlačiarní.                                                                                       |
| МТО                                                                           | Stanovenie parametra jednotky MTU pre pripojenia TCP.                                                                                                    |
| Port neupravenej tlače<br>1 – 65535 (9100*)                                   | Stanovenie čísla portu na neupravenú tlač pre tlačiarne v sieti.                                                                                                    |
| Maximálna rýchlosť odchádzajúcich<br>dátových prenosov<br>Vypnuté*<br>Zapnuté | Povolenie maximálnej prenosovej rýchlosti tlačiarne.                                                                                                    |
| <b>Povoliť možnosť TLSv1.0</b><br>Vypnuté<br>Zapnuté*                         | Povoliť protokol TLSv1.0                                                                                                    |
| <b>Povoliť možnosť TLSv1.1</b><br>Vypnuté<br>Zapnuté*                         | Povoliť protokol TLSv1.1                                                                                                    |
| Zoznam šifier SSL                                                             | Stanovenie kódovacích algoritmov slúžiacich na pripojenia SSL alebo TLS.                                                                                                    |
| Poznámka: Hviezdička (*) vedľa hodnoty o                                      | značuje predvolené výrobné nastavenie.                                                                                                    |

### **SNMP**

**Poznámka:** Táto ponuka sa zobrazí len na sieťových tlačiarňach alebo na tlačiarňach pripojených k tlačovým serverom.

| Položka ponuky                                                                                                    | Popis                                                                                          |
|----------------------------------------------------------------------------------------------------|------------------------------------------------------------------------------------------------|
| Protokol SNMP verzie 1 a 2c<br>Zapnuté<br>Vypnuté<br>Zapnuté*<br>Zapnúť protokol SNMP<br>Vypnuté<br>Zapnuté*<br>Zapnúť PPM MIB<br>Vypnuté<br>Zapnuté*<br>Komunita SNMP                                                                                                    | Konfigurácia protokolu SNMP verzie 1 a 2c na inštaláciu tlačových ovládačov<br>a aplikácií.    |
| Protokol SNMP verzie 3<br>Zapnuté<br>Vypnuté<br>Zapnuté*<br>Nastaviť poverenia na čítanie/zápis<br>Používateľské meno<br>Heslo<br>Nastaviť poverenia iba na čítanie<br>Používateľské meno<br>Heslo<br>Tlačidlo mriežky na overenie<br>MD5<br>SHA1*<br>Minimálna úroveň overenia<br>Žiadne overenie, žiadne súkromie<br>Overenie, žiadne súkromie<br>Overenie, súkromie*<br>Algoritmus súkromného režimu<br>DES<br>AES-128* | Konfigurácia protokolu SNMP verzie 3 na inštaláciu a aktualizáciu zabezpe-<br>čenia tlačiarne. |
| Poznámka: Hviezdička (*) vedľa hodnoty                                                                                                    | l<br>označuje predvolené výrobné nastavenie.                                                   |

### **IPSec**

**Poznámka:** Táto ponuka sa zobrazí len na sieťových tlačiarňach alebo na tlačiarňach pripojených k tlačovým serverom.

| Položka ponuky                                                                 | Opis                                       |
|--------------------------------------------------------------------------------|--------------------------------------------|
| Povoliť protokol IPSec<br>Vypnuté*<br>Zapnuté                                  | Povoliť zabezpečenie protokolu IP (IPSec). |
| Poznámka: Hviezdička (*) vedľa hodnoty označuje predvolené výrobné nastavenie. |                                            |

| Položka ponuky                                                                                                    | Opis                                                                                                    |
|----------------------------------------------------------------------------------------------------|----------------------------------------------------------------------------------------------------|
| Základná konfigurácia<br>Predvolené*<br>Kompatibilita<br>Zabezpečené                                                                                                    | Nastavenie základnej konfigurácie protokolu IPSec.<br><b>Poznámka:</b> Táto položka ponuky sa zobrazí len v prípade, že je položka Zapnúť protokol IPSec nastavená na možnosť Zapnuté.                                                                                                    |
| Skupinový návrh protokolu DH<br>(Diffie-Hellman)<br>modp2048 (14)*<br>modp3072 (15)<br>modp4069 (16)<br>modp6144 (17)<br>Životnosť IKE SA (hod.)<br>1<br>2<br>4<br>8<br>24*<br>Životnosť IPSec SA (hod.) | <ul> <li>Nastavenie šifrovania v rámci protokolu IPSec.</li> <li>Poznámky: <ul> <li>Položka Skupinový návrh protokolu DH (Diffie-Hellman) sa zobrazuje, len ak je položka Základná konfigurácia nastavená na možnosť Kompatibilita.</li> <li>Položky Životnosť IKE SA (hod.) a Životnosť IPSec SA (hod.) sa zobrazuje, len keď je položka Základná konfigurácia nastavená na možnosť Zabez-pečené.</li> </ul> </li> </ul> |
| 1<br>2<br>4<br>8*<br>24                                                                                                    |                                                                                                    |
| Navrhovaná metóda šifrovania<br>3DES<br>AES*                                                                                                    | Stanovenie metódy šifrovania a overenia na bezpečné pripojenie k sieti.<br><b>Poznámka:</b> Tieto položky ponuky sa zobrazia len v prípade, že je položka<br>Základná konfigurácia nastavená na možnosť Kompatibilita.                                                                                                    |
| Navrhovaná metóda overenia<br>SHA1<br>SHA256*<br>SHA512                                                                                                    |                                                                                                    |
| Certifikát zariadenia IPSec                                                                                                    | Stanovenie certifikátu protokolu IPSec.<br><b>Poznámka:</b> Táto položka ponuky sa zobrazí len v prípade, že je položka Zapnúť<br>protokol IPSec nastavená na možnosť Zapnuté.                                                                                                    |
| <b>Spojenia overené vopred<br/>zdieľaným kľúčom</b><br>Hostiteľ [x]<br>Adresa<br>Kľúč                                                                                                    | Konfigurácia overených spojení tlačiarne.<br><b>Poznámka:</b> Tieto položky ponuky sa zobrazia len v prípade, že je položka Zapnúť<br>protokol IPSec nastavená na možnosť Zapnuté.                                                                                                    |
| Certifikovať overené spojenia<br>Adresa [/podsiet'] Hostiteľa [x]<br>Adresa [/podsiet']                                                                                                    | adpotu označuje producloné wírobné postovenie                                                                                                    |
| Fuzialitika. Hviezuicka () vedla ho                                                                                                    |                                                                                                    |

### 802.1x

**Poznámka:** Táto ponuka sa zobrazí len na sieťových tlačiarňach alebo na tlačiarňach pripojených k tlačovým serverom.

| Položka ponuky                                                                 | Popis                                                                                     |
|--------------------------------------------------------------------------------|-------------------------------------------------------------------------------------------|
| Aktívne<br>Vypnuté*<br>Zapnuté                                                 | Nastavenie tlačiarne na pripojenie do sietí vyžadujúcich overenie pred umožnením procesu. |
| Poznámka: Hviezdička (*) vedľa hodnoty označuje predvolené výrobné nastavenie. |                                                                                           |

## Konfigurácia LPD

**Poznámka:** Táto ponuka sa zobrazí len na sieťových tlačiarňach alebo na tlačiarňach pripojených k tlačovým serverom.

| Položka ponuky                                                                 | Popis                                                                                                    |
|--------------------------------------------------------------------------------|----------------------------------------------------------------------------------------------------|
| Časový limit LPD<br>0 – 65535 sekúnd (90*)                                     | Nastavenie hodnoty časového limitu na zastavenie servera LPD, ktorý neurčito dlho čaká na zadržané alebo neplatné tlačové úlohy.                                   |
| Stránka transparentu LPD                                                       | Tlač stránky transparentu pre všetky tlačové úlohy LPD.                                                                                                    |
| Vypnuté*<br>Zapnuté                                                            | <b>Poznámka:</b> Stránka transparentu je prvá strana tlačovej úlohy, ktorá sa používa na oddelenie tlačových úloh a na určenie autora požiadavky na tlačovú úlohu. |
| Záverečná stránka LPD                                                          | Tlač záverečnej stránky pre všetky tlačové úlohy LPD.                                                                                                    |
| Vypnuté*                                                                       | Poznámka: Záverečná stránka je posledná stránka tlačovej úlohy.                                                                                                    |
|                                                                                |                                                                                                    |
| Konverzia návratu vozíka LPD                                                   | Povolenie konverzie návratu vozíka.                                                                                                    |
| Vypnuté*                                                                       | Poznámka: Návrat vozíka predstavuje mechanizmus, ktorý tlačiarni prikazuje                                                                                         |
| Zapnute                                                                        | presunuť polohu kurzora na prvu polohu v rovnakom riadku.                                                                                                    |
| Poznámka: Hviezdička (*) vedľa hodnoty označuje predvolené výrobné nastavenie. |                                                                                                    |

### Nastavenia HTTP/FTP

| Položka ponuky                                                                 | Opis                                                                       |
|--------------------------------------------------------------------------------|----------------------------------------------------------------------------|
| <b>Povoliť server HTTP</b><br>Vypnuté<br>Zapnuté*                              | Prístup k serveru Embedded Web Server na monitorovanie a správu tlačiarne. |
| <b>Povoliť protokol HTTPS</b><br>Vypnuté<br>Zapnuté*                           | Konfigurácia nastavení protokolu HTTPS.                                    |
| <b>Vynútiť pripojenia typu HTTPS</b><br>Zapnuté<br>Vypnuté*                    | Prinútiť tlačiareň používať pripojenia HTTPS.                              |
| Poznámka: Hviezdička (*) vedľa hodnoty označuje predvolené výrobné nastavenie. |                                                                            |

| Položka ponuky                                                                 | Opis                                                                                        |
|--------------------------------------------------------------------------------|---------------------------------------------------------------------------------------------|
| <b>Povoliť protokol FTP/TFTP</b><br>Vypnuté<br>Zapnuté*                        | Odoslanie súborov pomocou protokolu FTP.                                                    |
| Miestne domény                                                                 | Stanovenie názvov serverov HTTP a FTP.                                                      |
|                                                                                | <b>Poznámka:</b> Táto položka ponuky je k dispozícii iba na serveri Embedded Web<br>Server. |
| IP adresa servera proxy HTTP                                                   | Konfigurácia nastavení servera HTTP a FTP.                                                  |
| IP adresa servera proxy FTP                                                    | <b>Poznámka:</b> Položky IP adresa servera proxy HTTP a IP adresa servera proxy             |
| Predvolený IP port servera HTTP<br>1–65535 (80*)                               | - FTP sa zobrazuju ien pri serven Embedded web Server.                                      |
| Certifikát zariadenia HTTPS                                                    |                                                                                             |
| Predvolený IP port servera FTP<br>1–65535 (21*)                                |                                                                                             |
| Časový limit pre požiadavky<br>HTTP/FTP<br>1–299 (30*)                         | Stanovenie času, po uplynutí ktorého dôjde k prerušeniu spojenia so serverom.               |
| Opakovania požiadaviek HTTP/FTP<br>1–299 (3*)                                  | Nastavenie počtu opakovaní požiadaviek na pripojenie k serveru HTTP/FTP.                    |
| Poznámka: Hviezdička (*) vedľa hodnoty označuje predvolené výrobné nastavenie. |                                                                                             |

### USB

| Položka ponuky                             | Opis                                                                                                    |
|--------------------------------------------|----------------------------------------------------------------------------------------------------|
| PCL SmartSwitch<br>Vypnuté                 | Nastavenie tlačiarne na prepnutie na emuláciu jazyka PCL, keď to tlačová úloha prijatá prostredníctvom portu USB vyžaduje bez ohľadu na predvolený jazyk tlačiarne.                         |
| Zapnuté*                                   | <b>Poznámka:</b> Ak je nastavenie PCL SmartSwitch vypnuté, tlačiareň neskúma prichádzajúce údaje a použije predvolený jazyk tlačiarne určený v ponuke Nastavenie.                           |
| <b>PS SmartSwitch</b><br>Vypnuté           | Nastavenie tlačiarne na prepnutie na emuláciu jazyka PS, keď to tlačová úloha prijatá prostredníctvom portu USB vyžaduje bez ohľadu na predvolený jazyk tlačiarne.                          |
| Zapnuté*                                   | <b>Poznámka:</b> Ak je nastavenie PS SmartSwitch vypnuté, tlačiareň neskúma prichádzajúce údaje a použije predvolený jazyk tlačiarne určený v ponuke Nastavenie.                            |
| <b>Binárny jazyk PS pre Mac</b><br>Zapnuté | Nastavenie tlačiarne na spracovanie tlačových úloh v binárnom jazyku PostScript pre Macintosh.                                                                                              |
| Automaticky*                               | Poznámky:                                                                                                    |
| Vypnuté                                    | <ul> <li>Keď je nastavená možnosť Zapnuté, tlačiareň spracováva tlačové úlohy z počítačov<br/>v neupravenom binárnom jazyku PostScript pomocou operačného systému<br/>Macintosh.</li> </ul> |
|                                            | <ul> <li>Keď je nastavená možnosť Automaticky, tlačiareň spracováva tlačové úlohy<br/>z počítačov pomocou operačného systému Windows alebo Macintosh</li> </ul>                             |
|                                            | <ul> <li>Keď je nastavená možnosť Vypnuté, tlačiareň filtruje tlačové úlohy v jazyku PostScript<br/>pomocou štandardného protokolu.</li> </ul>                                              |
| Poznámka: Hviezdička (*)                   | vedľa hodnoty označuje predvolené výrobné nastavenie.                                                                                                    |

| Položka ponuky                                                                 | Opis                             |
|--------------------------------------------------------------------------------|----------------------------------|
| Povoliť port USB                                                               | Zapnutie štandardného portu USB. |
| Vypnúť                                                                         |                                  |
| Zapnúť*                                                                        |                                  |
| Poznámka: Hviezdička (*) vedľa hodnoty označuje predvolené výrobné nastavenie. |                                  |

### Obmedzenie prístupu do externej siete

| Položka ponuky                                                                 | Opis                                                                                    |
|--------------------------------------------------------------------------------|-----------------------------------------------------------------------------------------|
| <b>Obmedzenie prístupu do externej siete</b><br>Vypnuté*<br>Zapnuté            | Obmedzenie prístupu do siete.                                                           |
| Adresa externej siete                                                          | Špecifikácia sieťových adries s obmedzeným prístupom.                                   |
| E-mailová adresa na upozornenia                                                | Špecifikácia e-mailovej adresy, na ktorú sa má odoslať upozornenie na prihlá-<br>senie. |
| Frekvencia cinknutí<br>1 – 300 (10*)                                           | Špecifikácia intervalu sieťových dotazov v sekundách.                                   |
| Predmet                                                                        | Zadajte predmet a správu v rámci oznámenia e-mailom.                                    |
| Správa                                                                         |                                                                                         |
| Poznámka: Hviezdička (*) vedľa hodnoty označuje predvolené výrobné nastavenie. |                                                                                         |

### Wi-Fi Direct

Poznámka: Táto ponuka sa zobrazí len vtedy, keď je aktívnou sieťou priama Wi-Fi sieť.

| Položka ponuky                                                                              | Opis                                                                                                    |
|---------------------------------------------------------------------------------------------|----------------------------------------------------------------------------------------------------|
| Identifikátor SSID                                                                          | Zadanie identifikátora SSID (Service Set Identifier) Wi-Fi siete.                                                             |
| Číslo uprednostňovaného kanála<br>Automaticky<br>1 – 11 (6*)                                | Zobrazenie vopred zdieľaného kľúča (PSK) na stránke nastavenia siete.                                                         |
| Nastaviť PSK                                                                                | Nastavenie vopred zdieľaného kľúča (PSK) na overenie používateľov pripojených k Wi-Fi sieti.                                  |
| <b>Zobraziť vopred zdieľaný kľúč (PSK) na<br/>stránke nastavenia</b><br>Vypnuté<br>Zapnuté* | Zobrazenie vopred zdieľaného kľúča (PSK) na stránke nastavenia siete.                                                         |
| Adresa IP vlastníka skupiny                                                                 | Zadanie adresy IP vlastníka skupiny.                                                                                          |
| Automaticky prijať požiadavky pre stlačenia<br>tlačidla<br>Vypnuté*<br>Zapnuté              | Prijatie požiadaviek na automatické pripojenie do siete.<br><b>Poznámka:</b> Automatické prijímanie klientov nie je bezpečné. |
| Poznámka: Hviezdička (*) vedľa hodnoty označuje predvolené výrobné nastavenie.              |                                                                                                    |

## **Google Cloud Print**

| Položka ponuky                                                                 | Opis                                                                                                    |
|--------------------------------------------------------------------------------|----------------------------------------------------------------------------------------------------|
| <b>Registrácia</b><br>Registrovať                                              | Registrácia tlačiarne na serveri Google Cloud Print.                                                                                |
| <b>Možnosti</b><br>Povoliť službu Google Cloud Print<br>Vypnuté<br>Zapnuté*    | Tlač priamo z konta Google.                                                                                                    |
| <b>Možnosti</b><br>Povoliť aplikáciu Local Discovery<br>Vypnuté<br>Zapnuté*    | Umožňuje registrovanému používateľovi aj ostatným používateľom pripojeným k rovnakej podsieti odosielať úlohy do tlačiarne lokálne. |
| <b>Možnosti</b><br>Povoliť overenie návštevníka SSL<br>Vypnuté<br>Zapnuté*     | Overenie pravosti certifikátu návštevníka, ktorý sa pripája k vášmu kontu Google.                                                   |
| <b>Možnosti</b><br>Vždy tlačiť ako obrázok<br>Vypnuté*<br>Zapnuté              | Nastavenie tlačiarne tak, aby súbory spracovala ako obrázky a zabezpečila tým rýchlejšiu tlač.                                      |
| Poznámka: Hviezdička (*) vedľa hodnoty označuje predvolené výrobné nastavenie. |                                                                                                    |

## Zabezpečenie

## Spôsoby prihlásenia

#### Verejné

| Položka ponuky                  | Opis                                    |
|---------------------------------|-----------------------------------------|
| Správa povolení                 | Riadenie prístupu k funkciám tlačiarne. |
| Prístup k funkciám              |                                         |
| Spravovať záložky               |                                         |
| Prístup k zadržaným úlohám      |                                         |
| Zrušiť úlohy v rámci zariadenia |                                         |
| Zmeniť jazyk                    |                                         |
| Protokol IPP                    |                                         |
| Čiernobiela tlač                |                                         |
| Farebná tlač                    |                                         |

| Položka ponuky                          | Opis                                             |
|-----------------------------------------|--------------------------------------------------|
| Správa povolení                         | Riadenie prístupu k ponukám tlačiarne.           |
| Ponuky správy                           |                                                  |
| Ponuka zabezpečenia                     |                                                  |
| Ponuka siete/portov                     |                                                  |
| Ponuka papiera                          |                                                  |
| Ponuka správ                            |                                                  |
| Ponuky konfigurácie funkcií             |                                                  |
| Ponuka spotrebného materiálu            |                                                  |
| Ponuka SE                               |                                                  |
| Ponuka zariadenia                       |                                                  |
| Správa povolení                         | Riadenie prístupu k možnostiam správy tlačiarne. |
| Správa zariadení                        |                                                  |
| Vzdialená správa                        |                                                  |
| Aktualizácie firmvéru                   |                                                  |
| Prístup k nástroju Embedded Web Server  |                                                  |
| Importovať/exportovať všetky nastavenia |                                                  |
| Vymazanie mimo prevádzky                |                                                  |

#### Miestne kontá

| Položka ponuky                                                                                                    | Opis                                                                                                    |
|----------------------------------------------------------------------------------------------------|----------------------------------------------------------------------------------------------------|
| <b>Pridať používateľa</b><br>Používateľské meno/heslo<br>Používateľské meno<br>Heslo<br>Kód PIN                                                                                                    | Vytváranie miestnych kont na správu prístupu k funkciám tlačiarne.                                                 |
| Spravovať skupiny/povolenia<br>Pridať skupinu<br>Importovať riadenie prístupu<br>Prístup k funkciám<br>Ponuky správy<br>Správa zariadení<br>Všetci používatelia<br>Importovať riadenie prístupu<br>Prístup k funkciám<br>Ponuky správy<br>Správa zariadení<br>Správca<br>Prístup k funkciám<br>Ponuky správy | Kontrola skupiny používateľov, ktorí majú prístup k funkciám tlačiarne, aplikáciám<br>a bezpečnostným nastaveniam. |

## Správa certifikátov

| Položka ponuky                                    | Položka ponuky                                                                               |
|---------------------------------------------------|----------------------------------------------------------------------------------------------|
| Nastaviť predvolené hodnoty certifikátov          | Nastavenie predvolených hodnôt pre vygenerované certifikáty.                                 |
| Bežný názov                                       |                                                                                              |
| Názov organizácie                                 |                                                                                              |
| Názov jednotky                                    |                                                                                              |
| Krajina/región                                    |                                                                                              |
| Názov provincie                                   |                                                                                              |
| Názov mesta                                       |                                                                                              |
| Alternatívny názov predmetu                       |                                                                                              |
| Certifikáty zariadenia                            | Vytváranie, odstraňovanie alebo zobrazovanie certifikátov zariadenia.                        |
| Spravovať certifikáty certifikačnej autority (CA) | Nahrávanie, odstraňovanie alebo zobrazovanie certifikátov certifikatov kačnej autority (CA). |

## Obmedzenia prihlásenia

| Položka ponuky                                                                 | Opis                                                                                                    |
|--------------------------------------------------------------------------------|----------------------------------------------------------------------------------------------------|
| Neúspešné prihlásenia<br>1 – 10 (3*)                                           | Stanovenie počtu neúspešných prihlásení, po ktorých dôjde k zablokovaniu použí-<br>vateľa.                             |
| Časový rámec zlyhania<br>1 – 60 min (5*)                                       | Stanovenie časového rámca neúspešných prihlásení, po ktorého uplynutí dôjde k zablokovaniu používateľa.                |
| Doba zablokovania<br>1 – 60 min (5*)                                           | Stanovenie doby zablokovania.                                                                                          |
| Časový limit webového prihlásenia<br>1 – 120 min (10*)                         | Stanovenie oneskorenia pre vzdialené prihlásenie, po ktorého uplynutí dôjde k<br>automatickému odhláseniu používateľa. |
| Poznámka: Hviezdička (*) vedľa hodnoty označuje predvolené výrobné nastavenie. |                                                                                                    |

## Nastavenie dôvernej tlače

| Položka ponuky                                                                              | Opis                                                                                                    |  |
|---------------------------------------------------------------------------------------------|----------------------------------------------------------------------------------------------------|--|
| Max. počet neplatných kódov PIN<br>2 – 10 (0*)                                              | <ul> <li>Nastavenie počtu zadaní neplatných kódov PIN.</li> <li>Poznámky: <ul> <li>Nulová hodnota toto nastavenie vypne.</li> <li>Po dosiahnutí limitu sa tlačové úlohy pre dané meno používateľa a kód PIN odstránia.</li> </ul> </li> </ul>                                                                                                    |  |
| Koniec platnosti dôvernej úlohy<br>Vypnuté*<br>1 hodina<br>4 hodiny<br>24 hodín<br>1 týždeň | <ul> <li>Nastavenie doby uplynutia platnosti pre úlohy dôvernej tlače.</li> <li>Poznámky: <ul> <li>Ak sa táto položka ponuky zmení počas uloženia dôverných tlačových úloh v pamäti tlačiarne, doba platnosti týchto tlačových úloh sa nezmení na novú predvolenú hodnotu.</li> <li>V prípade vypnutia tlačiarne sa všetky dôverné úlohy uložené v pamäti tlačiarne odstránia.</li> </ul> </li> </ul> |  |
| Poznámka: Hviezdička (*) vedľa hodnoty označuje predvolené výrobné nastavenie.              |                                                                                                    |  |

| Položka ponuky                                                                                  | Opis                                                                                                    |
|-------------------------------------------------------------------------------------------------|----------------------------------------------------------------------------------------------------|
| Koniec platnosti opakovaných úloh<br>Vypnuté*<br>1 hodina<br>4 hodiny<br>24 hodín<br>1 týždeň   | Nastavenie doby uplynutia platnosti tlačovej úlohy, ktorú chcete opakovať.                                                      |
| Koniec platnosti overenia úlohy<br>Vypnuté*<br>1 hodina<br>4 hodiny<br>24 hodín<br>1 týždeň     | Nastavenie doby, počas ktorej tlačiareň tlačí kópie pre používateľa na<br>overenie kvality pred vytlačením zostávajúcich kópií. |
| Koniec platnosti rezervovanej úlohy<br>Vypnuté*<br>1 hodina<br>4 hodiny<br>24 hodín<br>1 týždeň | Nastavenie času, po ktorý tlačiareň uchováva tlačové úlohy na neskoršie<br>vytlačenie.                                          |
| <b>Je potrebné, aby sa zadržali všetky úlohy</b><br>Vypnuté*<br>Zapnuté                         | Nastavenie tlačiarne, aby zadržala všetky tlačové úlohy.                                                                        |
| Zachovať duplicitné dokumenty<br>Vypnuté*<br>Zapnuté                                            | Umožňuje ukladanie dokumentov s rovnakým názvom súboru.                                                                         |
| Poznámka: Hviezdička (*) vedľa hodnoty o                                                        | značuje predvolené výrobné nastavenie.                                                                                          |

## Vymazať dočasné údajové súbory

| Položka ponuky                                                                 | Opis                                                       |
|--------------------------------------------------------------------------------|------------------------------------------------------------|
| <b>Uložené vo vstavanej pamäti</b><br>Vypnuté*<br>Zapnuté                      | Odstránenie všetkých súborov uložených v pamäti tlačiarne. |
| Poznámka: Hviezdička (*) vedľa hodnoty označuje predvolené výrobné nastavenie. |                                                            |

## Rôzne

| Položka ponuky                                                                 | Opis                           |
|--------------------------------------------------------------------------------|--------------------------------|
| Povolenie tlače                                                                | Umožňuje používateľovi tlačiť. |
| Vypnuté*                                                                       |                                |
| Zapnuté                                                                        |                                |
| Poznámka: Hviezdička (*) vedľa hodnoty označuje predvolené výrobné nastavenie. |                                |
| Položka ponuky                                                                 | Opis                                                                                                    |  |
|--------------------------------------------------------------------------------|----------------------------------------------------------------------------------------------------|--|
| Prepínač obnovenia zabezpečenia<br>Povoliť "hosťovský" prístup*                | Zadanie prístupu používateľa k tlačiarni.<br><b>Poznámky:</b>                                                                                                    |  |
| Žiadny účinok                                                                  | <ul> <li>Prepínač sa nachádza vedľa ikony zámky na riadiacej jednotke.</li> <li>Možnosť Povoliť "hosťovský" prístup poskytuje každému prístup ku všetkým funkciám tlačiarne.</li> <li>Možnosť Žiadny účinok môže znemožniť prístup k tlačiarni, keď nie sú k dispozícii požadované informácie zabezpečenia.</li> </ul> |  |
| Minimálna dĺžka hesla<br>0 – 32                                                | Zadanie dĺžky hesla.                                                                                                    |  |
| Poznámka: Hviezdička (*) vedľa hodnoty označuje predvolené výrobné nastavenie. |                                                                                                    |  |

# Cloudový konektor

# Cloudový konektor

| Položka ponuky                  | Opis                                      |
|---------------------------------|-------------------------------------------|
| Aktivovať/deaktivovať konektory | Aktivácia poskytovateľa cloudovej služby. |

# Správy

### Strana nastavení ponúk

| Položka ponuky         | Popis                                         |
|------------------------|-----------------------------------------------|
| Strana nastavení ponúk | Tlač správy, ktorá obsahuje ponuky tlačiarne. |

### Zariadenie

| Položka ponuky                                                                            | Popis                                                     |
|-------------------------------------------------------------------------------------------|-----------------------------------------------------------|
| Informácie o zariadení Tlač správy s informáciami o tlačiarni.                            |                                                           |
| Štatistiky zariadenia Tlač správy s údajmi o využívaní tlačiarne a o stave spotrebného ma |                                                           |
| Zoznam profilov Tlač zoznamu profilov uložených v tlačiarni.                              |                                                           |
| Správa o zariadeniach                                                                     | Tlač správy so sériovým číslom tlačiarne a názvom modelu. |

### Tlač

| Položka ponuky          | Opis                                                                                       |
|-------------------------|--------------------------------------------------------------------------------------------|
| Písma tlače             | Tlač ukážok a informácií o písmach, ktoré sú k dispozícii pre jednotlivé jazyky tlačiarne. |
| Písma jazyka PCL        |                                                                                            |
| Písma jazyka PostScript |                                                                                            |

| Položka ponuky       | Opis                                                                                  |
|----------------------|---------------------------------------------------------------------------------------|
| <b>Tlačiť ukážku</b> | Vytlačte si stránku s ukážkou, ktorá sa používa ako diagnostický nástroj pre problémy |
| Stránka s ukážkou    | s tlačou.                                                                             |

# Sieť

| Položka ponuky                            | Popis                                                                                                    |  |
|-------------------------------------------|----------------------------------------------------------------------------------------------------|--|
| Stránka nastavenia<br>siete               | Tlač strany, ktorá obsahuje informácie o nakonfigurovaných sieťových a bezdrôtových nastaveniach tlačiarne.                        |  |
|                                           | <b>Poznámka:</b> Táto položka ponuky sa zobrazí len na sieťových tlačiarňach alebo na tlačiarňach pripojených k tlačovým serverom. |  |
| Klienti pripojení k sieti<br>Wi-Fi Direct | Vytlačí sa stránka, ktorá zobrazuje zoznam zariadení pripojených k tlačiarni pomocou siete Wi-<br>Fi Direct.                       |  |
|                                           | <b>Poznámka:</b> Táto položka ponuky sa zobrazí len v prípade, že položka Zapnúť Wi-Fi Direct je nastavená na možnosť Zapnuté.     |  |

# Riešenie problémov

| Položka ponuky                  | Popis                                                              |
|---------------------------------|--------------------------------------------------------------------|
| Strany testovania kvality tlače | Tlač vzorových strán na identifikáciu a opravu chýb kvality tlače. |

# Údržba tlačiarne

# Kontrola stavu súčastí a spotrebného materiálu

**1** Na ovládacom paneli prejdite na:

Nastavenie > Správy > Zariadenie > Štatistiky zariadenia

V prípade modelov tlačiarní bez dotykovej obrazovky môžete prechádzať cez nastavenia stlačením tlačidla

2 V časti Informácie o spotrebnom materiáli na vytlačených stranách skontrolujte stav súčastí a spotrebného materiálu.

# Konfigurácia oznámení o spotrebnom materiáli

1 Otvorte webový prehliadač a do poľa adresy zadajte adresu IP tlačiarne.

#### Poznámky:

- Pozrite si adresu IP tlačiarne na domovskej obrazovke tlačiarne. IP Adresa sa zobrazuje ako štyri skupiny čísel, ktoré sú oddelené bodkami, napríklad 123.123.123.123.
- Ak používate server proxy, dočasne ho vypnite, aby sa správne načítala webová stránka.
- 2 Kliknite na položky Nastavenia > Zariadenie > Oznámenia.
- 3 Z ponuky Spotrebný materiál kliknite na položku Vlastné oznámenia o spotrebnom materiáli.
- 4 Vyberte oznámenie pre každý spotrebný materiál.
- 5 Uložte zmeny.

# Nastavenie upozornení e-mailom

Nakonfigurujte tlačiareň tak, aby odosielala upozornenia e-mailom, keď spotrebný materiál dosiahne nízku úroveň, keď je potrebné vymeniť alebo doplniť papier, prípadne keď dôjde k zaseknutiu papiera.

1 Otvorte webový prehliadač a do poľa adresy zadajte adresu IP tlačiarne.

#### Poznámky:

- Pozrite si adresu IP tlačiarne na domovskej obrazovke tlačiarne. IP Adresa sa zobrazuje ako štyri skupiny čísel, ktoré sú oddelené bodkami, napríklad 123.123.123.123.
- Ak používate server proxy, dočasne ho vypnite, aby sa správne načítala webová stránka.
- 2 Kliknite na položku Nastavenia > Zariadenie > Oznámenia > Nastavenie upozornení e-mailom a potom nakonfigurujte nastavenia.
- 3 Kliknite na položku Nastavenie zoznamu e-mailov a upozornení e-mailom a potom nakonfigurujte nastavenia.
- 4 Uložte zmeny.

# Zobrazenie správ

1 Na ovládacom paneli prejdite na položky:

#### Nastavenia > Správy

V prípade modelov tlačiarní bez dotykovej obrazovky môžete prechádzať cez nastavenia stlačením tlačidla

2 Vyberte správu, ktorú chcete zobraziť.

# Objednávanie súčastí a spotrebného materiálu

Ak objednávate spotrebný materiál v USA, obráťte sa na spoločnosť Lexmark na čísle 1 800 539 6275, kde získate informácie o autorizovaných predajcoch spotrebného materiálu spoločnosti Lexmark vo vašom okolí. V iných krajinách alebo regiónoch navštívte adresu <u>www.lexmark.com</u> alebo sa obráťte na predajcu, od ktorého ste kúpili tlačiareň.

**Poznámka:** Všetky odhady životnosti spotrebného materiálu tlačiarne sú založené na predpoklade tlače na obyčajný papier veľkosti Letter alebo A4.

Výstraha – Riziko poranenia: Ak nebudete udržiavať optimálny výkon tlačiarne alebo vymieňať súčasti a spotrebný materiál, môže dôjsť k jej poškodeniu.

### Používanie originálnych súčastí a spotrebného materiálu Lexmark

Tlačiareň Lexmark funguje najlepšie s originálnymi súčasťami a spotrebným materiálom Lexmark. Používanie spotrebného materiálu alebo súčastí tretích strán môže ovplyvniť výkonnosť, spoľahlivosť alebo životnosť tlačiarne a jej tlačových súčastí. Môže mať vplyv aj na pokrytie záruky. Záruka nepokrýva poškodenie spôsobené používaním súčastí a spotrebného materiálu tretích strán. Všetky indikátory životnosti sú určené na fungovanie so súčasťami a spotrebným materiálom Lexmark a ak sa používajú súčasti a spotrebný materiál tretích strán, môžu sa správať nepredvídateľne. Používanie tlačových súčastí po určenej životnosti môže poškodiť tlačiareň Lexmark alebo jej priradené súčasti.

Výstraha – Riziko poranenia: Spotrebný materiál a súčasti bez zmluvy o programe vrátenia môžu byť obnovené a repasované. Záruka výrobcu sa však nevzťahuje na škody spôsobené neoriginálnymi spotrebnými materiálmi alebo súčasťami. Obnovenie nastavenia počítadiel pre spotrebný materiál alebo súčiastky bez správneho repasovania môže poškodiť tlačiareň. Po obnovení nastavení počítadla spotrebného materiálu alebo súčiastok môže tlačiareň zobrazovať chybové hlásenie, ktoré označuje prítomnosť obnovenej položky.

### Objednávanie tlačových kaziet

Poznámky:

- Odhadovaná výťažnosť kazety je založená na norme ISO/IEC 19798.
- Dlhé obdobia s mimoriadne malým objemom tlače môžu negatívne ovplyvniť skutočnú výťažnosť.

| Položka                                                                                                    | USA a Kanada     | Európsky hospo-<br>dársky priestor | Ázijsko-pacifická<br>oblasť | Latinská Amerika | Zvyšok Európy, Blízky<br>východ a Afrika |
|----------------------------------------------------------------------------------------------------|------------------|------------------------------------|-----------------------------|------------------|------------------------------------------|
| Tlačové ka                                                                                                    | zety pre program | n vrátenia                         | l                           | l                |                                          |
| Azúrová                                                                                                    | 20N10C0          | 20N20C0                            | 20N30C0                     | 20N40C0          | 20N50C0                                  |
| Purpurová                                                                                                    | 20N10M0          | 20N20M0                            | 20N30M0                     | 20N40M0          | 20N50M0                                  |
| Žltá                                                                                                    | 20N10Y0          | 20N20Y0                            | 20N30Y0                     | 20N40Y0          | 20N50Y0                                  |
| Čierna                                                                                                    | 20N10K0          | 20N20K0                            | 20N30K0                     | 20N40K0          | 20N50K0                                  |
| Tlačové ka                                                                                                    | zety s vysokou k | apacitou pre program vr            | átenia <sup>1</sup>         | •                |                                          |
| Azúrová                                                                                                    | 20N1HC0          | 20N2HC0                            | 20N3HC0                     | 20N4HC0          | 20N5HC0                                  |
| Purpurová                                                                                                    | 20N1HM0          | 20N2HM0                            | 20N3HM0                     | 20N4HM0          | 20N5HM0                                  |
| Žltá                                                                                                    | 20N1HY0          | 20N2HY0                            | 20N3HY0                     | 20N4HY0          | 20N5HY0                                  |
| Čierna                                                                                                    | 20N1HK0          | 20N2HK0                            | 20N3HK0                     | 20N4HK0          | 20N5HK0                                  |
| Tlačové kazety s mimoriadne vysokou kapacitou pre program vrátenia <sup>2</sup>                                                                                                    |                  |                                    |                             |                  |                                          |
| Azúrová                                                                                                    | 20N1XC0          | 20N2XC0                            | 20N3XC0                     | 20N4XC0          | 20N5XC0                                  |
| Purpurová                                                                                                    | 20N1XM0          | 20N2XM0                            | 20N3XM0                     | 20N4XM0          | 20N5XM0                                  |
| Žltá                                                                                                    | 20N1XY0          | 20N2XY0                            | 20N3XY0                     | 20N4XY0          | 20N5XY0                                  |
| Čierna                                                                                                    | 20N1XK0          | 20N2XK0                            | 20N3XK0                     | 20N4XK0          | 20N5XK0                                  |
| <ol> <li><sup>1</sup> Podporované iba v modeli tlačiarne Lexmark CS331.</li> <li><sup>2</sup> Podporované iba v modeli tlačiarne Lexmark CS431.</li> <li>Ďalšie informácie o krajinách v jednotlivých regiónoch nájdete na stránke www.lexmark.com/regions.</li> </ol> |                  |                                    |                             |                  |                                          |

### Tlačové kazety Lexmark CS331 a CS431 pre program vrátenia

#### Bežné tlačové kazety Lexmark CS331 s vysokou kapacitou

| Položka   | Číslo súčasti |
|-----------|---------------|
| Azúrová   | 20N0H20       |
| Purpurová | 20N0H30       |
| Žltá      | 20N0H40       |
| Čierna    | 20N0H10       |

#### Bežné tlačové kazety Lexmark CS431 s mimoriadne vysokou kapacitou

| Položka   | Číslo súčasti |
|-----------|---------------|
| Azúrová   | 20N0X20       |
| Purpurová | 20N0X30       |
| Žltá      | 20N0X40       |
| Čierna    | 20N0X10       |

#### Tlačové kazety Lexmark CS439 pre program vrátenia

| Položka   | Číslo súčasti |
|-----------|---------------|
| Azúrová   | 20N3HCK       |
| Purpurová | 20N3HMK       |
| Žltá      | 20N3HYK       |
| Čierna    | 20N3HKK       |

#### Tlačové kazety Lexmark C3224, C3326 a C3426 pre program vrátenia

| Položka                                                                                                    | USA a Kanada     | Európsky hospo-<br>dársky priestor | Ázijsko-pacifická<br>oblasť      | Distribúcia v Latinskej<br>Amerike | Zvyšok Európy,<br>Blízky východ<br>a Afrika |
|----------------------------------------------------------------------------------------------------|------------------|------------------------------------|----------------------------------|------------------------------------|---------------------------------------------|
| Tlačové ka                                                                                                    | zety pre program | n vrátenia                         |                                  |                                    |                                             |
| Azúrová                                                                                                    | C3210C0          | C3220C0                            | C3230C0                          | C3240C0                            | C3250C0                                     |
| Purpurová                                                                                                    | C3210M0          | C3220M0                            | C3230M0                          | C3240M0                            | C3250M0                                     |
| Žltá                                                                                                    | C3210Y0          | C3220Y0                            | C3230Y0                          | C3240Y0                            | C3250Y0                                     |
| Čierna                                                                                                    | C3210K0          | C3220K0                            | C3230K0                          | C3240K0                            | C3250K0                                     |
| Tlačové ka                                                                                                    | zety s vysokou k | apacitou pre program v             | <b>/rátenia</b> <sup>1</sup>     |                                    |                                             |
| Azúrová                                                                                                    | C331HC0          | C332HC0                            | C333HC0                          | C334HC0                            | C335HC0                                     |
| Purpurová                                                                                                    | C331HM0          | C332HM0                            | C333HM0                          | C334HM0                            | C335HM0                                     |
| Žltá                                                                                                    | C331HY0          | C332HY0                            | C333HY0                          | C334HY0                            | C335HY0                                     |
| Čierna                                                                                                    | C331HK0          | C332HK0                            | С333НК0                          | C334HK0                            | C335HK0                                     |
| Tlačové ka                                                                                                    | zety s mimoriadr | ne vysokou kapacitou p             | re program vrátenia <sup>2</sup> | •                                  |                                             |
| Azúrová                                                                                                    | C341XC0          | C342XC0                            | C343XC0                          | C344XC0                            | C345XC0                                     |
| Purpurová                                                                                                    | C341XM0          | C342XM0                            | C343XM0                          | C344XM0                            | C345XM0                                     |
| Žltá                                                                                                    | C341XY0          | C342XY0                            | C343XY0                          | C344XY0                            | C345XY0                                     |
| Čierna                                                                                                    | C341XK0          | C342XK0                            | C343XK0                          | C344XK0                            | C345XK0                                     |
| <sup>1</sup> Podporované iba v modeli tlačiarne Lexmark C3326.<br><sup>2</sup> Podporované iba v modeli tlačiarne Lexmark C3426 |                  |                                    |                                  |                                    |                                             |

#### Bežné tlačové kazety Lexmark C3224

| Položka   | Číslo súčasti |
|-----------|---------------|
| Azúrová   | C320020       |
| Purpurová | C320030       |
| Žltá      | C320040       |
| Čierna    | C320010       |

#### Bežné tlačové kazety Lexmark C3326 s vysokou kapacitou

| Položka   | Číslo súčasti |
|-----------|---------------|
| Azúrová   | C330H20       |
| Purpurová | C330H30       |
| Žltá      | C330H40       |
| Čierna    | C330H10       |

#### Bežné tlačové kazety Lexmark C3426 s mimoriadne vysokou kapacitou

| Položka   | Číslo súčasti |
|-----------|---------------|
| Azúrová   | C340X20       |
| Purpurová | C340X30       |
| Žltá      | C340X40       |
| Čierna    | C340X10       |

### Objednanie fľaše na odpadový toner

| Položka                 | Číslo súčasti |
|-------------------------|---------------|
| Fľaša na odpadový toner | 20N0W00       |

# Výmena súčastí a spotrebného materiálu

### Výmena tlačovej kazety

Poznámka: Ak je zásobník vysunutý, pred výmenou kazety ho vyberte.

1 Otvorte predné dvierka a pevne ich zatlačte nadol.

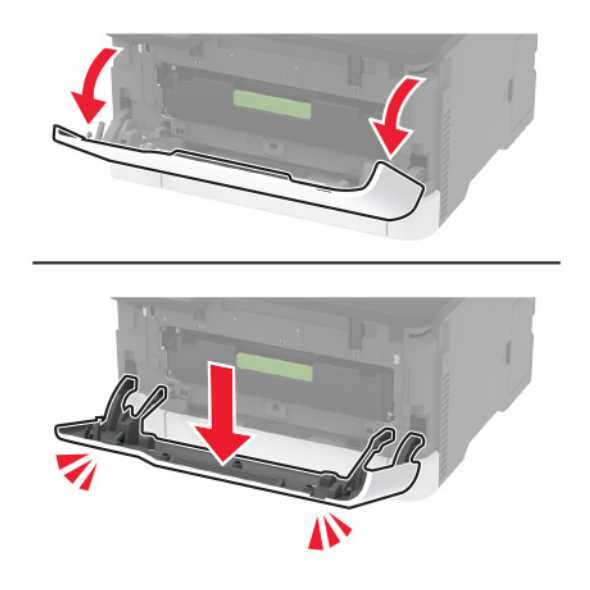

2 Vytiahnite zásobník tlačových kaziet.

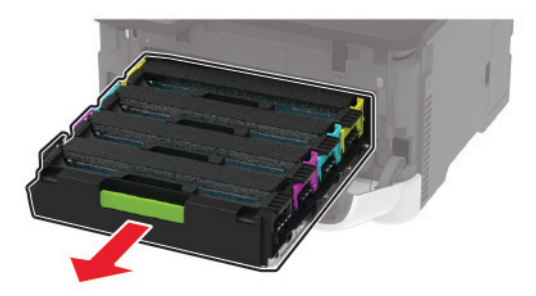

3 Vyberte použitú náplň tlačiarne.

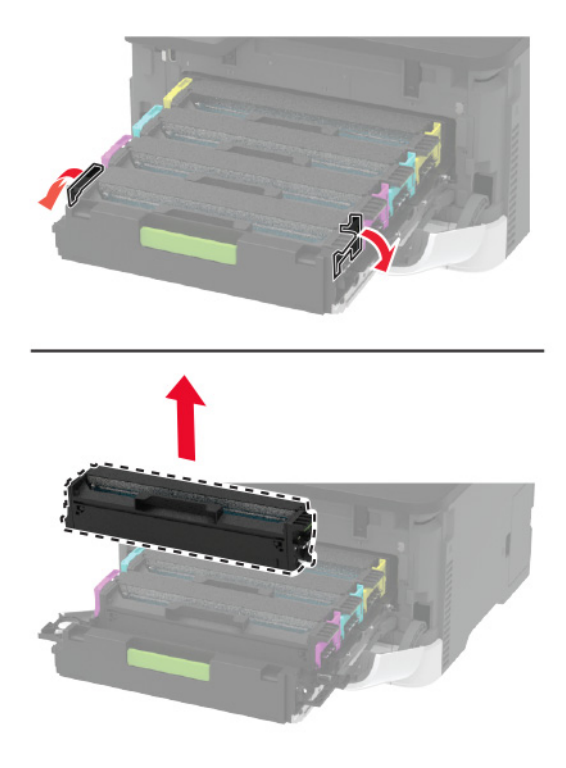

4 Vybaľte novú tlačovú kazetu.

Výstraha – Riziko poranenia: Nevystavujte spodnú stranu tlačovej kazety priamemu svetlu. Dlhšie vystavenie svetlu môže spôsobiť problémy s kvalitou tlače.

Výstraha – Riziko poranenia: Nedotýkajte sa spodnej strany tlačovej kazety. Mohli by ste tým ovplyvniť kvalitu tlače budúcich tlačových úloh.

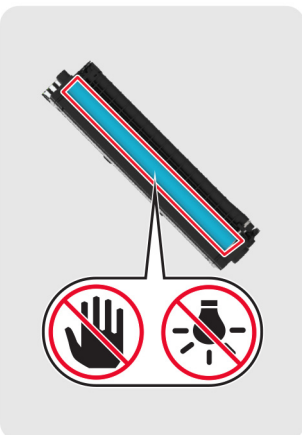

5 Vložte novú tlačovú kazetu.

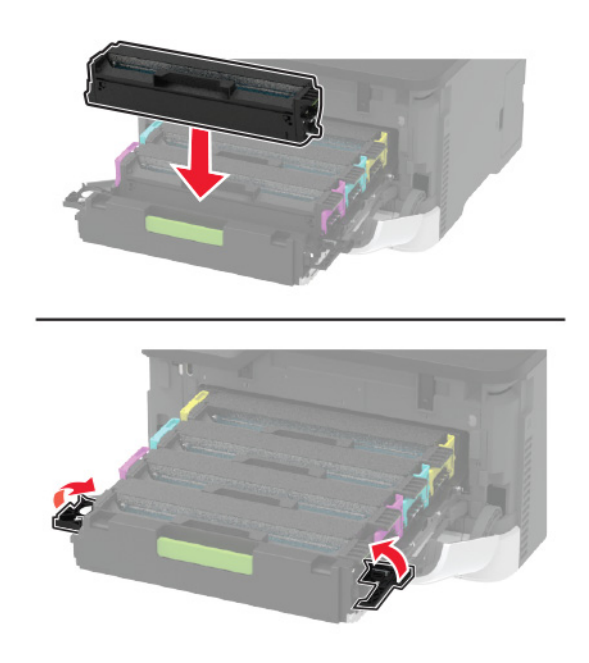

6 Vložte zásobník tlačových kaziet a zatvorte dvierka.

# Výmena fľaše na odpadový toner

1 Vyberte použitú fľašu na odpadový toner.

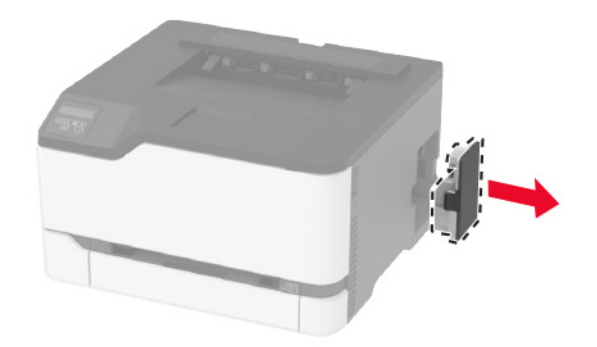

Poznámka: Aby sa predišlo rozsypaniu tonera, fľašu umiestnite do vzpriamenej polohy.

- 2 Vybaľte novú fľašu na odpadový toner.
- 3 Vložte novú fľašu na odpadový toner.

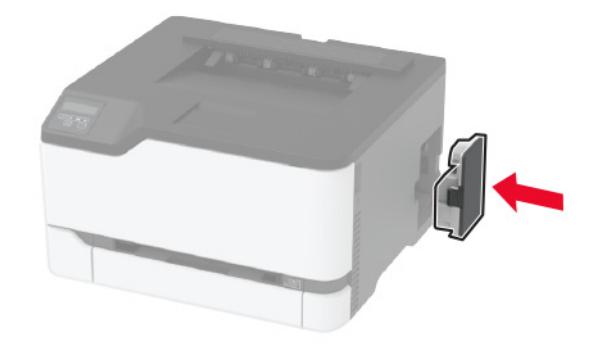

### Výmena zásobníka

1 Vyberte použitý zásobník.

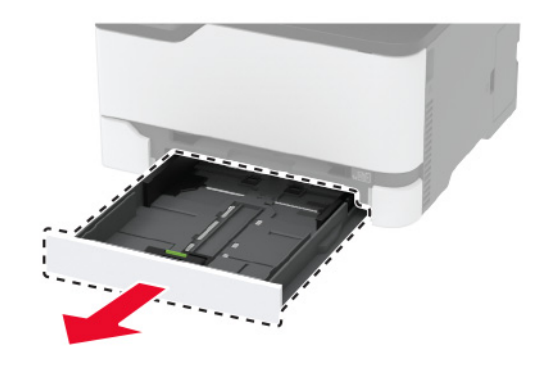

- 2 Vybaľte nový zásobník.
- 3 Vložte nový zásobník.

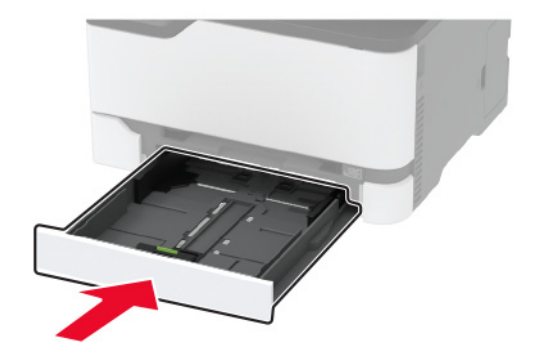

# Výmena ručného podávača

1 Vyberte zásobník.

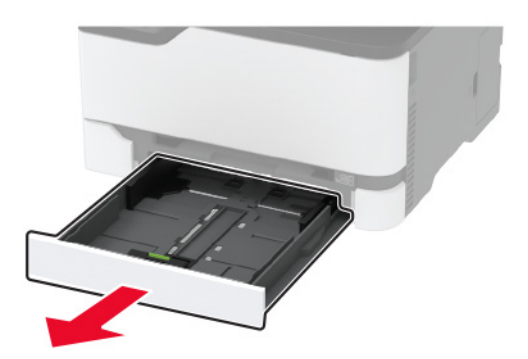

2 Vyberte použitý ručný podávač.

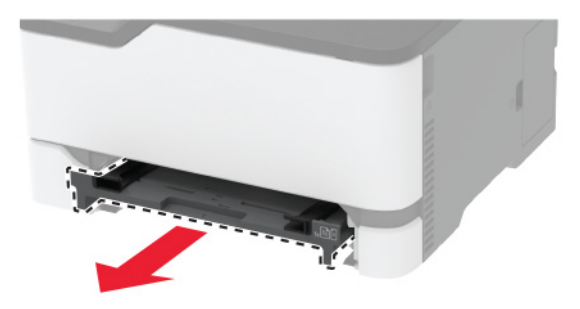

- 3 Vybaľte nový ručný podávač.
- 4 Vložte nový ručný podávač.

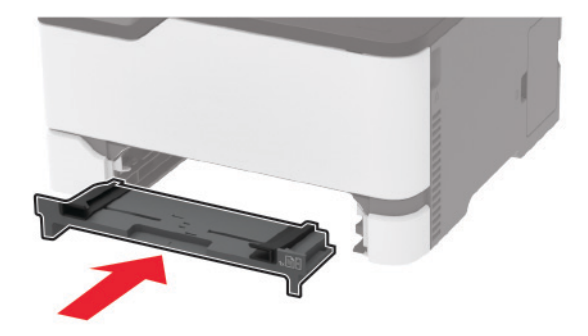

5 Vložte zásobník.

### Výmena vyzdvihovacích koliesok

- 1 Vypnite tlačiareň.
- 2 Vytiahnite napájací kábel zo sieťovej zásuvky a potom z tlačiarne.

**3** Otvorte predné dvierka a pevne ich zatlačte nadol.

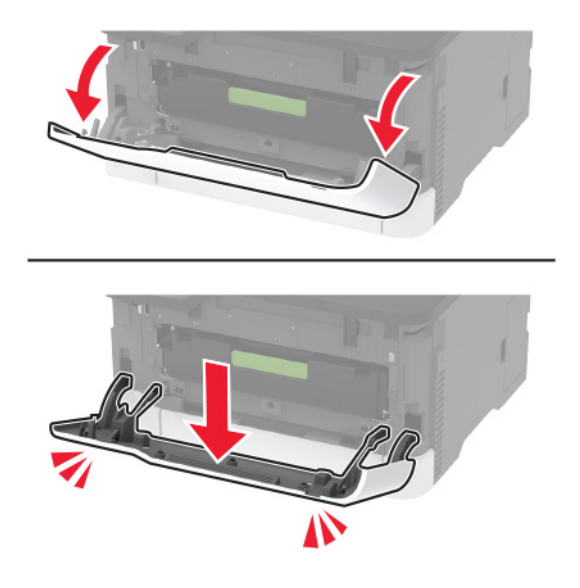

4 Vytiahnite zásobník tlačových kaziet.

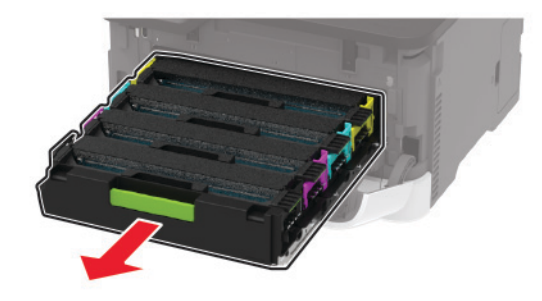

**5** Aby ste sa vyhli znečisteniu tonerom, položte hárok papiera na vrch zásobníka tlačových kaziet a potom vložte zásobník tlačových kaziet.

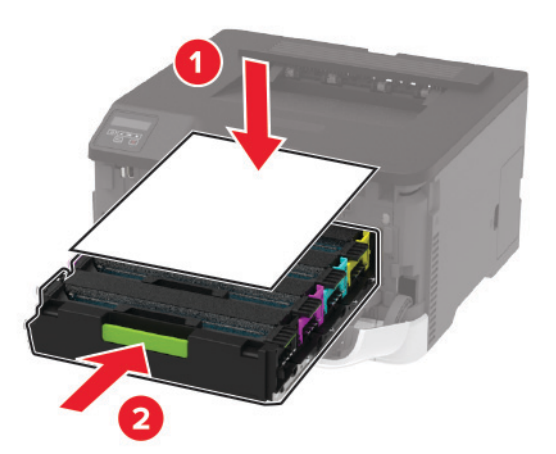

6 Zatvorte predné dvierka.

7 Vyberte zásobník.

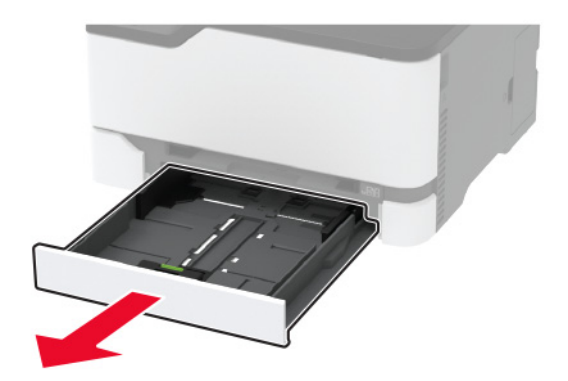

8 Vyberte fľašu na odpadový toner.

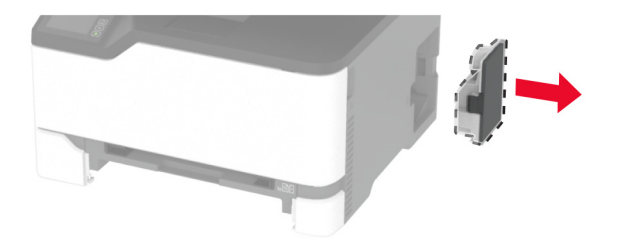

9 Umiestnite tlačiareň nabok.

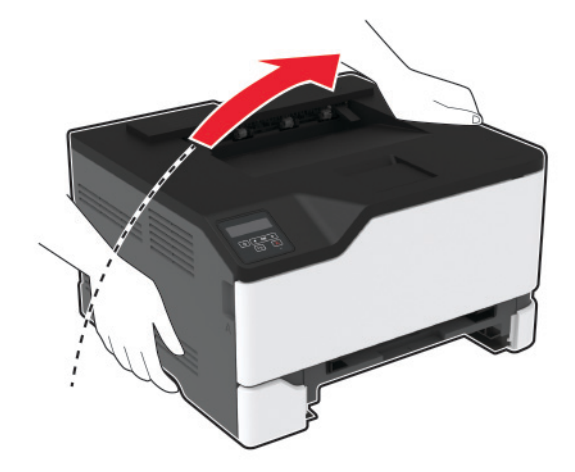

10 Demontujte použité vyzdvihovacie kolieska.

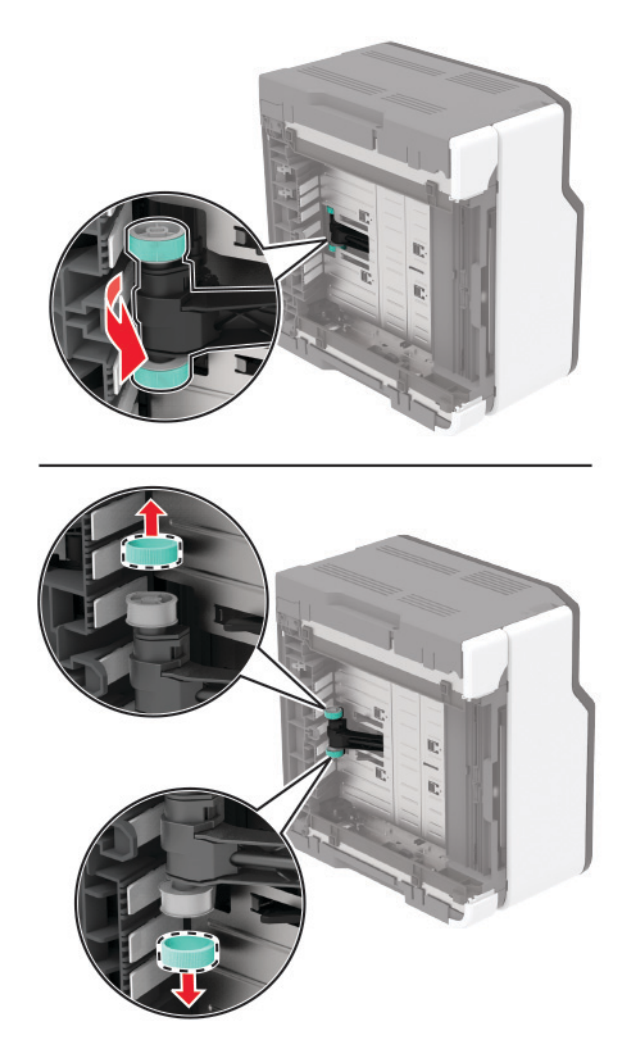

11 Vybaľte nové vyzdvihovacie kolieska.

Poznámka: Aby sa predišlo znečisteniu, uistite sa, že máte čisté ruky.

12 Vložte nové vyzdvihovacie kolieska.

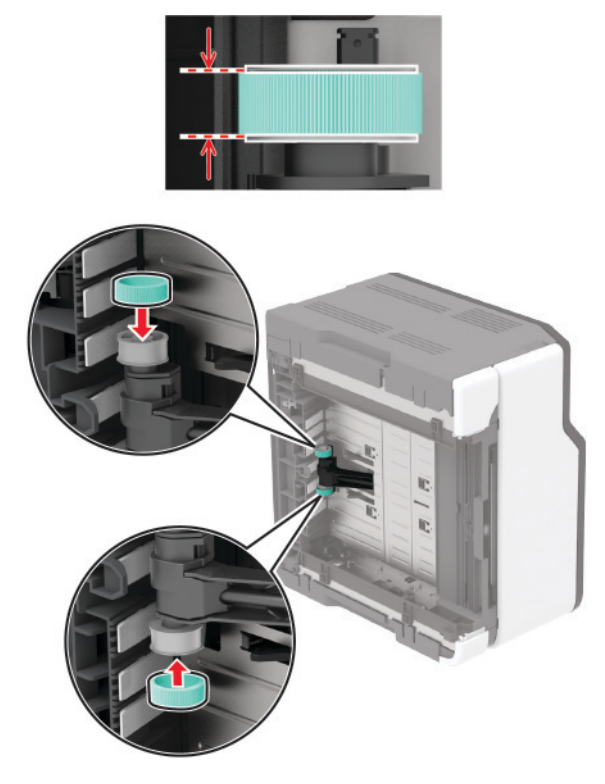

- 13 Umiestnite tlačiareň do pôvodnej polohy a potom vložte nádobu na odpadový toner.
- 14 Vložte zásobník.
- 15 Otvorte predné dvierka a pevne ich zatlačte nadol.
- 16 Vytiahnite zásobník tlačových kaziet.
- 17 Vyberte papier a potom vložte zásobník tlačových kaziet.
- 18 Zatvorte predné dvierka.
- 19 Napájací kábel pripojte k tlačiarni a potom do elektrickej zásuvky.

POZOR – RIZIKO PORANENIA: Riziku požiaru alebo elektrického šoku sa vyhnete tak, že zapojíte napájací kábel do riadne označenej a správne uzemnenej elektrickej zásuvky, ktorá sa nachádza blízko produktu a je ľahko dostupná.

20 Zapnite tlačiareň.

#### Obnovenie počítadiel používania spotrebného materiálu

1 Na ovládacom paneli prejdite na:

Nastavenia > Zariadenie > Údržba > Ponuka Konfigurácia > Počítadlá používania spotrebného materiálu V prípade modelov tlačiarní bez dotykovej obrazovky môžete prechádzať cez nastavenia stlačením tlačidla OK

2 Vyberte počítadlo spotrebného materiálu, ktoré chcete obnoviť.

Výstraha – Riziko poranenia: Spotrebný materiál a súčasti bez zmluvy o programe vrátenia môžu byť obnovené a repasované. Záruka výrobcu sa však nevzťahuje na škody spôsobené neoriginálnymi spotrebnými materiálmi alebo súčasťami. Obnovenie nastavenia počítadiel pre spotrebný materiál alebo súčiastky bez správneho repasovania môže poškodiť tlačiareň. Po obnovení nastavení počítadla spotrebného materiálu alebo súčiastok môže tlačiareň zobrazovať chybové hlásenie, ktoré označuje prítomnosť obnovenej položky.

# Čistenie tlačiarne

POZOR – NEBEZPEČENSTVO ZÁSAHU ELEKTRICKÝM PRÚDOM: Skôr než budete pokračovať, odpojte napájací kábel zo zásuvky a z tlačiarne odpojte všetky káble, aby ste sa pri čistení vonkajších častí tlačiarne vyhli zasiahnutiu elektrickým prúdom.

#### Poznámky:

- Tento postup vykonajte každých pár mesiacov.
- Záruka tlačiarne nekryje poškodenie tlačiarne spôsobené nesprávnym zaobchádzaním.
- 1 Vypnite tlačiareň a potom z elektrickej zásuvky odpojte napájací kábel.
- 2 Vyberte papier zo štandardnej priehradky.
- 3 Pomocou jemnej kefky alebo vysávača odstráňte prach, smietky a kúsky papiera okolo tlačiarne.
- 4 Utrite povrch tlačiarne navlhčenou mäkkou tkaninou, ktorá nepúšťa vlákna.

Poznámky:

- Nepoužívajte čistiace prostriedky ani saponáty, pretože by mohli poškodiť povrch tlačiarne.
- Uistite sa, že po vyčistení sú všetky časti tlačiarne suché.
- 5 Zapojte napájací kábel do elektrickej zásuvky a zapnite tlačiareň.

POZOR – RIZIKO PORANENIA: Riziku požiaru alebo elektrického šoku sa vyhnete tak, že zapojíte napájací kábel do riadne označenej a správne uzemnenej elektrickej zásuvky, ktorá sa nachádza blízko produktu a je ľahko dostupná.

# Úspora energie a papiera

### Konfigurácia nastavení režimu úspory energie

#### režim spánku

1 Na ovládacom paneli prejdite na položky:

#### Nastavenia > Zariadenie > Správa napájania > Časové limity > Režim spánku

V prípade modelov tlačiarní bez dotykovej obrazovky môžete prechádzať cez nastavenia stlačením tlačidla

2 Zadajte dĺžku nečinnosti pred prepnutím tlačiarne do režimu Režim spánku.

#### režim dlhodobého spánku

1 Na ovládacom paneli prejdite na položky:

Nastavenia > Zariadenie > Správa napájania > Časové limity > Časový limit režimu dlhodobého spánku V prípade modelov tlačiarní bez dotykovej obrazovky môžete prechádzať cez nastavenia stlačením tlačidla OK

2 Vyberte dĺžku nečinnosti pred prepnutím tlačiarne do režimu dlhodobého spánku.

#### Poznámky:

- Ak chcete, aby možnosť Časový limit dlhodobého spánku fungovala, nastavte položku Časový limit dlhodobého spánku pri pripojení na možnosť Prejsť do režimu dlhodobého spánku.
- Funkcia Embedded Web Server je počas režimu dlhodobého spánku vypnutá.

# Úprava jasu displeja

Poznámka: Toto nastavenie je k dispozícii len v niektorých modeloch tlačiarní.

- 1 Na domovskej obrazovke klepnite na položky Nastavenia > Zariadenie > Predvoľby.
- 2 V ponuke Jas displeja upravte toto nastavenie.

### Úspora spotrebného materiálu

• Tlačte na obe strany papiera.

Poznámka: Obojstranná tlač je v ovládači tlačiarne nastavená predvolene.

- Tlačte viacero stránok na jeden hárok papiera.
- Používajte funkciu náhľadu, aby ste ešte pred tlačou videli, ako bude dokument vyzerať.
- Vytlačte jednu kópiu dokumentu, aby ste mohli skontrolovať presnosť jej obsahu a formátu.

# Premiestnenie tlačiarne na iné miesto

**POZOR – RIZIKO PORANENIA:** Ak je hmotnosť tlačiarne väčšia ako 20 kg (44 libier), na jej bezpečné zdvihnutie môžu byť potrebné dve alebo viaceré osoby.

POZOR – RIZIKO PORANENIA: Riziku požiaru a zásahu elektrickým prúdom sa vyhnete tak, že budete používať len napájací kábel dodaný s týmto produktom alebo náhradu schválenú výrobcom.

POZOR – RIZIKO PORANENIA: Keď premiestňujete tlačiareň, dodržte nasledujúce pokyny, aby ste zabránili úrazu a poškodeniu tlačiarne:

- Skontrolujte, či sú zavreté všetky dvierka a zásobníky.
- Vypnite tlačiareň a potom z elektrickej zásuvky odpojte napájací kábel.
- Z tlačiarne odpojte všetky káble.
- Ak sú k tlačiarni pripojené samostatne stojace voliteľné zásobníky alebo výstupné voliteľné prvky, pred presunom tlačiarne ich odpojte.
- Ak má tlačiareň základňu na kolieskach, opatrne ju posuňte na nové miesto. Dávajte pozor pri prechode cez prahy dverí a nerovnosti na podlahe.

- Ak tlačiareň nemá základňu na kolieskach, ale používa voliteľné zásobníky alebo výstupné voliteľné prvky, odoberte výstupné voliteľné prvky a tlačiareň zdvihnite bez zásobníkov. Nedvíhajte tlačiareň zároveň s voliteľnými prvkami.
- Na zdvihnutie tlačiarne vždy použite držadlá na tlačiarni.
- Ak na premiestnenie tlačiarne používate vozík, musí mať povrch, ktorý bude podopierať celú tlačiareň.
- Ak na prenos hardvérových voliteľných prvkov používate vozík, musí mať povrch, ktorý bude podopierať celé hardvérové voliteľné prvky.
- Tlačiareň prenášajte v zvislej polohe.
- Nerobte s ňou prudké a náhle pohyby.
- Pri ukladaní tlačiarne dávajte pozor, aby ste pod ňou nemali prsty.
- Skontrolujte, či je okolo tlačiarne dostatok voľného miesta.

**Poznámka:** Záruka tlačiarne sa nevzťahuje na poškodenie tlačiarne spôsobené nesprávnym zaobchádzaním pri premiestňovaní.

# Doprava tlačiarne

Pokyny o doprave získate na adrese <u>http://support.lexmark.com</u> alebo kontaktovaním podpory pre zákazníkov.

# Riešenie problémov

# Tlačiareň nereaguje

| Akcia                                                                                                    | Áno                                                   | Nie                                   |
|----------------------------------------------------------------------------------------------------|-------------------------------------------------------|---------------------------------------|
| Krok 1                                                                                                    | Problém je vyriešený.                                 | Prejdite na krok č. 2.                |
| Skontrolujte, či je napájací kábel zapojený do elektrickej zásuvky.                                                                                                    |                                                       |                                       |
| POZOR – RIZIKO PORANENIA: Riziku požiaru alebo<br>elektrického šoku sa vyhnete tak, že zapojíte napájací kábel do<br>riadne označenej a správne uzemnenej elektrickej zásuvky, ktorá<br>sa nachádza blízko produktu a je ľahko dostupná. |                                                       |                                       |
| Reaguje tlačiareň?                                                                                                    |                                                       |                                       |
| <b>Krok 2</b><br>Skontrolujte, či elektrická zásuvka nie je vypnutá vypínačom alebo<br>poistkou.                                                                                                    | Zapnite vypínač<br>alebo poistku.                     | Prejdite na krok č. 3.                |
| Je elektrická zásuvka vypnutá vypínačom alebo poistkou?                                                                                                    |                                                       |                                       |
| Krok 3                                                                                                    | Prejdite na krok č. 4.                                | Zapnite tlačiareň.                    |
| Skontrolujte, či je tlačiareň zapnutá.                                                                                                    |                                                       |                                       |
| Je tlačiareň zapnutá?                                                                                                    |                                                       |                                       |
| <b>Krok 4</b><br>Skontrolujte, či tlačiareň nie je v režime spánku alebo dlhodobého<br>spánku.                                                                                                    | Tlačiareň zobuďte<br>stlačením tlačidla<br>napájania. | Prejdite na krok č. 5.                |
| Je tlačiareň v režime spánku alebo dlhodobého spánku?                                                                                                    |                                                       |                                       |
| <b>Krok 5</b><br>Skontrolujte, či sú káble spájajúce tlačiareň a počítač zapojené do správnych portov.                                                                                                    | Prejdite na krok č. 6.                                | Zapojte káble do<br>správnych portov. |
| Sú káble zapojené do správnych portov?                                                                                                    |                                                       |                                       |
| <ul> <li>Krok 6</li> <li>Tlačiareň vypnite, nainštalujte hardvérové voliteľné prvky a následne tlačiareň zapnite.</li> <li>Ďalšie informácie nájdete v dokumentácii dodanej s voliteľným prvkom.</li> </ul>                              | Problém je vyriešený.                                 | Prejdite na krok č. 7.                |
|                                                                                                    |                                                       |                                       |
|                                                                                                    | Dashléns is un misžený.                               |                                       |
| кгок /<br>Nainštalujte správny ovládač tlačiarne.                                                                                                    | Problem je vyrieseny.                                 | Prejdite na krok c. 8.                |
| Reaguje tlačiareň?                                                                                                    |                                                       |                                       |

| Akcia                                                                     | Áno                   | Nie                                                   |
|---------------------------------------------------------------------------|-----------------------|-------------------------------------------------------|
| Krok 8<br>Tlačiareň vypnite, počkajte 10 sekúnd a potom ju znova zapnite. | Problém je vyriešený. | Kontaktujte oddelenie<br>podpory pre zákaz-<br>níkov. |
| Reaguje tlačiareň?                                                        |                       |                                                       |

# Problémy so sieťovým pripojením

### Nemožno otvoriť Embedded Web Server

| Akcia                                                                       | Áno                    | Nie                  |
|-----------------------------------------------------------------------------|------------------------|----------------------|
| Krok 1                                                                      | Prejdite na krok č. 2. | Zapnite tlačiareň.   |
| Skontrolujte, či je tlačiareň zapnutá.                                      |                        |                      |
| Je tlačiareň zapnutá?                                                       |                        |                      |
| Krok 2                                                                      | Prejdite na krok č. 3. | Do poľa adresy       |
| Uistite sa, že adresa IP tlačiarne je správna.                              |                        | zadajte správnu      |
| Poznámky:                                                                   |                        | adresu ip liaciame.  |
| Pozrite si adresu IP na domovskej obrazovke.                                |                        |                      |
| Adresa IP sa zobrazuje ako štyri skupiny čísel, ktoré sú                    |                        |                      |
| oddelené bodkami, napríklad 123.123.123.123.                                |                        |                      |
| Je adresa IP tlačiarne správna?                                             |                        |                      |
| Krok 3                                                                      | Prejdite na krok č. 4. | Nainštalujte podpo-  |
| Skontrolujte, či používate podporovaný prehliadač:                          |                        | rovaný prehliadač.   |
| <ul> <li>Internet Explorer verzia 11 alebo novší</li> </ul>                 |                        |                      |
| Microsoft Edge                                                              |                        |                      |
| <ul> <li>Safari verzia 6 alebo novší</li> </ul>                             |                        |                      |
| <ul> <li>Google Chrome<sup>™</sup> verzia 32 alebo novší</li> </ul>         |                        |                      |
| Mozilla Firefox verzia 24 alebo novší                                       |                        |                      |
| le váš prehliadač podporovaný?                                              |                        |                      |
|                                                                             | Projdito na krak č. 5  | Obráťto so po svoibo |
| Skontroluite, či funguje princienie k sjeti                                 |                        | správcu.             |
|                                                                             |                        |                      |
| Funguje pripojenie k sieti?                                                 |                        |                      |
| Krok 5                                                                      | Prejdite na krok č. 6. | Skontrolujte pripo-  |
| Uistite sa, že káble medzi tlačiarňou a tlačovým serverom sú poriadne       |                        | jenie káblov.        |
| zapojene. Dalsie informacie najdete v dokumentacii dodanej<br>s tlačiarňou. |                        |                      |
|                                                                             |                        |                      |
| Sú káble poriadne zapojené?                                                 |                        |                      |

| Akcia                                                                                                 | Áno                    | Nie                                                   |
|----------------------------------------------------------------------------------------------------|------------------------|-------------------------------------------------------|
| Krok 6<br>Skontrolujte, či sú webové servery proxy vypnuté.<br>Je server proxy vypnutý?               | Prejdite na krok č. 7. | Obráťte sa na svojho<br>správcu.                      |
| <b>Krok 7</b><br>Prejdite do nástroja Embedded Web Server.<br>Otvoril sa nástroj Embedded Web Server? | Problém je vyriešený.  | Kontaktujte oddelenie<br>podpory pre zákaz-<br>níkov. |

# Nemožno pripojiť tlačiareň k bezdrôtovej sieti

Poznámka: Táto funkcia je k dispozícii len v niektorých modeloch tlačiarní.

| Akcia                                                                                                    | Áno                    | Nie                    |
|----------------------------------------------------------------------------------------------------|------------------------|------------------------|
| Krok 1                                                                                                    | Problém je vyriešený.  | Prejdite na krok č. 2. |
| Skontrolujte, či je položka Aktívny adaptér nastavená na možnosť Automaticky.                                                               |                        |                        |
| Na domovskej obrazovke sa dotknite položky <b>Nastavenie &gt; Sieť/porty</b> > <b>Prehľad siete &gt; Aktívny adaptér &gt; Automaticky</b> . |                        |                        |
| V prípade modelov tlačiarní bez dotykovej obrazovky môžete                                                                                  |                        |                        |
| prechádzať cez nastavenia stlačením tlačidla OK.                                                                                            |                        |                        |
| Môže sa tlačiareň pripojiť k bezdrôtovej sieti?                                                                                             |                        |                        |
| Krok 2                                                                                                    | Prejdite na krok č. 3. | Vyberte správnu sieť   |
| Skontrolujte, či je vybratá správna sieť Wi-Fi.                                                                                             |                        | Wi-Fi a prejdite na    |
| <b>Poznámka:</b> Niektoré smerovače môžu zdieľať predvolený identifi-<br>kátor SSID.                                                        |                        | KIOK Z.                |
| Pokúšate sa pripojiť k správnej sieti Wi-Fi?                                                                                                |                        |                        |
| Krok 3                                                                                                    | Prejdite na krok č. 4. | Vyberte správny        |
| Skontrolujte zabezpečený bezdrôtový režim.                                                                                                  |                        | zabezpečený            |
| Na domovskej obrazovke sa dotknite položiek <b>Nastavenia</b> > Sieť/porty > Bezdrôtové > Zabezpečený bezdrôtový režim.                     |                        | prejdite na krok 3.    |
| V prípade modelov tlačiarní bez dotykovej obrazovky môžete                                                                                  |                        |                        |
| prechádzať cez nastavenia stlačením tlačidla OK.                                                                                            |                        |                        |
| Je zvolený správny zabezpečený bezdrôtový režim?                                                                                            |                        |                        |
| Krok 4                                                                                                    | Problém je vyriešený.  | Kontaktujte oddelenie  |
| Skontrolujte, či ste zadali správne heslo siete.                                                                                            |                        | podpory pre zákaz-     |
| <b>Poznámka:</b> Berte do úvahy medzery, čísla a veľké písmená v hesle.                                                                     |                        |                        |
| Môže sa tlačiareň pripojiť k bezdrôtovej sieti?                                                                                             |                        |                        |

# Problémy so spotrebným materiálom

### Vymeňte kazetu, región tlačiarne sa nezhoduje

Ak chcete opraviť tento problém, zakúpte si kazetu so správnym regiónom zhodujúcim sa s regiónom tlačiarne alebo kazetu určenú na použitie kdekoľvek na svete.

- Prvé číslo v správe po čísle 42 označuje región tlačiarne.
- Druhé číslo v správe po čísle 42 označuje región kazety.

#### Regióny tlačiarne a tlačovej kazety

| Región                                                                     |  |
|----------------------------------------------------------------------------|--|
| Celosvetové použitie alebo nedefinovaný región                             |  |
| Severná Amerika (Spojené štáty, Kanada)                                    |  |
| Európsky hospodársky priestor, západná Európa, severské štáty, Švajčiarsko |  |
| Ázijsko-pacifická oblasť                                                   |  |
| Latinská Amerika                                                           |  |
| Zvyšok Európy, Blízky východ a Afrika                                      |  |
| Austrália, Nový Zéland                                                     |  |
| Neplatný región                                                            |  |

**Poznámka:** Ak chcete zistiť nastavenia regiónu tlačiarne a tlačovej kazety, použiť na tlač funkciu Tlačiť strany testu kvality. Na ovládacom paneli prejdite na: **Nastavenia > Riešenie problémov > Tlačiť strany testu kvality**.

### Spotrebný materiál, ktorého výrobcom nie je spoločnosť Lexmark

Tlačiareň zistila, že je v nej vložený spotrebný materiál alebo súčasť, ktorých výrobcom nie je spoločnosť Lexmark.

Tlačiareň Lexmark funguje najlepšie s originálnymi súčasťami a spotrebným materiálom značky Lexmark. Používanie spotrebného materiálu alebo súčastí tretích strán môže ovplyvniť výkonnosť, spoľahlivosť alebo životnosť tlačiarne a jej tlačových súčastí.

Všetky indikátory životnosti sú určené na fungovanie so súčasťami a spotrebným materiálom Lexmark a pri používaní spotrebného materiálu alebo súčastí tretích strán sa môžu správať nepredvídateľne. Používaním tlačových súčastí po určenej životnosti sa môže poškodiť tlačiareň Lexmark alebo priradené súčasti.

Výstraha – Riziko poranenia: Používanie spotrebného materiálu alebo súčastí tretích strán môže mať vplyv na záručné krytie. Záruka sa nevzťahuje na poškodenie spôsobené používaním spotrebného materiálu alebo súčastí tretích strán.

Ak chcete prijať všetky tieto riziká a pokračovať v používaní neoriginálneho spotrebného materiálu alebo súčastí vo vašej tlačiarni, vykonajte jeden z týchto krokov:

V prípade modelov tlačiarní s dotykovou obrazovou dvakrát stlačte tlačidlo ▶ a potom dvakrát stlačte tlačidlo 🕞.

V prípade modelov tlačiarní bez dotykovej obrazovky súčasne stlačte a podržte tlačidlo X a ok po dobu 15 sekúnd.

Ak tieto riziká nechcete prijať, vyberte spotrebný materiál alebo súčasti tretích strán a vložte originálny spotrebný materiál alebo súčasť od spoločnosti Lexmark. Ďalšie informácie nájdete v časti <u>"Používanie originálnych súčastí a spotrebného materiálu Lexmark" na strane 76</u>.

Ak v prípade modelov tlačiarní s dotykovou obrazovou tlačiareň nezačne tlačiť po tom, ako ste dvakrát stlačili tlačidlo [5], vynulujte počítadlo používania spotrebného materiálu.

Ak v prípade modelov tlačiarní bez dotykovej obrazovky tlačiareň po súčasnom stlačení tlačidiel X a ok a ich podržaní na 15 sekúnd nezačne tlačiť, vynulujte počítadlo používania spotrebného materiálu.

1 Na ovládacom paneli prejdite na položky:

Nastavenia > Zariadenie > Údržba > Ponuka Konfigurácia > Počítadlá používania spotrebného materiálu

V prípade modelov tlačiarní bez dotykovej obrazovky môžete prechádzať cez nastavenia stlačením

tlačidla OK

- 2 Vyberte súčasť alebo spotrebný materiál, ktorý chcete obnoviť.
- **3** Ak chcete správu vymazať, použite niektorý z nasledujúcich postupov:
  - V prípade modelov tlačiarní s dotykovou obrazovou dvakrát stlačte tlačidlo 
     a potom dvakrát stlačte tlačidlo
  - V prípade modelov tlačiarní bez dotykovej obrazovky súčasne stlačte a podržte tlačidlo X a ok po dobu 15 sekúnd.

**Poznámka:** Ak sa vám nepodarí vynulovať počítadlá používania spotrebného materiálu, vráťte príslušnú položku na predajné miesto.

# Odstránenie zaseknutého papiera

#### Predchádzanie zaseknutiu papiera

#### Papier vložte správne

• Uistite sa, že papier je v zásobníku vyrovnaný.

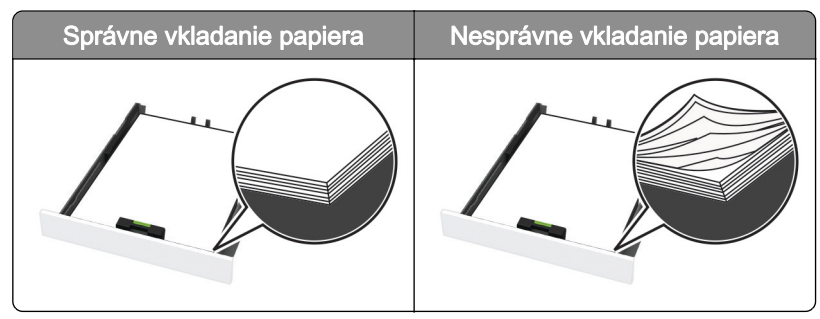

Zásobníky nevyberajte ani nenapĺňajte, keď tlačiareň pracuje.

- Nevkladajte priveľa papiera. Uistite sa, že výška stohu nepresahuje označenie maximálnej kapacity papiera.
- Papier do zásobníka nezasúvajte. Papier vkladajte tak, ako je zobrazené na ilustrácii.

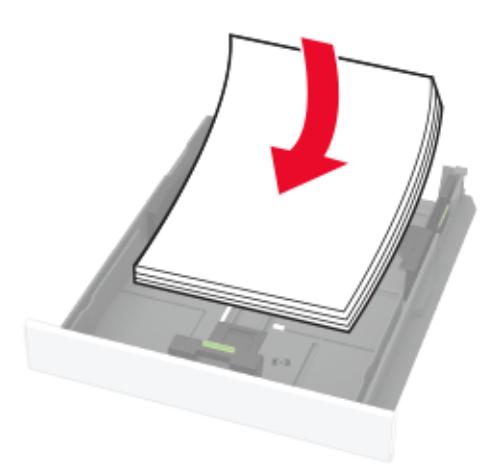

- Uistite sa, že vodiace lišty papiera sú v správnej polohe a netlačia silno na papier alebo obálky.
- Po vložení papiera zásobník dobre zasuňte do tlačiarne.

#### Používajte odporúčaný papier

- Používajte iba odporúčaný papier alebo špeciálne médiá.
- Nevkladajte zvlnený, pokrčený, vlhký, ohnutý ani stočený papier.
- Pred vložením papiera ohnite, rozdeľte a zarovnajte jeho okraje.

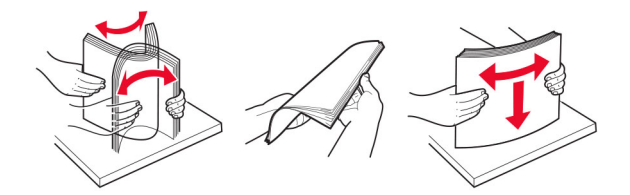

- Nepoužívajte papier, ktorý bol ručne odstrihnutý alebo orezaný.
- V jednom zásobníku nemiešajte papier rôznych veľkostí, hmotností a typov.
- Uistite sa, že veľkosť a typ papiera sú v počítači alebo na ovládacom paneli tlačiarne správne nastavené.
- Papier skladujte podľa odporúčaní výrobcu.

#### Identifikácia miest zaseknutia

#### Poznámky:

- Keď je Asistent zaseknutia nastavený na možnosť Zapnuté, po odstránení zaseknutej strany sa tlačiareň môže pokúsiť vytlačiť prázdne alebo čiastočne vytlačené strany. Skontrolujte, či sú vo výstupe tlačiarne prázdne strany.
- Keď je funkcia Obnova po zaseknutí nastavená na možnosť Zapnuté alebo Automaticky, tlačiareň znova vytlačí zaseknuté strany.

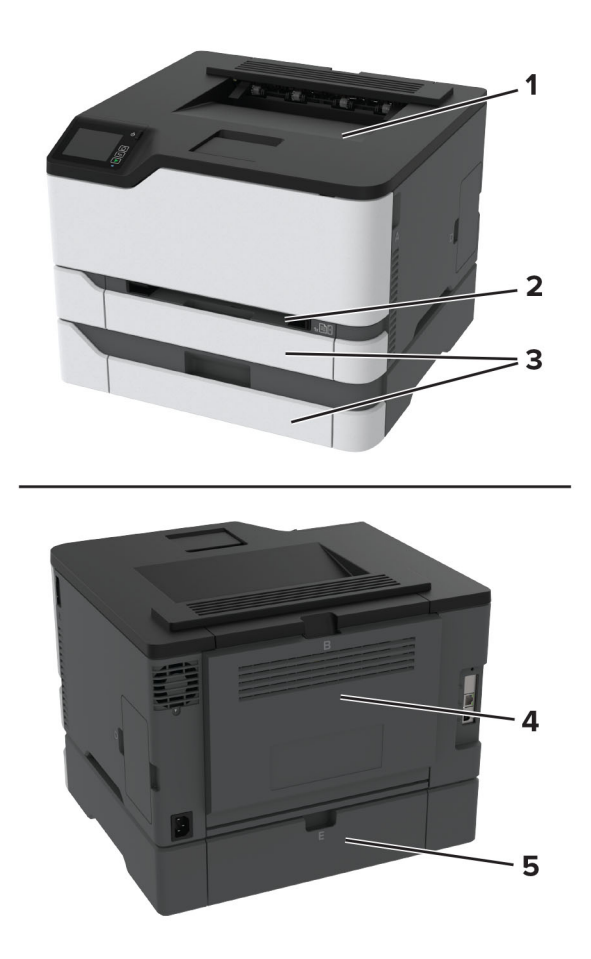

|   | Miesta zaseknutia     |
|---|-----------------------|
| 1 | Štandardná priehradka |
| 2 | Ručný podávač         |
| 3 | Zásobníky             |
| 4 | Dvierka B             |
| 5 | Dvierka E             |

### Zaseknutie papiera v štandardnom zásobníku

1 Otvorte dvierka B.

**POZOR – HORÚCI POVRCH:** Vnútro tlačiarne môže byť horúce. Skôr ako sa dotknete ktorejkoľvek časti, nechajte povrch vychladnúť, aby ste predišli riziku popálenia.

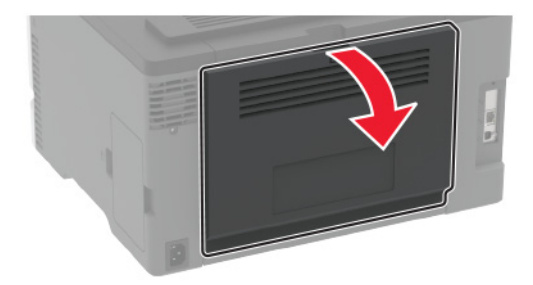

2 Vyberte zaseknutý papier.

Poznámka: Uistite sa, že ste vybrali všetok papier.

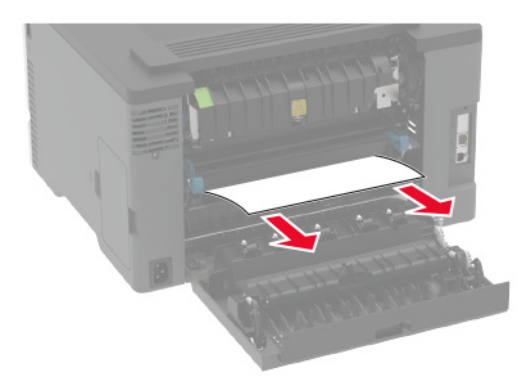

3 Zatvorte dvierka.

4 Vyberte zásobník a ručný podávač.

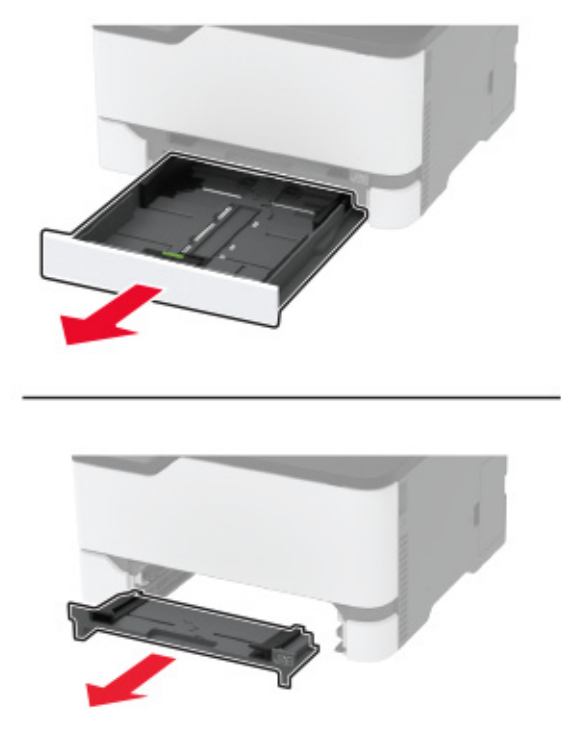

5 Vyberte zaseknutý papier.

Poznámka: Uistite sa, že ste vybrali všetok papier.

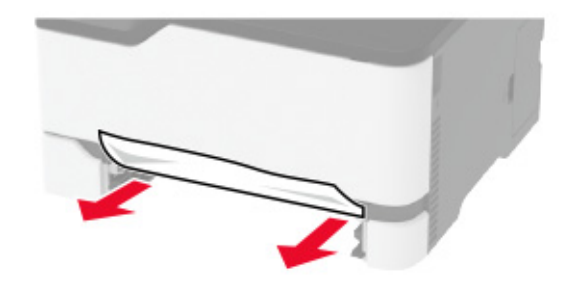

6 Vložte ručný podávač a zásobník.

### Zaseknutie papiera vo voliteľnom zásobníku

1 Otvorte dvierka B.

**POZOR – HORÚCI POVRCH:** Vnútro tlačiarne môže byť horúce. Skôr ako sa dotknete ktorejkoľvek časti, nechajte povrch vychladnúť, aby ste predišli riziku popálenia.

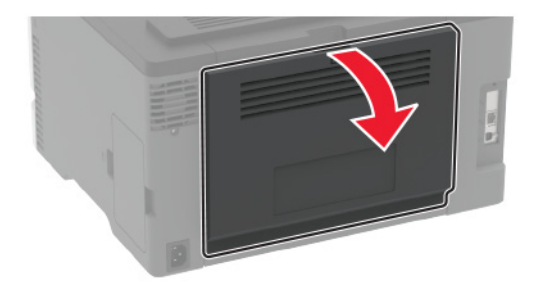

**2** Vyberte zaseknutý papier.

Poznámka: Uistite sa, že ste vybrali všetok papier.

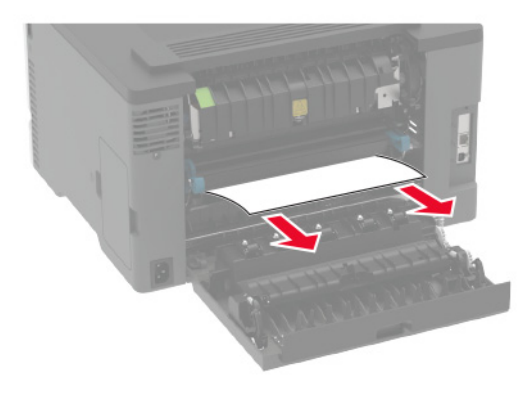

- 3 Zatvorte dvierka.
- 4 Otvorte dvierka E.

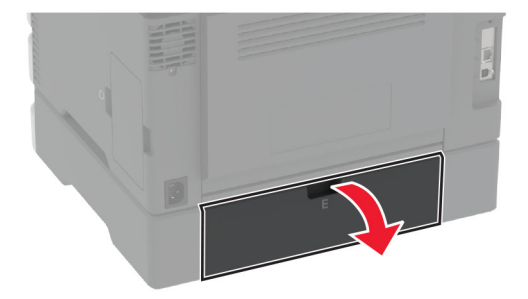

5 Vyberte zaseknutý papier.

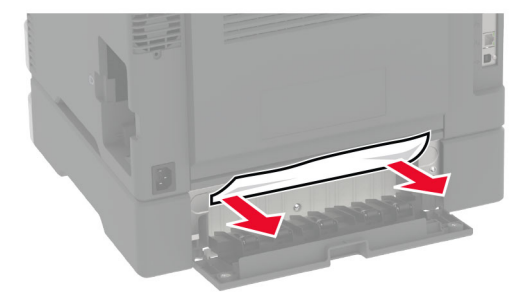

- 6 Zatvorte dvierka.
- 7 Vyberte voliteľný zásobník.

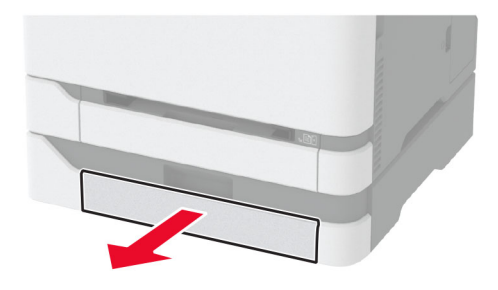

8 Vyberte zaseknutý papier.

Poznámka: Uistite sa, že ste vybrali všetok papier.

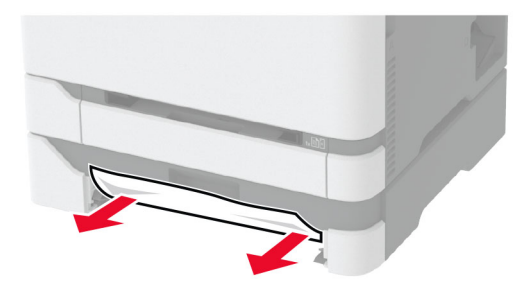

9 Vložte zásobník.

# Zaseknutie papiera v štandardnej priehradke

Vyberte zaseknutý papier.

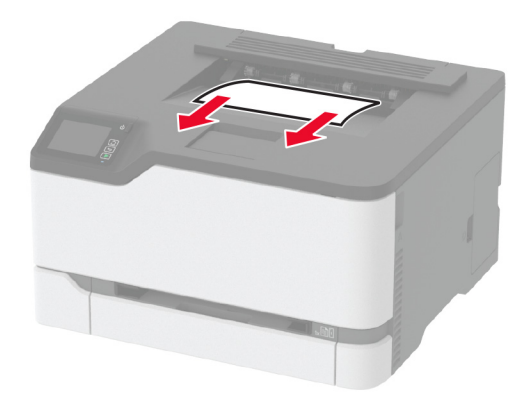

### Zaseknutie papiera v ručnom podávači

1 Vyberte zásobník a ručný podávač.

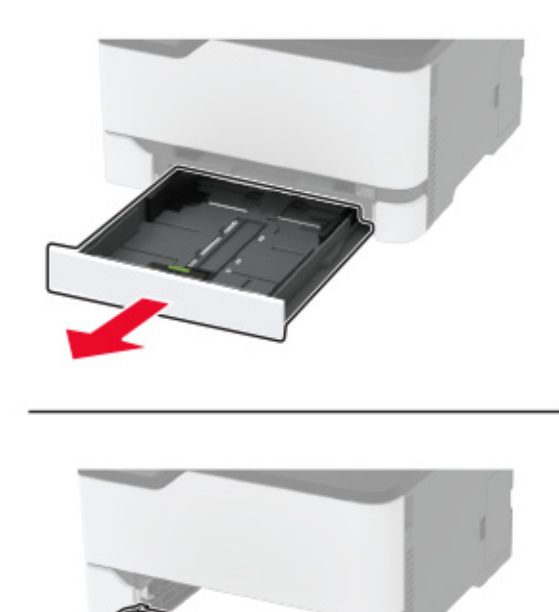

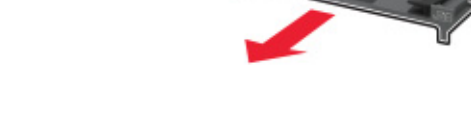

2 Vyberte zaseknutý papier.

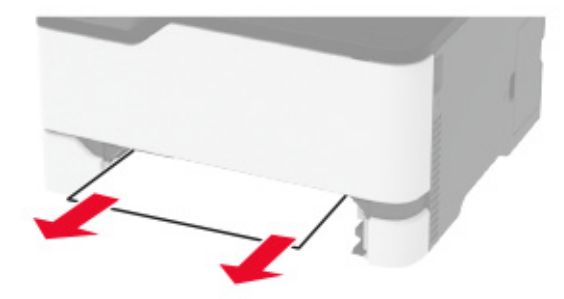

3 Vložte ručný podávač a zásobník.

#### Zaseknutie papiera v dvierkach B

1 Otvorte dvierka B.

**POZOR – HORÚCI POVRCH:** Vnútro tlačiarne môže byť horúce. Skôr ako sa dotknete ktorejkoľvek časti, nechajte povrch vychladnúť, aby ste predišli riziku popálenia.

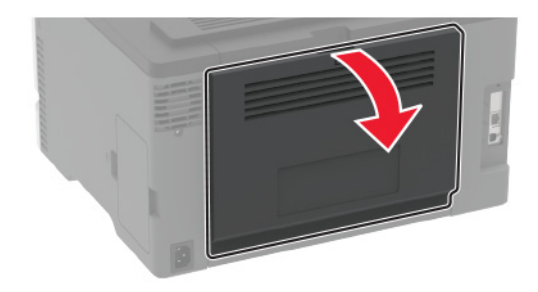

2 Vyberte zaseknutý papier zo všetkých uvedených miest:

Oblasť fixačnej jednotky

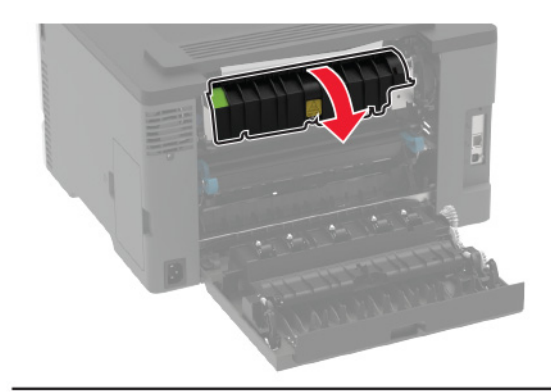

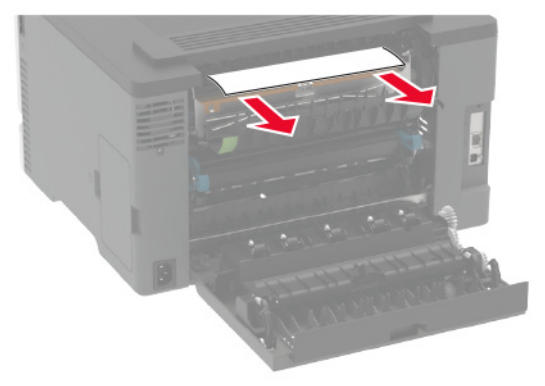

• Oblasť pod fixačnou jednotkou

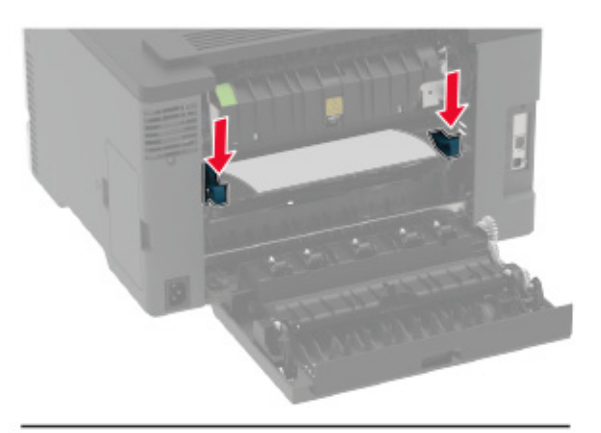

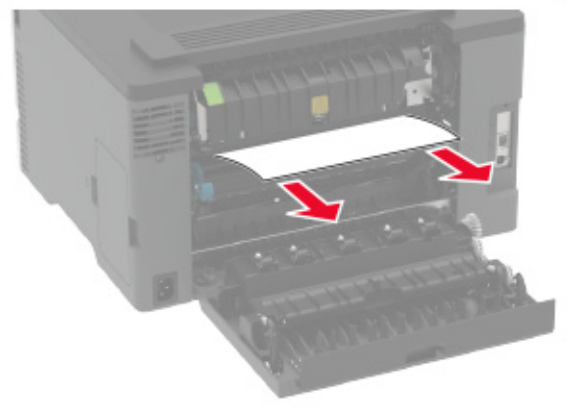

• Jednotka obojstrannej tlače

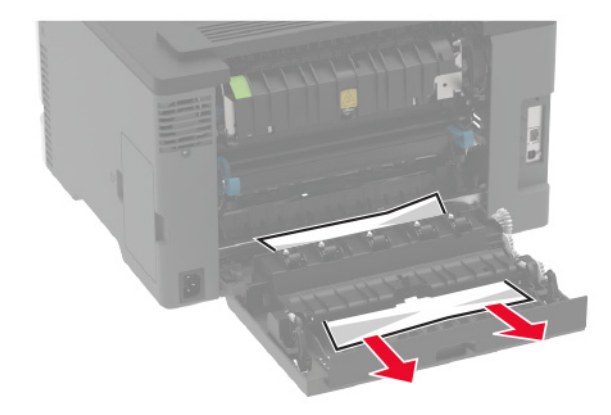

3 Zatvorte dvierka.

# Problémy s podávaním papiera

# Obálka sa zalepí počas tlače

| Akcia                                                                                                    | Áno                          | Nie                   |
|----------------------------------------------------------------------------------------------------|------------------------------|-----------------------|
| Krok 1                                                                                                    | Prejdite na krok č. 2.       | Problém je vyriešený. |
| <b>a</b> Používajte obálky, ktoré boli skladované v suchom prostredí.                                                      |                              |                       |
| <b>Poznámka:</b> Tlač na veľmi vlhké obálky môže spôsobiť ich zalepenie.                                                   |                              |                       |
| <b>b</b> Odošlite tlačovú úlohu.                                                                                           |                              |                       |
| Zalepí sa obálka pri tlači?                                                                                                |                              |                       |
| Krok 2                                                                                                    | Kontaktujte oddelenie        | Problém je vyriešený. |
| <ul> <li>a Uistite sa, či je typ papiera nastavený na možnosť Obálka.</li> <li>Na ovládacom paneli prejdite na:</li> </ul> | podpora pre zákaz-<br>níkov. |                       |
| Nastavenia > Papier > Konfigurácia zásobníka > Veľkosť/typ<br>papiera                                                      |                              |                       |
| V prípade modelov tlačiarní bez dotykovej obrazovky môžete                                                                 |                              |                       |
| prechádzať cez nastavenia stlačením tlačidla OK.                                                                           |                              |                       |
| <b>b</b> Odošlite tlačovú úlohu.                                                                                           |                              |                       |
| Zalepí sa obálka pri tlači?                                                                                                |                              |                       |

# Zoradená tlač nefunguje

| Akcia                                                                                                    | Áno                   | Nie                    |
|----------------------------------------------------------------------------------------------------|-----------------------|------------------------|
| Krok 1                                                                                                    | Problém je vyriešený. | Prejdite na krok č. 2. |
| a Na ovládacom paneli prejdite na:                                                                        |                       |                        |
| Nastavenia > Tlač > Rozloženie > Zoradiť                                                                  |                       |                        |
| V prípade modelov tlačiarní bez dotykovej obrazovky môžete                                                |                       |                        |
| prechádzať cez nastavenia stlačením tlačidla OK.                                                          |                       |                        |
| <b>b</b> Vyberte <b>Zap. [1,2,1,2,1,2]</b> .                                                              |                       |                        |
| <b>c</b> Vytlačte dokument.                                                                               |                       |                        |
| Je dokument správne zoradený?                                                                             |                       |                        |
| Krok 2                                                                                                    | Problém je vyriešený. | Prejdite na krok č. 3. |
| <b>a</b> V dokumente, ktorý chcete tlačiť, otvorte dialógové okno Tlač a vyberte možnosť <b>Zoradiť</b> . |                       |                        |
| <b>b</b> Vytlačte dokument.                                                                               |                       |                        |
|                                                                                                    |                       |                        |
| Je dokument správne zoradený?                                                                             |                       |                        |
| Krok 3                                                                                                    | Problém je vyriešený. | Kontaktujte oddelenie  |
| a Znížte počet stránok určených na tlač.                                                                  |                       | podpora pre zákaz-     |
| <b>b</b> Vytlačte dokument.                                                                               |                       | <u>nikov</u> .         |
|                                                                                                    |                       |                        |
| Sú stránky správne zoradené?                                                                              |                       |                        |

| Akcia                                                                                                    | Áno                   | Nie                                                                  |
|----------------------------------------------------------------------------------------------------|-----------------------|----------------------------------------------------------------------|
| <ul> <li>Krok 1</li> <li>a Skontrolujte, či zásobníky obsahujú papier rovnakej veľkosti a rovnakého typu.</li> <li>b Skontrolujte, či sú vodiace lišty papiera správne umiestnené.</li> <li>c Vytlačte dokument.</li> <li>Sú zásobníky správne prepojené?</li> </ul>                                                                                                    | Problém je vyriešený. | Prejdite na krok č. 2.                                               |
| <ul> <li>Krok 2</li> <li>a Na ovládacom paneli prejdite na:<br/>Nastavenia &gt; Papier &gt; Konfigurácia zásobníka &gt; Veľkosť/typ papiera<br/>V prípade modelov tlačiarní bez dotykovej obrazovky môžete<br/>prechádzať cez nastavenia stlačením tlačidla OK.</li> <li>b Nastavte veľkosť a typ papiera tak, aby zodpovedali papieru vloženému v prepojených zásobníkoch.</li> <li>c Vytlačte dokument.</li> <li>Sú zásobníky správne prepojené?</li> </ul> | Problém je vyriešený. | Prejdite na krok č. 3.                                               |
| <ul> <li>Krok 3</li> <li><b>a</b> Skontrolujte, či je prepojenie zásobníkov nastavené na možnosť Automatické. Ďalšie informácie nájdete v časti <u>"Prepojenie zásobníkov" na strane 27</u>.</li> <li><b>b</b> Vytlačte dokument.</li> <li>Sú zásobníky správne prepojené?</li> </ul>                                                                                                    | Problém je vyriešený. | Kontaktujte oddelenie<br><u>podpory pre zákaz-</u><br><u>níkov</u> . |

# Papier sa často zasekáva

| Akcia                                                                                                 | Áno                    | Nie                   |
|----------------------------------------------------------------------------------------------------|------------------------|-----------------------|
| Krok 1                                                                                                | Prejdite na krok č. 2. | Problém je vyriešený. |
| a Vyberte zásobník.                                                                                   |                        |                       |
| <b>b</b> Skontrolujte, či je papier vložený správne.                                                  |                        |                       |
| Poznámky:                                                                                             |                        |                       |
| <ul> <li>Uistite sa, že sú všetky vodiace lišty papiera správne<br/>umiestnené.</li> </ul>            |                        |                       |
| <ul> <li>Uistite sa, že výška stohu nepresahuje označenie<br/>maximálnej kapacity papiera.</li> </ul> |                        |                       |
| <ul> <li>Uistite sa, že tlačíte na odporúčaný typ a veľkosť papiera.</li> </ul>                       |                        |                       |
| c Vložte zásobník.                                                                                    |                        |                       |
| <b>d</b> Vytlačte dokument.                                                                           |                        |                       |
| Často sa zasekáva papier?                                                                             |                        |                       |

| Akcia                                                                                                    | Áno                    | Nie                   |
|----------------------------------------------------------------------------------------------------|------------------------|-----------------------|
| Krok 2                                                                                                    | Prejdite na krok č. 3. | Problém je vyriešený. |
| a Na ovládacom paneli prejdite na:                                                                                                |                        |                       |
| Nastavenia > Papier > Konfigurácia zásobníka > Veľkosť/typ<br>papiera                                                             |                        |                       |
| V prípade modelov tlačiarní bez dotykovej obrazovky môžete                                                                        |                        |                       |
| prechádzať cez nastavenia stlačením tlačidla OK.                                                                                  |                        |                       |
| <b>b</b> Nastavte správnu veľkosť a typ papiera.                                                                                  |                        |                       |
| <b>c</b> Vytlačte dokument.                                                                                                    |                        |                       |
| Často sa zasekáva papier?                                                                                                    |                        |                       |
| Krok 3                                                                                                    | Kontaktujte oddelenie  | Problém je vyriešený. |
| a Vložte papier z nového balíka.                                                                                                  | podpory pre zákaz-     |                       |
| <b>Poznámka:</b> Pri vysokej vlhkosti papier absorbuje vlhko. Papier vyberte z pôvodného balenia, až keď ho budete chcieť použiť. | <u>nikov</u> .         |                       |
| <b>b</b> Vytlačte dokument.                                                                                                    |                        |                       |
| Často sa zasekáva papier?                                                                                                    |                        |                       |

# Zaseknuté strany sa nevytlačia znova

| Akcia                                                                                                    | Áno                   | Nie                                                   |
|----------------------------------------------------------------------------------------------------|-----------------------|-------------------------------------------------------|
| <ul> <li>a Na ovládacom paneli prejdite na:</li> <li>Nastavenia &gt; Zariadenie &gt; Oznámenia &gt; Obnova zaseknutého obsahu</li> </ul> | Problém je vyriešený. | Kontaktujte oddelenie<br>podpora pre zákaz-<br>níkov. |
| V prípade modelov tlačiarní bez dotykovej obrazovky môžete prechádzať cez nastavenia stlačením tlačidla OK.                              |                       |                                                       |
| <b>b</b> V ponuke Obnova po zaseknutí vyberte položky <b>Zap.</b> alebo <b>Automaticky</b> .                                             |                       |                                                       |
| <b>c</b> Vytlačte dokument.                                                                                                    |                       |                                                       |
| Vytlačili sa zaseknuté strany?                                                                                                    |                       |                                                       |

# Problémy s tlačou

# Tlačové úlohy sa netlačia

| Akcia                                                                                                    | Áno                   | Nie                    |
|----------------------------------------------------------------------------------------------------|-----------------------|------------------------|
| <ul> <li>Krok 1</li> <li>a V dokumente, ktorý sa snažíte vytlačiť, otvorte okno Tlač<br/>a skontrolujte, či ste vybrali správnu tlačiareň.</li> <li>b Vytlačte dokument.</li> </ul> | Problém je vyriešený. | Prejdite na krok č. 2. |
| Vytlačil sa dokument?                                                                                                    |                       |                        |
| Akcia                                                                                                    | Áno                   | Nie                                                   |
|----------------------------------------------------------------------------------------------------|-----------------------|-------------------------------------------------------|
| <ul> <li>Krok 2</li> <li>a Skontrolujte, či je tlačiareň zapnutá.</li> <li>b Vyriešte všetky chybové hlásenia, ktoré sa zobrazia na displeji.</li> <li>c Vytlačte dokument.</li> <li>Vytlačil sa dokument?</li> </ul>                                                                      | Problém je vyriešený. | Prejdite na krok č. 3.                                |
| <ul> <li>Krok 3</li> <li><b>a</b> Skontrolujte, či porty fungujú a káble sú poriadne pripojené k počítaču a tlačiarni.</li> <li>Ďalšie informácie nájdete v dokumentácii k inštalácii dodanej s tlačiarňou.</li> <li><b>b</b> Vytlačte dokument.</li> <li>Vytlačil sa dokument?</li> </ul> | Problém je vyriešený. | Prejdite na krok č. 4.                                |
| <ul> <li>Krok 4</li> <li>a Tlačiareň vypnite, počkajte 10 sekúnd a potom ju znova zapnite.</li> <li>b Vytlačte dokument.</li> <li>Vytlačil sa dokument?</li> </ul>                                                                                                    | Problém je vyriešený. | Prejdite na krok č. 5.                                |
| <ul> <li>Krok 5</li> <li>a Odstráňte a potom znova nainštalujte ovládač tlačiarne.</li> <li>b Vytlačte dokument.</li> <li>Vytlačil sa dokument?</li> </ul>                                                                                                    | Problém je vyriešený. | Kontaktujte oddelenie<br>podpory pre zákaz-<br>níkov. |

## Dôverné a iné zadržané dokumenty sa nevytlačia

| Akcia                                                                                                    | Áno                   | Nie                    |
|----------------------------------------------------------------------------------------------------|-----------------------|------------------------|
| Krok 1                                                                                                    | Problém je vyriešený. | Prejdite na krok č. 2. |
| <ul> <li>a Na ovládacom paneli si overte, či sa dokumenty zobrazujú<br/>v zozname Pozastavené úlohy.</li> </ul>       |                       |                        |
| <b>Poznámka:</b> Ak sa tam dokumenty neuvádzajú, vytlačte ich<br>pomocou možností Tlačiť a zadržať.                   |                       |                        |
| <b>b</b> Vytlačte dokumenty.                                                                                          |                       |                        |
| Vytlačili sa dokumenty?                                                                                               |                       |                        |
| Krok 2                                                                                                    | Problém je vyriešený. | Prejdite na krok č. 3. |
| Tlačová úloha môže obsahovať chybu formátovania alebo neplatné<br>údaje. Odstráňte tlačovú úlohu a znova ju odošlite. |                       |                        |
| Vytlačili sa dokumenty?                                                                                               |                       |                        |

| Akcia                                                                                                    | Áno                   | Nie                                                   |
|----------------------------------------------------------------------------------------------------|-----------------------|-------------------------------------------------------|
| Krok 3<br>Ak tlačíte z internetu, možno tlačiareň číta viaceré názvy úloh ako                                                                                                    | Problém je vyriešený. | Prejdite na krok č. 4.                                |
| <ul> <li>duplikaty.</li> <li>Používatelia systému Windows</li> <li>a Otvorte dialógové okno Predvoľby tlače.</li> <li>b Na karte Tlačiť a zadržať kliknite na položku Tlačiť a zadržať a</li> </ul> |                       |                                                       |
| <ul> <li>potom kliknite na možnosť Ponechať duplicitné dokumenty.</li> <li>c Zadajte kód PIN a uložte zmeny.</li> <li>d Odošlite tlačovú úlohu.</li> </ul>                                          |                       |                                                       |
| <ul> <li>Používatelia systému Macintosh</li> <li>a Uložte a pomenujte každú úlohu osobitne.</li> <li>b Úlohy odošlite jednotlivo.</li> </ul>                                                        |                       |                                                       |
| Vytlačili sa dokumenty?                                                                                                    |                       |                                                       |
| <ul> <li>Krok 4</li> <li>a Odstráňte niektoré zadržané úlohy, aby ste uvoľnili pamäť tlačiarne.</li> <li>b Vytlačte dokumenty.</li> </ul>                                                           | Problém je vyriešený. | Kontaktujte oddelenie<br>podpory pre zákaz-<br>níkov. |
| Vytlačili sa dokumenty?                                                                                                    |                       |                                                       |

## Úloha sa tlačí z nesprávneho zásobníka alebo na nesprávny papier

| Akcia                                                                                                    | Áno                    | Nie                                           |
|----------------------------------------------------------------------------------------------------|------------------------|-----------------------------------------------|
| <ul> <li>Krok 1</li> <li>a Skontrolujte, či tlačíte na správny papier.</li> <li>b Vytlačte dokument.</li> <li>Vytlačil sa dokument na správny papier?</li> </ul> | Prejdite na krok č. 2. | Vložte papier<br>správnej veľkosti<br>a typu. |
| Krok 2<br><b>a</b> Špecifikujte veľkosť a typ papiera v dialógovom okne Predvoľby                                                                                | Problém je vyriešený.  | Prejdite na krok č. 3.                        |
| tlače alebo. I lač v závislosti od používaného operačného systému.                                                                                               |                        |                                               |
| <b>Poznámka:</b> Nastavenia môžete zmeniť aj prostredníctvom ovládacieho panela tlačiarne. Prejdite na:                                                          |                        |                                               |
| Nastavenia > Papier > Konfigurácia zásobníka > Veľkosť/typ<br>papiera                                                                                            |                        |                                               |
| V prípade modelov tlačiarní bez dotykovej obrazovky môžete                                                                                                    |                        |                                               |
| prechadzat cez nastavenia stiacenim tiacidia <b>b</b> Uistite sa, že nastavenia zodpovedajú vloženému papieru.                                                   |                        |                                               |
| <b>c</b> Vytlačte dokument.                                                                                                    |                        |                                               |
| Vytlačil sa dokument na správny papier?                                                                                                    |                        |                                               |

| Akcia                                                                                                    | Áno                   | Nie                                                   |
|----------------------------------------------------------------------------------------------------|-----------------------|-------------------------------------------------------|
| <ul> <li>Krok 3</li> <li>a Skontrolujte, či sú zásobníky prepojené.<br/>Ďalšie informácie nájdete v časti <u>"Prepojenie zásobníkov" na strane 27</u>.</li> <li>b Vytlačte dokument.</li> </ul> | Problém je vyriešený. | Kontaktujte oddelenie<br>podpory pre zákaz-<br>níkov. |
| Tlačí sa dokument zo správneho zásobníka?                                                                                                    |                       |                                                       |

## Pomalá tlač

| Akcia                                                                                                    | Áno                    | Nie                   |
|----------------------------------------------------------------------------------------------------|------------------------|-----------------------|
| <ul> <li>Krok 1</li> <li>Uistite sa, že je kábel tlačiarne riadne pripojený k tlačiarni<br/>a k počítaču, tlačovému serveru, voliteľnému prvku alebo k inému<br/>sieťovému zariadeniu.</li> <li>Tlačí tlačiareň pomaly?</li> </ul> | Prejdite na krok č. 2. | Problém je vyriešený. |
| Krok 2                                                                                                    | Prejdite na krok č. 3. | Problém je vyriešený. |
| a Uistite sa, že tlačiareň nie je v režime Tichý režim.                                                                                                    |                        |                       |
| <ul> <li>Na ovládacom paneli prejdite na položky:</li> </ul>                                                                                                    |                        |                       |
| Nastavenia > Zariadenie > Údržba > Ponuka konfigurácie ><br>Úkony zariadenia > Tichý režim                                                                                                    |                        |                       |
| V prípade modelov tlačiarní bez dotykovej obrazovky môžete                                                                                                    |                        |                       |
| prechádzať cez nastavenia stlačením tlačidla OK.                                                                                                    |                        |                       |
| <b>b</b> Vytlačte dokument.                                                                                                    |                        |                       |
| Tlačí tlačiareň pomaly?                                                                                                    |                        |                       |
| Krok 3                                                                                                    | Prejdite na krok č. 4. | Problém je vyriešený. |
| <b>a</b> Špecifikujte rozlíšenie tlače v dialógovom okne Predvoľby tlače alebo Tlač v závislosti od používaného operačného systému.                                                                                                |                        |                       |
| <b>b</b> Nastavte rozlíšenie na 4800 CQ.                                                                                                    |                        |                       |
| c Vytlačte dokument.                                                                                                    |                        |                       |
| Tlačí tlačiareň pomaly?                                                                                                    |                        |                       |

| Akcia                                                                                                    | Áno                          | Nie                    |
|----------------------------------------------------------------------------------------------------|------------------------------|------------------------|
| Krok 4                                                                                                    | Prejdite na krok č. 5.       | Problém je vyriešený.  |
| <b>a</b> Špecifikujte typ papiera v dialógovom okne Predvoľby tlače alebo<br>Tlač v závislosti od používaného operačného systému.                                                                                                    |                              |                        |
| Poznámky:                                                                                                    |                              |                        |
| <ul> <li>Uistite sa, že nastavenie zodpovedá vloženému papieru.</li> </ul>                                                                                                    |                              |                        |
| <ul> <li>Nastavenie môžete zmeniť aj prostredníctvom ovládacieho<br/>panela tlačiarne. Prejdite na Nastavenia &gt; Papier &gt; Konfigu-<br/>rácia zásobníka &gt; Veľkosť/typ papiera. V prípade modelov<br/>tlačiarní bez dotykovej obrazovky môžete prechádzať cez</li> </ul> |                              |                        |
| nastavenia stlačením tlačidla 🌇.                                                                                                    |                              |                        |
| I ažši papier sa tlači pomalšie.                                                                                                    |                              |                        |
| <ul> <li>Papier uzsi ako formaty list, A4 a legal sa moze tlacit<br/>pomalšie.</li> </ul>                                                                                                    |                              |                        |
| <b>b</b> Vytlačte dokument.                                                                                                    |                              |                        |
| Tlaží tlažiaraž nomelu2                                                                                                    |                              |                        |
|                                                                                                    | Desidite es lessle à C       | Daskláns is venisťsnuť |
| <b>A</b> Ujetito sa žo postovonia tlačiarno pro položky Štruktýra a                                                                                                    | Ргејаће па кгок с. 6.        | Problem je vyrieseny.  |
| Hmotnosť zodpovedajú vkladanému papieru.                                                                                                    |                              |                        |
| Na ovládacom paneli prejdite na položky:                                                                                                    |                              |                        |
| Nastavenia > Papier > Konfigurácia médií > Typy médií                                                                                                    |                              |                        |
| V prípade modelov tlačiarní bez dotykovej obrazovky môžete                                                                                                    |                              |                        |
| prechádzať cez nastavenia stlačením tlačidla OK.                                                                                                    |                              |                        |
| Poznámka: Papier s drsnou štruktúrou povrchu a papier s<br>vysokou hmotnosťou sa môžu tlačiť pomalšie.                                                                                                    |                              |                        |
| <b>b</b> Vytlačte dokument.                                                                                                    |                              |                        |
| Tlačí tlačiareň pomaly?                                                                                                    |                              |                        |
| Krok 6                                                                                                    | Preidite na krok č. 7.       | Problém ie vyriešený.  |
| Odstráňte zadržané úlohy.                                                                                                    |                              |                        |
|                                                                                                    |                              |                        |
| Tlačí tlačiareň pomaly?                                                                                                    |                              |                        |
| Krok 7                                                                                                    | Kontaktujte oddelenie        | Problém je vyriešený.  |
| <b>a</b> Uistite sa, že sa tlačiareň neprehrieva.                                                                                                    | podpora pre zakaz-<br>níkov. |                        |
| Poznámky:                                                                                                    |                              |                        |
| <ul> <li>Po dlhej tlačovej úlohe nechajte tlačiareň vychladnúť.</li> </ul>                                                                                                    |                              |                        |
| <ul> <li>Dodržujte odporúčané teploty okolia pre tlačiareň. Ďalšie<br/>informácie nájdete v časti <u>"Výber miesta pre tlačiareň" na</u><br/>strane 18.</li> </ul>                                                                                                    |                              |                        |
| <b>b</b> Vytlačte dokument.                                                                                                    |                              |                        |
| Tlačí tlačiareň pomaly?                                                                                                    |                              |                        |

## Problémy s kvalitou tlače

#### Nízka kvalita tlače

Nájdite obrázok, ktorý pripomína váš problém s kvalitou tlače, kliknite na odkaz nižšie a prečítajte si kroky na vyriešenie problému.

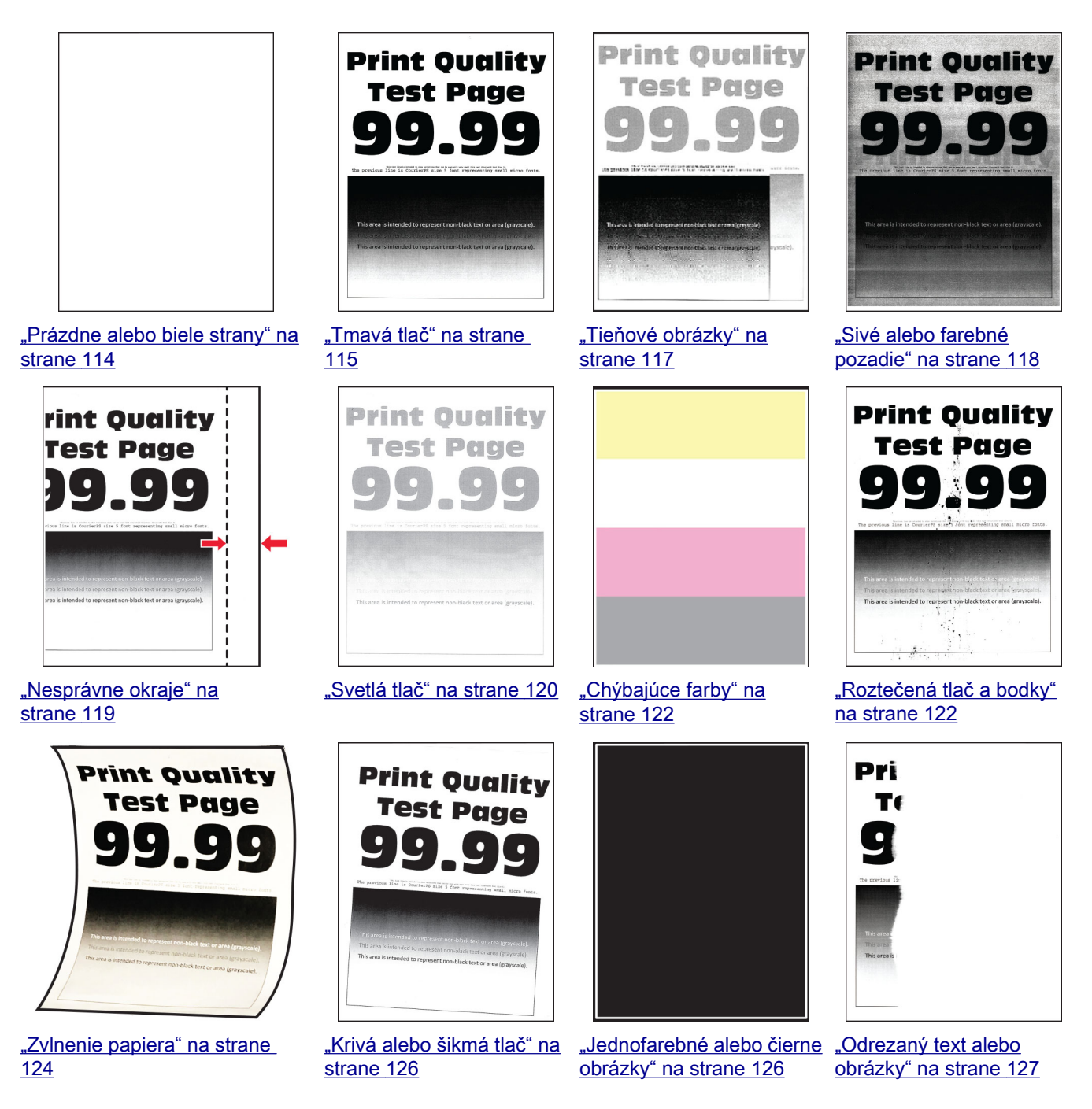

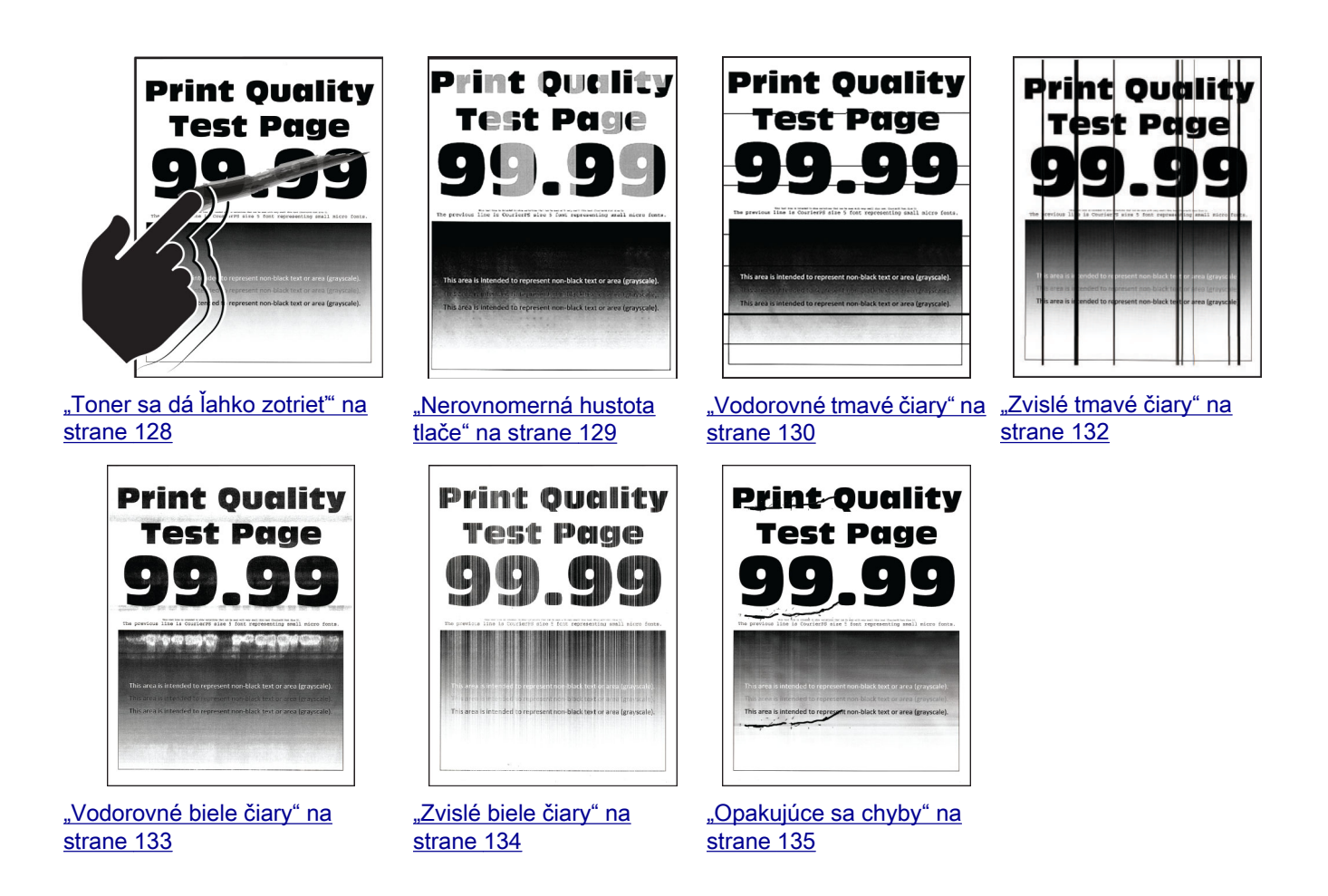

#### Prázdne alebo biele strany

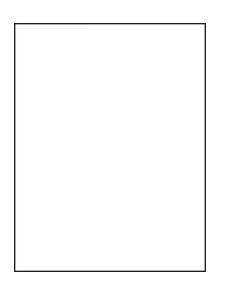

**Poznámka:** Skôr než sa pustíte do riešenia tohto problému, vytlačte strany testu kvality. V ovládacom paneli prejdite na **Nastavenia > Riešenie problémov > Tlačiť strany testu kvality**. V prípade modelov

| Akcia                                                                                                    | Áno                                                   | Nie                   |
|----------------------------------------------------------------------------------------------------|-------------------------------------------------------|-----------------------|
| <ul> <li>a Otvorte predné dvierka a pevne ich zatlačte nadol.</li> <li>b Vytiahnite zásobník tlačových kaziet.</li> <li>c Vyberte a opäť vložte tlačové kazety.</li> </ul> | Kontaktujte oddelenie<br>podpora pre zákaz-<br>níkov. | Problém je vyriešený. |
|                                                                                                    |                                                       |                       |
| <ul> <li>d Vložte zásobník tlačových kaziet a zatvorte dvierka.</li> <li>e Vytlačte dokument.</li> </ul>                                                                   |                                                       |                       |
| Tlačí tlačiareň prázdne alebo biele strany?                                                                                                    |                                                       |                       |

### Tmavá tlač

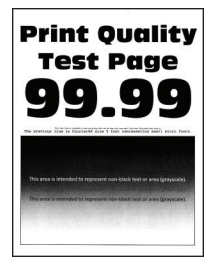

**Poznámka:** Skôr než sa pustíte do riešenia tohto problému, vytlačte strany testu kvality. V ovládacom paneli prejdite na **Nastavenia > Riešenie problémov > Strany testovania kvality tlače**. V prípade modelov

| OK |  |
|----|--|
|    |  |

| Akcia                                                                                              | Áno                    | Nie                   |
|----------------------------------------------------------------------------------------------------|------------------------|-----------------------|
| <b>Krok 1</b><br><b>a</b> Vykonajte úpravu farieb.                                                 | Prejdite na krok č. 2. | Problém je vyriešený. |
| Na ovládacom paneli prejdite na:<br>Nastavenia > Tlač > Kvalita > Rozšírené spracovanie obrázkov > |                        |                       |
| Úprava farieb<br>b Vytlačte dokument.                                                              |                        |                       |
| Je výtlačok príliš tmavý?                                                                          |                        |                       |

| Akcia                                                                                                    | Áno                        | Nie                   |
|----------------------------------------------------------------------------------------------------|----------------------------|-----------------------|
| Krok 2                                                                                                    | Prejdite na krok č. 3.     | Problém je vyriešený. |
| <ul> <li>a Znížte tmavosť tonera v dialógovom okne Predvoľby tlače alebo<br/>Tlač v závislosti od používaného operačného systému.</li> </ul> |                            |                       |
| Poznámka: Nastavenie môžete zmeniť aj prostredníctvom<br>ovládacieho panela tlačiarne. Prejdite na:                                          |                            |                       |
| Nastavenia > Tlač > Kvalita > Tmavosť tonera                                                                                                 |                            |                       |
| <b>b</b> Vytlačte dokument.                                                                                                    |                            |                       |
| Je výtlačok príliš tmavý?                                                                                                    |                            |                       |
| Krok 3                                                                                                    | Prejdite na krok č. 4.     | Problém je vyriešený. |
| <b>a</b> Určite typ papiera v dialógovom okne Predvoľby tlače alebo Tlač v závislosti od používaného operačného systému.                     |                            |                       |
| Poznámky:                                                                                                    |                            |                       |
| <ul> <li>Uistite sa, že nastavenie zodpovedá vloženému papieru.</li> </ul>                                                                   |                            |                       |
| <ul> <li>Nastavenie môžete zmeniť aj prostredníctvom ovládacieho<br/>panela tlačiarne. Prejdite na:</li> </ul>                               |                            |                       |
| Nastavenia > Papier > Konfigurácia zásobníka > Veľkosť/typ<br>papiera                                                                        |                            |                       |
| <b>b</b> Vytlačte dokument.                                                                                                    |                            |                       |
|                                                                                                    |                            |                       |
|                                                                                                    |                            |                       |
| Krok 4                                                                                                    | Prejdite na krok č. 5.     | Prejdite na krok 6.   |
| Skontrolujte, ci papier nema texturovany alebo drsny povrch.                                                                                 |                            |                       |
| Tlačíte na textúrovaný alebo drsný papier?                                                                                                   |                            |                       |
| Krok 5                                                                                                    | Prejdite na krok č. 6.     | Problém je vyriešený. |
| <b>a</b> Textúrovaný alebo drsný papier nahraďte obyčajným papierom.                                                                         |                            |                       |
| <b>b</b> Vytlačte dokument.                                                                                                    |                            |                       |
| Je výtlačok príliš tmavý?                                                                                                    |                            |                       |
| Krok 6                                                                                                    | Kontakt <u>podpory pre</u> | Problém je vyriešený. |
| a Vložte papier z nového balíka.                                                                                                    | zákazníkov.                |                       |
| <b>Poznámka:</b> Pri vysokej vlhkosti papier absorbuje vlhko. Papier vyberte z pôvodného balenia, až keď ho budete chcieť použiť.            |                            |                       |
| <b>b</b> Vytlačte dokument.                                                                                                    |                            |                       |
| Je výtlačok príliš tmavý?                                                                                                    |                            |                       |

#### Tieňové obrázky

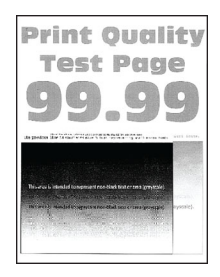

**Poznámka:** Skôr než sa pustíte do riešenia tohto problému, vytlačte strany testu kvality. V ovládacom paneli prejdite na **Nastavenia > Riešenie problémov > Tlačiť strany testu kvality**. V prípade modelov

| Akcia                                                                                                    | Áno                    | Nie                   |
|----------------------------------------------------------------------------------------------------|------------------------|-----------------------|
| <ul> <li>Krok 1</li> <li>a Do zásobníka vložte papier správneho typu.</li> <li>b Vytlačte dokument.</li> </ul>                                                                                   | Prejdite na krok č. 2. | Problém je vyriešený. |
| Objavujú sa tieňové obrázky na výtlačkoch?                                                                                                    |                        |                       |
| Krok 2                                                                                                    | Prejdite na krok č. 3. | Problém je vyriešený. |
| <b>a</b> Špecifikujte typ papiera v dialógovom okne Predvoľby tlače alebo<br>Tlač v závislosti od používaného operačného systému.                                                                |                        |                       |
| Poznámky:                                                                                                    |                        |                       |
| <ul> <li>Uistite sa, že nastavenie zodpovedá vloženému papieru.</li> </ul>                                                                                                    |                        |                       |
| <ul> <li>Nastavenie môžete zmeniť aj prostredníctvom ovládacieho<br/>panela tlačiarne. Prejdite na Nastavenia &gt; Papier &gt; Konfigu-<br/>rácia zásobníka &gt; Veľkosť/typ papiera.</li> </ul> |                        |                       |
| <b>b</b> Vytlačte dokument.                                                                                                    |                        |                       |
| Objavujú sa tieňové obrázky na výtlačkoch?                                                                                                    |                        |                       |
| Krok 3                                                                                                    | Prejdite na krok č. 4. | Problém je vyriešený. |
| <b>a</b> Vykonajte funkciu Úprava farieb.                                                                                                    |                        |                       |
| Na ovládacom paneli prejdite na:                                                                                                    |                        |                       |
| Nastavenia > Tlač > Kvalita > Rozšírené spracovanie obrázkov > Úprava farieb.                                                                                                    |                        |                       |
| <b>b</b> Vytlačte dokument.                                                                                                    |                        |                       |
| Objavujú sa tieňové obrázky na výtlačkoch?                                                                                                    |                        |                       |

| Akcia                                                                                                    | Áno                                                   | Nie                   |
|----------------------------------------------------------------------------------------------------|-------------------------------------------------------|-----------------------|
| <ul> <li>Krok 4</li> <li>a Otvorte predné dvierka a pevne ich zatlačte nadol.</li> <li>b Vytiahnite zásobník tlačových kaziet.</li> <li>c Vyberte a opäť vložte tlačové kazety.</li> </ul> | Kontaktujte oddelenie<br>podpora pre zákaz-<br>níkov. | Problém je vyriešený. |
|                                                                                                    |                                                       |                       |
| <ul> <li>d Vložte zásobník tlačových kaziet a zatvorte dvierka.</li> <li>e Vytlačte dokument.</li> </ul>                                                                                   |                                                       |                       |
| Objavujú sa tieňové obrázky na výtlačkoch?                                                                                                    |                                                       |                       |

#### Sivé alebo farebné pozadie

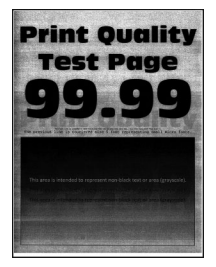

**Poznámka:** Skôr než sa pustíte do riešenia tohto problému, vytlačte strany testu kvality. V ovládacom paneli prejdite na **Nastavenia > Riešenie problémov > Tlačiť strany testu kvality**. V prípade modelov

| Akcia                                                                         | Áno                    | Nie                   |
|-------------------------------------------------------------------------------|------------------------|-----------------------|
| Krok 1                                                                        | Prejdite na krok č. 2. | Problém je vyriešený. |
| <b>a</b> Vykonajte funkciu Úprava farieb.                                     |                        |                       |
| Na ovládacom paneli prejdite na:                                              |                        |                       |
| Nastavenia > Tlač > Kvalita > Rozšírené spracovanie obrázkov > Úprava farieb. |                        |                       |
| <b>b</b> Vytlačte dokument.                                                   |                        |                       |
| Objavuje sa na vytlačených dokumentoch sivé alebo farebné pozadie?            |                        |                       |

| Akcia                                                                                                    | Áno                                                                  | Nie                   |
|----------------------------------------------------------------------------------------------------|----------------------------------------------------------------------|-----------------------|
| <ul> <li>Krok 2</li> <li>a Otvorte predné dvierka a pevne ich zatlačte nadol.</li> <li>b Vytiahnite zásobník tlačových kaziet.</li> <li>c Vyberte a opäť vložte tlačové kazety.</li> </ul> | Kontaktujte oddelenie<br><u>podpora pre zákaz-</u><br><u>níkov</u> . | Problém je vyriešený. |
|                                                                                                    |                                                                      |                       |
| <ul> <li>d Vložte zásobník tlačových kaziet a zatvorte dvierka.</li> <li>e Vytlačte dokument.</li> </ul>                                                                                   |                                                                      |                       |
| Objavuje sa na vytlačených dokumentoch sivé alebo farebné pozadie?                                                                                                    |                                                                      |                       |

#### Nesprávne okraje

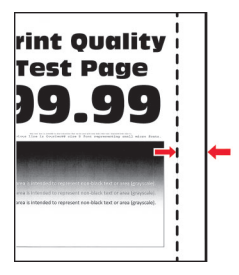

**Poznámka:** Skôr než sa pustíte do riešenia tohto problému, vytlačte strany testu kvality. V ovládacom paneli prejdite na **Nastavenia > Riešenie problémov > Tlačiť strany testu kvality**. V prípade modelov

| Akcia                       | Áno                   | Nie                    |
|-----------------------------|-----------------------|------------------------|
| Krok 1                      | Problém je vyriešený. | Prejdite na krok č. 2. |
| papier.                     |                       |                        |
| <b>b</b> Vytlačte dokument. |                       |                        |
| Sú okraje správne?          |                       |                        |

| Akcia                                                                                                    | Áno                   | Nie                                                   |
|----------------------------------------------------------------------------------------------------|-----------------------|-------------------------------------------------------|
| <ul> <li>Krok 2</li> <li><b>a</b> Špecifikujte veľkosť papiera v dialógovom okne Predvoľby tlače alebo Tlač v závislosti od používaného operačného systému.</li> </ul>                           | Problém je vyriešený. | Kontaktujte oddelenie<br>podpora pre zákaz-<br>níkov. |
| Poznámky:                                                                                                    |                       |                                                       |
| <ul> <li>Uistite sa, že nastavenie zodpovedá vloženému papieru.</li> </ul>                                                                                                    |                       |                                                       |
| <ul> <li>Nastavenie môžete zmeniť aj prostredníctvom ovládacieho<br/>panela tlačiarne. Prejdite na Nastavenia &gt; Papier &gt; Konfigu-<br/>rácia zásobníka &gt; Veľkosť/typ papiera.</li> </ul> |                       |                                                       |
| <b>b</b> Vytlačte dokument.                                                                                                    |                       |                                                       |
| Sú okraje správne?                                                                                                    |                       |                                                       |

#### Svetlá tlač

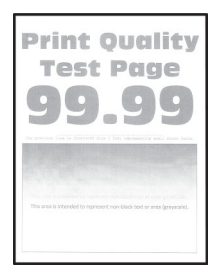

**Poznámka:** Skôr než sa pustíte do riešenia tohto problému, vytlačte strany testu kvality. V ovládacom paneli prejdite na **Nastavenia > Riešenie problémov > Tlačiť strany testu kvality**. V prípade modelov

| Akcia                                                                                                    | Áno                    | Nie                   |
|----------------------------------------------------------------------------------------------------|------------------------|-----------------------|
| Krok 1                                                                                                    | Prejdite na krok č. 2. | Problém je vyriešený. |
| a Vykonajte funkciu Úprava farieb.                                                                                                    |                        |                       |
| Na ovládacom paneli prejdite na položky:                                                                                                    |                        |                       |
| Nastavenia > Tlač > Kvalita > Rozšírené spracovanie obrázkov ><br>Úprava farieb.                                                                                         |                        |                       |
| <b>b</b> Vytlačte dokument.                                                                                                    |                        |                       |
| Je tlač svetlá?                                                                                                    |                        |                       |
| Krok 2                                                                                                    | Prejdite na krok č. 3. | Problém je vyriešený. |
| <ul> <li>a Zvýšte tmavosť tonera v dialógovom okne Predvoľby tlače alebo<br/>Tlač v závislosti od používaného operačného systému.</li> </ul>                             |                        |                       |
| <b>Poznámka:</b> Nastavenie môžete zmeniť aj prostredníctvom<br>ovládacieho panela tlačiarne. Prejdite na položky <b>Nastavenia</b> ><br>Tlač > Kvalita > Tmavosť tonera |                        |                       |
| <b>b</b> Vytlačte dokument.                                                                                                    |                        |                       |
|                                                                                                    |                        |                       |
| Je tlač svetlá?                                                                                                    |                        |                       |

| Akcia                                                                                                    | Áno                         | Nie                   |
|----------------------------------------------------------------------------------------------------|-----------------------------|-----------------------|
| <ul> <li>Krok 3</li> <li>a Špecifikujte typ papiera v dialógovom okne Predvoľby tlače alebo<br/>Tlač v závislosti od používaného operačného systému.</li> </ul>                                                                                                    | Prejdite na krok č. 4.      | Problém je vyriešený. |
| Poznámky:                                                                                                    |                             |                       |
| <ul> <li>Uistite sa, že nastavenie zodpovedá vloženému papieru.</li> <li>Nastavenie môžete zmeniť aj prostredníctvom ovládacieho panela tlačiarne. Prejdite na Nastavenia &gt; Papier &gt; Konfigurácia zásobníka &gt; Veľkosť/typ papiera.</li> <li>b Vytlačte dokument.</li> </ul> |                             |                       |
| Je tlač svetlá?                                                                                                    |                             |                       |
| <b>Krok 4</b><br>Skontrolujte, či papier nemá textúrovaný alebo drsný povrch.                                                                                                    | Prejdite na krok č. 5.      | Prejdite na krok 7.   |
| Tlačíte na textúrovaný alebo drsný papier?                                                                                                    |                             |                       |
| <ul> <li>Krok 5</li> <li>a Textúrovaný alebo drsný papier nahraďte obyčajným papierom.</li> <li>b Vytlačte dokument.</li> </ul>                                                                                                    | Prejdite na krok 7.         | Problém je vyriešený. |
| Je tlač svetlá?                                                                                                    |                             |                       |
| <ul> <li>Krok 6</li> <li>a Vložte papier z nového balíka.</li> <li>Poznámka: Pri vysokej vlhkosti papier absorbuje vlhko. Papier vyberte z pôvodného balenia, až keď ho budete chcieť použiť.</li> <li>b Vytlačte dokument.</li> <li>Je tlač svetlá?</li> </ul>                      | Prejdite na krok č. 7.      | Problém je vyriešený. |
| Krok 7                                                                                                    | Kontaktujte oddelenie       | Problém je vyriešený. |
| <ul> <li>a Otvorte predné dvierka a pevne ich zatlačte nadol.</li> <li>b Vytiahnite zásobník tlačových kaziet.</li> <li>c Vyberte a opäť vložte tlačové kazety.</li> </ul>                                                                                                    | podpora pre zákaz-<br>níkov |                       |
|                                                                                                    |                             |                       |
| <ul> <li>d Vložte zásobník tlačových kaziet a zatvorte dvierka.</li> <li>e Vytlačte dokument.</li> </ul>                                                                                                    |                             |                       |
| Je tlač svetlá?                                                                                                    |                             |                       |

### Chýbajúce farby

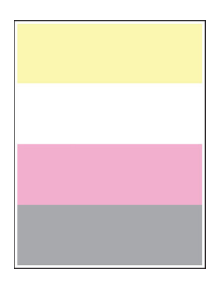

**Poznámka:** Skôr než sa pustíte do riešenia tohto problému, vytlačte strany testu kvality. V ovládacom paneli prejdite na **Nastavenia > Riešenie problémov > Tlačiť strany testu kvality**. V prípade modelov

tlačiarní bez dotykovej obrazovky môžete prechádzať cez nastavenia stlačením tlačidla OK

| Akcia                                                                                                    | Áno                                                   | Nie                   |
|----------------------------------------------------------------------------------------------------|-------------------------------------------------------|-----------------------|
| <ul> <li>a Otvorte predné dvierka a pevne ich zatlačte nadol.</li> <li>b Vytiahnite zásobník tlačových kaziet.</li> <li>c Vyberte a znova vložte tlačovú kazetu chýbajúcej farby.</li> </ul> | Kontaktujte oddelenie<br>podpora pre zákaz-<br>níkov. | Problém je vyriešený. |
|                                                                                                    |                                                       |                       |
| d Vložte zásobník tlačových kaziet a zatvorte dvierka.                                                                                                    |                                                       |                       |
| e Vytlačte dokument.                                                                                                    |                                                       |                       |
| Vyskytujú sa na výtlačkoch chýbajúce farby?                                                                                                    |                                                       |                       |

#### Roztečená tlač a bodky

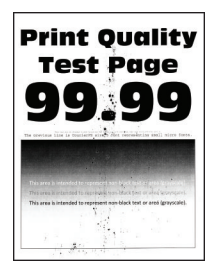

**Poznámka:** Skôr než sa pustíte do riešenia tohto problému, vytlačte strany testu kvality. V ovládacom paneli prejdite na **Nastavenia > Riešenie problémov > Tlačiť strany testu kvality**. V prípade modelov

| Ak              | cia                                                                                                    | Áno                    | Nie                                                   |
|-----------------|----------------------------------------------------------------------------------------------------|------------------------|-------------------------------------------------------|
| <b>Kr</b><br>Sk | <b>ok 1</b><br>ontrolujte, či sa v tlačiarni nenachádza vytečený toner.                                                           | Prejdite na krok č. 2. | Kontaktujte oddelenie<br>podpora pre zákaz-<br>níkov. |
| Je              | tlačiareň čistá a nenachádza sa v nej žiadny vytečený toner?                                                                      |                        |                                                       |
| Kr              | ok 2                                                                                                    | Prejdite na krok 4.    | Prejdite na krok č. 3.                                |
| a               | Na ovládacom paneli prejdite na:                                                                                                  |                        |                                                       |
|                 | Nastavenia > Papier > Konfigurácia zásobníka > Veľkosť/typ<br>papiera                                                             |                        |                                                       |
| b               | Skontrolujte, či nastavenia veľkosti a typu papiera zodpovedajú vloženému papieru.                                                |                        |                                                       |
|                 | Poznámka: Skontrolujte, či papier nemá textúrovanú alebo drsnú povrchovú úpravu.                                                  |                        |                                                       |
| Sú              | nastavenia správne?                                                                                                    |                        |                                                       |
| Kr              | ok 3                                                                                                    | Prejdite na krok č. 4. | Problém je vyriešený.                                 |
| a               | Špecifikujte veľkosť a typ papiera v dialógovom okne Predvoľby tlače alebo Tlač v závislosti od používaného operačného systému.   |                        |                                                       |
|                 | <b>Poznámka:</b> Uistite sa, že nastavenia zodpovedajú vloženému papieru.                                                         |                        |                                                       |
| b               | Vytlačte dokument.                                                                                                    |                        |                                                       |
| Je              | tlač roztečená?                                                                                                    |                        |                                                       |
| Kr              | ok 4                                                                                                    | Prejdite na krok č. 5. | Problém je vyriešený.                                 |
| a               | Vložte papier z nového balíka.                                                                                                    |                        |                                                       |
|                 | <b>Poznámka:</b> Pri vysokej vlhkosti papier absorbuje vlhko. Papier vyberte z pôvodného balenia, až keď ho budete chcieť použiť. |                        |                                                       |
| b               | Vytlačte dokument.                                                                                                    |                        |                                                       |
| Je              | tlač roztečená?                                                                                                    |                        |                                                       |

| Akcia                                                                                                    | Áno                                                   | Nie                   |
|----------------------------------------------------------------------------------------------------|-------------------------------------------------------|-----------------------|
| <ul> <li>Krok 5</li> <li>a Otvorte predné dvierka a pevne ich zatlačte nadol.</li> <li>b Vytiahnite zásobník tlačových kaziet.</li> <li>c Vyberte a opäť vložte tlačové kazety.</li> </ul> | Kontaktujte oddelenie<br>podpora pre zákaz-<br>níkov. | Problém je vyriešený. |
|                                                                                                    |                                                       |                       |
| d Vložte zásobník tlačových kaziet a zatvorte dvierka.                                                                                                    |                                                       |                       |
| e Vytlačte dokument.                                                                                                    |                                                       |                       |
| Je tlač roztečená?                                                                                                    |                                                       |                       |

#### Zvlnenie papiera

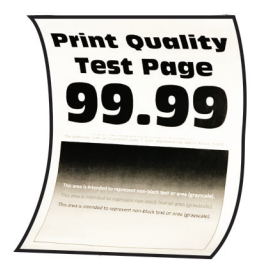

**Poznámka:** Skôr než sa pustíte do riešenia tohto problému, vytlačte strany testu kvality. V ovládacom paneli prejdite na **Nastavenia > Riešenie problémov > Tlačiť strany testu kvality**. V prípade modelov

| Akcia                                                                     | Áno                    | Nie                   |
|---------------------------------------------------------------------------|------------------------|-----------------------|
| Krok 1                                                                    | Prejdite na krok č. 2. | Problém je vyriešený. |
| a Overte, či je vložený papier podporovaný.                               |                        |                       |
| <b>Poznámka:</b> Ak papier nie je podporovaný, vložte podporovaný papier. |                        |                       |
| <b>b</b> Vytlačte dokument.                                               |                        |                       |
| Je papier zvlnený?                                                        |                        |                       |

| Akcia                                                                                                    | Áno                          | Nie                   |
|----------------------------------------------------------------------------------------------------|------------------------------|-----------------------|
| Krok 2                                                                                                    | Prejdite na krok č. 3.       | Problém je vyriešený. |
| <b>a</b> Skontrolujte, či sa v tlačiarni nachádza originálna a podporovaná tonerová kazeta od spoločnosti Lexmark.                                                                               |                              |                       |
| <b>Poznámka:</b> Ak kazeta nie je podporovaná, nainštalujte podpo-<br>rovanú kazetu.                                                                                                    |                              |                       |
| <b>b</b> Vytlačte dokument.                                                                                                    |                              |                       |
| Je papier zvlnený?                                                                                                    |                              |                       |
| Krok 3                                                                                                    | Prejdite na krok č. 4.       | Problém je vyriešený. |
| <b>a</b> Upravte vodiace lišty v zásobníku do správnej polohy pre vložený papier.                                                                                                    |                              |                       |
| <b>b</b> Vytlačte dokument.                                                                                                    |                              |                       |
| Je papier zvlnený?                                                                                                    |                              |                       |
| Krok 4                                                                                                    | Prejdite na krok č. 5.       | Problém je vyriešený. |
| <ul> <li>a Špecifikujte veľkosť a typ papiera v dialógovom okne Predvoľby<br/>tlače alebo Tlač v závislosti od používaného operačného<br/>systému.</li> </ul>                                    |                              |                       |
| Poznámky:                                                                                                    |                              |                       |
| <ul> <li>Uistite sa, že nastavenia zodpovedajú vloženému papieru.</li> </ul>                                                                                                    |                              |                       |
| <ul> <li>Nastavenie môžete zmeniť aj prostredníctvom ovládacieho<br/>panela tlačiarne. Prejdite na Nastavenia &gt; Papier &gt; Konfigu-<br/>rácia zásobníka &gt; Veľkosť/tvp papiera.</li> </ul> |                              |                       |
| <b>b</b> Vytlačte dokument.                                                                                                    |                              |                       |
|                                                                                                    |                              |                       |
| Je papier zvlneny?                                                                                                    |                              |                       |
| Krok 5                                                                                                    | Prejdite na krok č. 6.       | Problém je vyriešený. |
| <ul> <li>b Vytlačte dokument</li> </ul>                                                                                                    |                              |                       |
|                                                                                                    |                              |                       |
| Je papier zvlnený?                                                                                                    |                              |                       |
| Krok 6                                                                                                    | Kontaktujte oddelenie        | Problém je vyriešený. |
| a Vložte papier z nového balíka.                                                                                                    | podpora pre zákaz-<br>níkov. |                       |
| <b>Poznámka:</b> Pri vysokej vlhkosti papier absorbuje vlhko. Papier vyberte z pôvodného balenia, až keď ho budete chcieť použiť.                                                                |                              |                       |
| <b>b</b> Vytlačte dokument.                                                                                                    |                              |                       |
| Je papier zvlnený?                                                                                                    |                              |                       |

#### Krivá alebo šikmá tlač

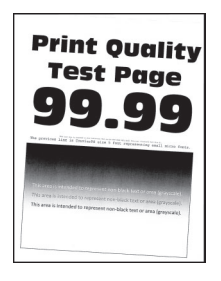

**Poznámka:** Než sa pustíte do riešenia tohto problému, vytlačte strany testu kvality. Na ovládacom paneli prejdite na položky **Nastavenia > Riešenie problémov > Tlačiť strany testu kvality**. V prípade modelov

tlačiarní bez dotykovej obrazovky môžete prechádzať cez nastavenia stlačením tlačidla OK

| Akcia                                                                                                    | Áno                    | Nie                   |
|----------------------------------------------------------------------------------------------------|------------------------|-----------------------|
| <ul> <li>Krok 1</li> <li>a Upravte vodiace lišty papiera v zásobníku do správnej polohy pre vložený papier.</li> <li>b Vytlačte dokument.</li> </ul> | Prejdite na krok č. 2. | Problém je vyriešený. |
|                                                                                                    |                        |                       |
| <b>Krok 2</b><br><b>a</b> Vložte papier z nového balíka.                                                                                             | Prejdite na krok č. 3. | Problém je vyriešený. |
| <b>Poznámka:</b> Pri vysokej vlhkosti papier absorbuje vlhko. Papier vyberte z pôvodného balenia, až keď ho budete chcieť použiť.                    |                        |                       |
| <b>b</b> Vytlačte dokument.                                                                                                    |                        |                       |
| Je tlač krivá alebo šikmá?                                                                                                    |                        |                       |
| Krok 3                                                                                                    | Kontaktujte oddelenie  | Problém je vyriešený. |
| <b>a</b> Overte, či je vložený papier podporovaný.                                                                                                   | podpory pre zákaz-     |                       |
| <b>Poznámka:</b> Ak papier nie je podporovaný, vložte podporovaný papier.                                                                            | <u>IIIKOv</u> .        |                       |
| <b>b</b> Vytlačte dokument.                                                                                                    |                        |                       |
| Je tlač krivá alebo šikmá?                                                                                                    |                        |                       |

#### Jednofarebné alebo čierne obrázky

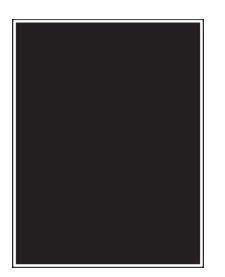

**Poznámka:** Skôr než sa pustíte do riešenia tohto problému, vytlačte strany testu kvality. V ovládacom paneli prejdite na **Nastavenia > Riešenie problémov > Tlačiť strany testu kvality**. V prípade modelov

tlačiarní bez dotykovej obrazovky môžete prechádzať cez nastavenia stlačením tlačidla OK

| Akcia                                                                                                    | Áno                                                   | Nie                   |
|----------------------------------------------------------------------------------------------------|-------------------------------------------------------|-----------------------|
| <ul> <li>a Otvorte predné dvierka a pevne ich zatlačte nadol.</li> <li>b Vytiahnite zásobník tlačových kaziet.</li> <li>c Vyberte a opäť vložte tlačové kazety.</li> </ul> | Kontaktujte oddelenie<br>podpora pre zákaz-<br>níkov. | Problém je vyriešený. |
|                                                                                                    |                                                       |                       |
| <ul> <li>d Vložte zásobník tlačových kaziet a zatvorte dvierka.</li> <li>e Vytlačte dokument.</li> </ul>                                                                   |                                                       |                       |
| Tlačí tlačiareň jednofarebné alebo čierne obrázky?                                                                                                    |                                                       |                       |

#### Odrezaný text alebo obrázky

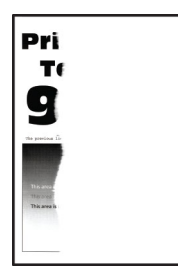

**Poznámka:** Skôr než sa pustíte do riešenia tohto problému, vytlačte strany testu kvality. V ovládacom paneli prejdite na **Nastavenia > Riešenie problémov > Tlačiť strany testu kvality**. V prípade modelov

| Akcia                                                                                     | Áno                    | Nie                   |
|-------------------------------------------------------------------------------------------|------------------------|-----------------------|
| Krok 1                                                                                    | Prejdite na krok č. 2. | Problém je vyriešený. |
| <b>a</b> Upravte vodiace lišty papiera v zásobníku do správnej polohy pre vložený papier. |                        |                       |
| <b>b</b> Vytlačte dokument.                                                               |                        |                       |
| Je odrezaný text alebo obrázky?                                                           |                        |                       |

| Akcia                                                                                                    | Áno                                                   | Nie                   |
|----------------------------------------------------------------------------------------------------|-------------------------------------------------------|-----------------------|
| <ul> <li>Krok 2</li> <li>a Špecifikujte veľkosť papiera v dialógovom okne Predvoľby tlače alebo Tlač v závislosti od používaného operačného systému.</li> </ul>                                                                                        | Prejdite na krok č. 3.                                | Problém je vyriešený. |
| Poznámky:                                                                                                    |                                                       |                       |
| <ul> <li>Uistite sa, že nastavenie zodpovedá vloženému papieru.</li> <li>Nastavenie môžete zmeniť aj prostredníctvom ovládacieho panela tlačiarne. Prejdite na Nastavenia &gt; Papier &gt; Konfigurácia zásobníka &gt; Veľkosť/typ papiera.</li> </ul> |                                                       |                       |
| <b>b</b> Vytlačte dokument.                                                                                                    |                                                       |                       |
| Je odrezaný text alebo obrázky?                                                                                                    |                                                       |                       |
| <ul> <li>Krok 3</li> <li>a Otvorte predné dvierka a pevne ich zatlačte nadol.</li> <li>b Vytiahnite zásobník tlačových kaziet.</li> <li>c Vyberte a opäť vložte tlačové kazety.</li> </ul>                                                             | Kontaktujte oddelenie<br>podpora pre zákaz-<br>níkov. | Problém je vyriešený. |
|                                                                                                    |                                                       |                       |
| d Vložte zásobník tlačových kaziet a zatvorte dvierka.                                                                                                    |                                                       |                       |
| e Vytlačte dokument.                                                                                                    |                                                       |                       |
| Je odrezaný text alebo obrázky?                                                                                                    |                                                       |                       |

#### Toner sa dá ľahko zotrieť

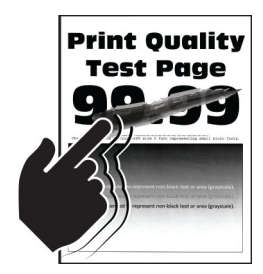

**Poznámka:** Skôr než sa pustíte do riešenia tohto problému, vytlačte strany testu kvality. V ovládacom paneli prejdite na **Nastavenia > Riešenie problémov > Strany testovania kvality tlače**. V prípade modelov

| Akcia                                                                                                    | Áno                        | Nie                   |
|----------------------------------------------------------------------------------------------------|----------------------------|-----------------------|
| Krok 1                                                                                                    | Prejdite na krok č. 2.     | Problém je vyriešený. |
| <b>a</b> Určite typ papiera v dialógovom okne Predvoľby tlače alebo Tlač v závislosti od používaného operačného systému.          |                            |                       |
| Poznámky:                                                                                                    |                            |                       |
| <ul> <li>Uistite sa, že nastavenie zodpovedá vloženému papieru.</li> </ul>                                                        |                            |                       |
| <ul> <li>Nastavenie môžete zmeniť aj prostredníctvom ovládacieho<br/>panela tlačiarne. Prejdite na:</li> </ul>                    |                            |                       |
| Nastavenia > Papier > Konfigurácia zásobníka > Veľkosť/typ<br>papiera                                                             |                            |                       |
| <b>b</b> Vytlačte dokument.                                                                                                    |                            |                       |
| Dá sa toner ľahko zotrieť?                                                                                                    |                            |                       |
| Krok 2                                                                                                    | Prejdite na krok č. 3.     | Problém je vyriešený. |
| <b>a</b> Overte, či je hmotnosť papiera podporovaná.                                                                              |                            |                       |
| <b>Poznámka:</b> Ak hmotnosť papiera nie je podporovaná, vložte papier s podporovanou hmotnosťou.                                 |                            |                       |
| <b>b</b> Vytlačte dokument.                                                                                                    |                            |                       |
| Dá sa toner ľahko zotrieť?                                                                                                    |                            |                       |
| Krok 3                                                                                                    | Kontakt <b>podpory pre</b> | Problém je vyriešený. |
| <b>a</b> Vložte papier z nového balíka.                                                                                           | zákazníkov.                |                       |
| <b>Poznámka:</b> Pri vysokej vlhkosti papier absorbuje vlhko. Papier vyberte z pôvodného balenia, až keď ho budete chcieť použiť. |                            |                       |
| <b>b</b> Vytlačte dokument.                                                                                                    |                            |                       |
| Dá sa toner ľahko zotrieť?                                                                                                    |                            |                       |

#### Nerovnomerná hustota tlače

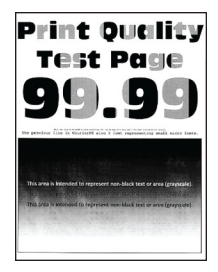

**Poznámka:** Skôr než sa pustíte do riešenia tohto problému, vytlačte strany testu kvality. V ovládacom paneli prejdite na **Nastavenia > Riešenie problémov > Tlačiť strany testu kvality**. V prípade modelov

| Akcia                                                                                                    | Áno                                                   | Nie                   |
|----------------------------------------------------------------------------------------------------|-------------------------------------------------------|-----------------------|
| <ul> <li>a Otvorte predné dvierka a pevne ich zatlačte nadol.</li> <li>b Vytiahnite zásobník tlačových kaziet.</li> <li>c Vyberte a opäť vložte tlačové kazety.</li> </ul> | Kontaktujte oddelenie<br>podpora pre zákaz-<br>níkov. | Problém je vyriešený. |
|                                                                                                    |                                                       |                       |
| <b>d</b> Vložte zásobník tlačových kaziet a zatvorte dvierka.                                                                                                    |                                                       |                       |
| e Vytlačte dokument.                                                                                                    |                                                       |                       |
| Je hustota tlače nerovnomerná?                                                                                                    |                                                       |                       |

#### Vodorovné tmavé čiary

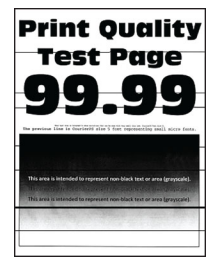

#### Poznámky:

Skôr než sa pustíte do riešenia tohto problému, vytlačte strany testu kvality. V ovládacom paneli
prejdite na Nastavenia > Riešenie problémov > Tlačiť strany testu kvality. V prípade modelov tlačiarní

bez dotykovej obrazovky môžete prechádzať cez nastavenia stlačením tlačidla OK

• Ak sa na výtlačkoch objavujú vodorovné tmavé čiary, pozrite si tému "Opakujúce sa chyby".

| Akcia                                                                                                    | Áno                                                  | Nie                   |
|----------------------------------------------------------------------------------------------------|------------------------------------------------------|-----------------------|
| <ul> <li>Krok 1</li> <li>a Špecifikujte typ papiera v dialógovom okne Predvoľby tlače alebo<br/>Tlač v závislosti od používaného operačného systému.</li> </ul>                                                                        | Prejdite na krok č. 2.                               | Problém je vyriešený. |
| Poznámky:                                                                                                    |                                                      |                       |
| <ul> <li>Uistite sa, že nastavenie zodpovedá vloženému papieru.</li> </ul>                                                                                                    |                                                      |                       |
| <ul> <li>Nastavenie môžete zmeniť aj prostredníctvom ovládacieho<br/>panela tlačiarne. Prejdite na Nastavenia &gt; Papier &gt; Konfigu-<br/>rácia zásobníka &gt; Veľkosť/typ papiera.</li> </ul>                                       |                                                      |                       |
| <b>b</b> Vytlačte dokument.                                                                                                    |                                                      |                       |
| Objavujú sa na výtlačkoch tmavé čiary?                                                                                                    |                                                      |                       |
| <ul> <li>Krok 2</li> <li>a Vložte papier z nového balíka.</li> <li>Poznámka: Pri vysokej vlhkosti papier absorbuje vlhko. Papier vyberte z pôvodného balenia, až keď ho budete chcieť použiť.</li> <li>b Vytlačte dokument.</li> </ul> | Prejdite na krok č. 3.                               | Problém je vyriešený. |
| Objavujú sa na výtlačkoch tmavé čiary?                                                                                                    |                                                      |                       |
| <ul> <li>Krok 3</li> <li>a Otvorte predné dvierka a pevne ich zatlačte nadol.</li> <li>b Vytiahnite zásobník tlačových kaziet.</li> <li>c Vyberte a opäť vložte tlačové kazety.</li> </ul>                                             | Kontaktujte oddelenie<br>podpora pre zákaz-<br>níkov | Problém je vyriešený. |
|                                                                                                    |                                                      |                       |
| <ul> <li>d Vložte zásobník tlačových kaziet a zatvorte dvierka.</li> <li>e Vytlačte dokument.</li> </ul>                                                                                                    |                                                      |                       |
| Objavujú sa na výtlačkoch tmavé čiary?                                                                                                    |                                                      |                       |

#### Zvislé tmavé čiary

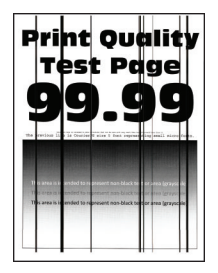

**Poznámka:** Skôr než sa pustíte do riešenia tohto problému, vytlačte strany testu kvality. V ovládacom paneli prejdite na **Nastavenia > Riešenie problémov > Tlačiť strany testu kvality**. V prípade modelov

| Akcia                                                                                                    | Áno                    | Nie                   |
|----------------------------------------------------------------------------------------------------|------------------------|-----------------------|
| <b>Krok 1</b><br><b>a</b> Špecifikujte typ papiera v dialógovom okne Predvoľby tlače alebo                                                                                                    | Prejdite na krok č. 2. | Problém je vyriešený. |
| Poznámky:                                                                                                    |                        |                       |
| <ul> <li>Uistite sa, že nastavenie zodpovedá vloženému papieru.</li> </ul>                                                                                                    |                        |                       |
| <ul> <li>Nastavenie môžete zmeniť aj prostredníctvom ovládacieho<br/>panela tlačiarne. Prejdite na Nastavenia &gt; Papier &gt; Konfigu-<br/>rácia zásobníka &gt; Veľkosť/typ papiera.</li> </ul> |                        |                       |
| <b>b</b> Vytlačte dokument.                                                                                                    |                        |                       |
| Objavujú sa na výtlačkoch zvislé tmavé čiary?                                                                                                    |                        |                       |
| Krok 2                                                                                                    | Prejdite na krok č. 3. | Problém je vyriešený. |
| a Vložte papier z nového balíka.                                                                                                    |                        |                       |
| <b>Poznámka:</b> Pri vysokej vlhkosti papier absorbuje vlhko. Papier vyberte z pôvodného balenia, až keď ho budete chcieť použiť.                                                                |                        |                       |
| <b>b</b> Vytlačte dokument.                                                                                                    |                        |                       |
| Objavujú sa na výtlačkoch zvislé tmavé čiary?                                                                                                    |                        |                       |

| Akcia                                                                                                    | Áno                                                   | Nie                   |
|----------------------------------------------------------------------------------------------------|-------------------------------------------------------|-----------------------|
| <ul> <li>Krok 3</li> <li>a Otvorte predné dvierka a pevne ich zatlačte nadol.</li> <li>b Vytiahnite zásobník tlačových kaziet.</li> <li>c Vyberte a opäť vložte tlačové kazety.</li> </ul> | Kontaktujte oddelenie<br>podpora pre zákaz-<br>níkov. | Problém je vyriešený. |
|                                                                                                    |                                                       |                       |
| <ul> <li>d Vložte zásobník tlačových kaziet a zatvorte dvierka.</li> <li>e Vytlačte dokument.</li> </ul>                                                                                   |                                                       |                       |
| Objavujú sa na výtlačkoch zvislé tmavé čiary?                                                                                                    |                                                       |                       |

#### Vodorovné biele čiary

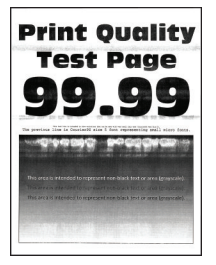

Poznámky:

Skôr než sa pustíte do riešenia tohto problému, vytlačte strany testu kvality. V ovládacom paneli
prejdite na Nastavenia > Riešenie problémov > Tlačiť strany testu kvality. V prípade modelov tlačiarní

bez dotykovej obrazovky môžete prechádzať cez nastavenia stlačením tlačidla OK

• Ak sa na výtlačkoch objavujú vodorovné biele čiary, pozrite si tému "Opakujúce sa chyby".

| Akcia                                                                                                    | Áno                                                   | Nie                   |
|----------------------------------------------------------------------------------------------------|-------------------------------------------------------|-----------------------|
| <ul> <li>Krok 1</li> <li>a Špecifikujte typ papiera v dialógovom okne Predvoľby tlače alebo<br/>Tlač v závislosti od používaného operačného systému.</li> </ul>                                                                                                    | Prejdite na krok č. 2.                                | Problém je vyriešený. |
| Poznámky:                                                                                                    |                                                       |                       |
| <ul> <li>Uistite sa, že nastavenie zodpovedá vloženému papieru.</li> <li>Nastavenie môžete zmeniť aj prostredníctvom ovládacieho panela tlačiarne. Prejdite na Nastavenia &gt; Papier &gt; Konfigurácia zásobníka &gt; Veľkosť/typ papiera.</li> <li>b Vytlačte dokument.</li> </ul> |                                                       |                       |
| Objavujú sa na výtlačkoch vodorovné biele čiary?                                                                                                    |                                                       |                       |
| <ul> <li>Krok 2</li> <li>a Otvorte predné dvierka a pevne ich zatlačte nadol.</li> <li>b Vytiahnite zásobník tlačových kaziet.</li> <li>c Vyberte a opäť vložte tlačové kazety.</li> </ul>                                                                                           | Kontaktujte oddelenie<br>podpora pre zákaz-<br>níkov. | Problém je vyriešený. |
|                                                                                                    |                                                       |                       |
| <ul> <li>d Vložte zásobník tlačových kaziet a zatvorte dvierka.</li> <li>e Vytlačte dokument.</li> </ul>                                                                                                    |                                                       |                       |
| Objavujú sa na výtlačkoch vodorovné biele čiary?                                                                                                    |                                                       |                       |

#### Zvislé biele čiary

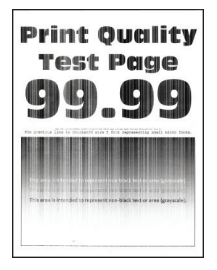

**Poznámka:** Skôr než sa pustíte do riešenia tohto problému, vytlačte strany testu kvality. V ovládacom paneli prejdite na **Nastavenia > Riešenie problémov > Tlačiť strany testu kvality**. V prípade modelov

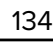

| Akcia                                                                                                    | Áno                                                   | Nie                   |
|----------------------------------------------------------------------------------------------------|-------------------------------------------------------|-----------------------|
| <ul> <li>Krok 1</li> <li>a Špecifikujte typ papiera v dialógovom okne Predvoľby tlače alebo<br/>Tlač v závislosti od používaného operačného systému.</li> </ul>                                                                                                    | Prejdite na krok č. 2.                                | Problém je vyriešený. |
| Poznámky:                                                                                                    |                                                       |                       |
| <ul> <li>Uistite sa, že nastavenie zodpovedá vloženému papieru.</li> <li>Nastavenie môžete zmeniť aj prostredníctvom ovládacieho panela tlačiarne. Prejdite na Nastavenia &gt; Papier &gt; Konfigurácia zásobníka &gt; Veľkosť/typ papiera.</li> <li>b Vytlačte dokument.</li> </ul> |                                                       |                       |
| Objavujú sa na výtlačkoch zvislé biele čiary?                                                                                                    |                                                       |                       |
| <ul> <li>Krok 2</li> <li>Skontrolujte, či používate odporúčaný typ papiera.</li> <li>a Vložte do zdroja papiera odporúčaný typ papiera.</li> <li>b Vytlačte dokument.</li> </ul>                                                                                                    | Prejdite na krok č. 3.                                | Problém je vyriešený. |
| Objavujú sa na výtlačkoch zvislé biele čiary?                                                                                                    |                                                       |                       |
| <ul> <li>Krok 3</li> <li>a Otvorte predné dvierka a pevne ich zatlačte nadol.</li> <li>b Vytiahnite zásobník tlačových kaziet.</li> <li>c Vyberte a opäť vložte tlačové kazety.</li> </ul>                                                                                           | Kontaktujte oddelenie<br>podpora pre zákaz-<br>níkov. | Problém je vyriešený. |
| <ul> <li>d Vložte zásobník tlačových kaziet a zatvorte dvierka.</li> <li>e Vytlačte dokument.</li> </ul>                                                                                                    |                                                       |                       |
| Objavujú sa na výtlačkoch zvislé biele čiary?                                                                                                    |                                                       |                       |

## Opakujúce sa chyby

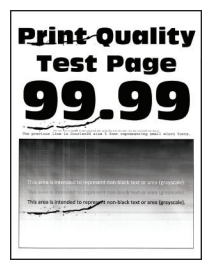

**Poznámka:** Skôr než sa pustíte do riešenia tohto problému, vytlačte strany testu kvality. V ovládacom paneli prejdite na **Nastavenia > Riešenie problémov > Tlačiť strany testu kvality**. V prípade modelov

tlačiarní bez dotykovej obrazovky môžete prechádzať cez nastavenia stlačením tlačidla OK

| Akc    | ia                                                                                                    | Áno                                                                                                    | Nie                                                                                                    |
|--------|----------------------------------------------------------------------------------------------------|----------------------------------------------------------------------------------------------------|----------------------------------------------------------------------------------------------------|
| a<br>b | Pomocou strán testu kvality odmerajte vzdialenosť medzi opaku-<br>júcimi sa chybami na strane s ovplyvnenou farbou.<br>Skontrolujte, či sa opakujúce sa chyby zhodujú s niektorou<br>z nasledujúcich hodnôt:<br><b>Tlačové kazety</b><br>• 25,70 mm (1,01 palca)<br>• 35,30 mm (1,39 palca) | Zaznamenajte si<br>vzdialenosť a kontak-<br>tujte oddelenie<br><u>podpory pre zákaz-</u><br><u>níkov</u> . | Zaznamenajte si<br>vzdialenosť a kontak-<br>tujte oddelenie<br><u>podpory pre zákaz-</u><br><u>níkov</u> . |
|        | <ul> <li>75,6 mm (2,98 paica)</li> <li>26,7 mm (1,05 paica)</li> <li>Fixačná jednotka</li> <li>56,5 mm (2,22 paica)</li> </ul>                                                                                                    |                                                                                                    |                                                                                                    |
|        | Prenosový modul<br>• 25,10 mm (0,99 palca)<br>• 59,70 mm (2,35 palca)<br>• 28,30 mm (1,11 palca)<br>• 65 mm (2,56 palca)<br>• 44 mm (1,73 palca)                                                                                                    |                                                                                                    |                                                                                                    |
| Zho    | odujú sa opakujúce sa chyby s niektorou z nasledujúcich hodnôt?                                                                                                    |                                                                                                    |                                                                                                    |

## Problémy s kvalitou farieb

## Úprava farieb vo výtlačkoch

V prípade modelov tlačiarní bez dotykovej obrazovky môžete prechádzať cez nastavenia stlačením tlačidla OK.

1 Na ovládacom paneli prejdite na:

Nastavenia > Tlač > Kvalita > Rozšírené spracovanie obrázkov > Korekcia farieb

- 2 V ponuke Korekcia farieb vyberte položky Manuálne > Obsah korekcie farieb.
- 3 Zvoľte vhodné nastavenie na prevod farieb.

| Typ objektu               | Tabuľky na prevod farieb                                                                                                    |
|---------------------------|----------------------------------------------------------------------------------------------------|
| Obrázok RGB<br>Text RGB   | <ul> <li>Živé farby – Vytvára jasnejšie a sýtejšie farby a môže byť použité na všetky vstupné farebné<br/>formáty.</li> </ul>                                                                       |
| Grafika RGB               | <ul> <li>sRGB displej – Prispôsobí výstup farbám zobrazeným na monitore počítača. Spotreba čierneho<br/>tonera je optimalizovaná na tlač fotografií.</li> </ul>                                     |
|                           | <ul> <li>Displej – pravá čierna – Prispôsobí výstup farbám zobrazeným na monitore počítača. Toto<br/>nastavenie používa iba čierny toner na vytvorenie všetkých stupňov neutrálnej šedi.</li> </ul> |
|                           | <ul> <li>sRGB živé farby – Zvyšuje sýtosť farieb pri korekcii farieb sRGB displeja. Spotreba čierneho<br/>tonera je optimalizovaná na tlač obchodnej grafiky.</li> </ul>                            |
|                           | Vypnuté                                                                                                    |
| Obrázok CMYK<br>Text CMYK | <ul> <li>US CMYK – Použije korekciu farieb zodpovedajúcu špecifikácii pre farebný výstup organizácie<br/>Specifications for Web Offset Publishing (SWOP).</li> </ul>                                |
| Grafika CMYK              | • Euro CMYK – Použije korekciu farieb zodpovedajúcu špecifikácii pre farebný výstup Euroscale.                                                                                                    |
|                           | <ul> <li>Živé farby CMYK – Zvyšuje sýtosť farieb nastavenia korekcie farieb US CMYK.</li> </ul>                                                                                                    |
|                           | Vypnuté                                                                                                    |

## Často kladené otázky o farebnej tlači

#### Čo je farba RGB?

Farba RGB je spôsob popisu farieb, ktorý označuje množstvo červenej, zelenej alebo modrej farby použité na vytvorenie určitej farby. Červené, zelené a modré svetlo možno miešať v rôznych pomeroch a vytvárať tak veľkú škálu farieb pozorovaných v prírode. Tento spôsob zobrazovania farieb používajú počítačové obrazovky, skenery a digitálne fotoaparáty.

#### Čo je farba CMYK?

Farba CMYK je spôsob popisu farieb, ktorý označuje množstvo azúrovej, purpurovej, žltej a čiernej farby použité na vytvorenie určitej farby. Azúrový, purpurový, žltý a čierny atrament alebo toner možno tlačiť v rôznych pomeroch a vytvárať tak veľkú škálu farieb pozorovaných v prírode. Týmto postupom vytvárajú farbu tlačiarenské lisy, atramentové tlačiarne a farebné laserové tlačiarne.

#### Akým spôsobom sa vytlačí farba špecifikovaná v dokumente?

Na špecifikáciu a modifikáciu farby v dokumente prostredníctvom kombinácií RGB a CMYK sa používajú softvérové programy. Ďalšie informácie nájdete v pomocníkovi softvérového programu.

#### Ako tlačiareň zistí, akú farbu má vytlačiť?

Počas tlače dokumentu sa tlačiarni odošlú informácie s popisom typu a farby každého objektu a tie prejdú cez tabuľky na prevod farieb. Farba je potom prevedená na príslušné množstvo azúrového, purpurového, žltého a čierneho tonera použitého na vytvorenie požadovanej farby. Informácie o objekte určujú použitie tabuliek na prevod farieb. Napríklad je možné použiť jednu tabuľku na prevod farieb na text, pričom na fotografie sa použije iná tabuľka.

#### Čo je to manuálna korekcia farieb?

Keď je zapnutá manuálna korekcia farieb, tlačiareň použije pri spracovaní objektov používateľom vybraté tabuľky na prevod farieb. Nastavenia manuálnej korekcie farieb sú špecifické pre typ objektu, ktorý sa tlačí (text, grafika alebo obrázky). Špecifická je tiež špecifikácia farby objektu v softvérovom programe (kombinácie farieb RGB alebo CMYK). Ak chcete manuálne použiť odlišné tabuľky na prevod farieb, pozrite si časť <u>"Úprava farieb vo výtlačkoch" na strane 136</u>.

Ak softvérový program nepoužíva na špecifikáciu farieb kombinácie RGB alebo CMYK, manuálna korekcia farieb je zbytočná. Efektívna nie je ani v prípade, ak úpravu farieb ovláda softvérový program alebo operačný systém počítača. Vo väčšine prípadov nastavenie možnosti Korekcia farieb na Automatické vedie ku generovaniu preferovaných farieb pre dokumenty.

#### Ako dokážem napodobniť konkrétnu farbu (napr. pre firemné logo)?

V ponuke Kvalita na tlačiarni je k dispozícii deväť typov sád so vzorkami farieb. Tieto sady sú takisto dostupné na stránke Vzorky farieb funkcie Embedded Web Server. Výberom ktorejkoľvek sady vzoriek sa vytlačia stránky so stovkami farebných políčok. Každé políčko obsahuje kombináciu farieb RGB alebo CMYK v závislosti od zvolenej tabuľky. Pozorovaná farba každého z políčok je dosiahnutá aplikáciou vybranej tabuľky na prevod farieb na kombináciu farieb CMYK alebo RGB označenej na políčku.

Preskúmaním sád so vzorkami farieb môžete identifikovať políčko s farbou, ktorá najviac zodpovedá požadovanej farbe. Kombinácia farieb označená na políčku tak môže slúžiť na úpravu farby objektu v softvérovom programe. Ďalšie informácie nájdete v pomocníkovi softvérového programu. Pri použití vybratej tabuľky na prevod farieb na konkrétny objekt môže byť potrebná manuálna korekcia farieb.

Výber vhodnej sady so vzorkami farieb na konkrétny problém so zhodou farby závisí od nasledujúcich faktorov:

- Zvolené nastavenie korekcie farieb (Automatické, Vypnuté alebo Manuálne)
- Typ tlačeného objektu (text, grafika alebo obrázky)
- Špecifikácia farby objektu v softvérovom programe (kombinácie farieb RGB alebo CMYK).

Ak softvérový program nepoužíva na špecifikáciu farieb kombinácie RGB alebo CMYK, stránky so vzorkami farieb nie sú užitočné. Niektoré softvérové programy navyše upravujú kombinácie farieb RGB alebo CMYK špecifikované v programe prostredníctvom funkcie správy farieb. V takom prípade nemusí vytlačená farba presne zodpovedať farbe zo stránok so vzorkami farieb.

### Tlač má iný farebný odtieň

| Akcia                                                                           | Áno                    | Nie                   |
|---------------------------------------------------------------------------------|------------------------|-----------------------|
| Krok 1                                                                          | Prejdite na krok č. 2. | Problém je vyriešený. |
| Vykonajte úpravu farieb.                                                        |                        |                       |
| a Na ovládacom paneli prejdite na:                                              |                        |                       |
| Nastavenia > Tlač > Kvalita > Rozšírené spracovanie obrázkov ><br>Úprava farieb |                        |                       |
| V prípade modelov tlačiarní bez dotykovej obrazovky môžete                      |                        |                       |
| prechádzať cez nastavenia stlačením tlačidla OK.                                |                        |                       |
| <b>b</b> Vytlačte dokument.                                                     |                        |                       |
| Objavuje sa pri tlači farebný odtieň?                                           |                        |                       |

| Akcia                                                                                                    | Áno                                                   | Nie                   |
|----------------------------------------------------------------------------------------------------|-------------------------------------------------------|-----------------------|
| <ul> <li>Krok 2</li> <li>a Na ovládacom paneli prejdite na:</li> <li>Nastavenia &gt; Tlač &gt; Kvalita &gt; Rozšírené spracovanie obrázkov &gt; Vyváženie farieb</li> </ul> | Kontaktujte oddelenie<br>podpory pre zákaz-<br>níkov. | Problém je vyriešený. |
| V prípade modelov tlačiarní bez dotykovej obrazovky môžete prechádzať cez nastavenia stlačením tlačidla OK.                                                                 |                                                       |                       |
| <ul><li>b Upravte nastavenia.</li><li>c Vytlačte dokument.</li></ul>                                                                                                    |                                                       |                       |
| Objavuje sa pri tlači farebný odtieň?                                                                                                    |                                                       |                       |

## Kontaktovanie podpory pre zákazníkov

Pred kontaktovaním podpory pre zákazníkov sa uistite, že máte k dispozícii nasledujúce informácie:

- Problém s tlačiarňou
- Chybové hlásenie
- Typ modelu a sériové číslo tlačiarne

Prejdite na adresu <u>http://support.lexmark.com</u>, ak chcete dostávať maily alebo podporu cez chat, prezerať knižnicu návodov na používanie, podpornú dokumentáciu, ovládače a iné súbory na prevzatie.

K dispozícii je aj telefonická technická podpora. V USA a Kanade volajte na číslo 1-800-539-6275. Iné krajiny a regióny – prejdite na adresu <u>http://support.lexmark.com</u>.

# Recyklácia a likvidácia

## Recyklácia produktov Lexmark

Vrátenie produktov Lexmark na recykláciu:

- 1 Prejdite na stránku www.lexmark.com/recycle.
- 2 Vyberte produkt, ktorý chcete recyklovať.

**Poznámka:** Spotrebný materiál a hardvér tlačiarne, ktorý nie je súčasťou programu zberu a recyklácie spoločnosti Lexmark, je možné recyklovať cez miestne recyklačné centrum.

## Recyklácia obalov Lexmark

Spoločnosť Lexmark sa neustále snaží minimalizovať obalové materiály. Menej obalových materiálov zaručuje, že tlačiarne Lexmark sa prenášajú čo najefektívnejšie a environmentálne najšetrnejšie a že pre vás bude jednoduchšie zbaviť sa obalov. Zabezpečíme tak aj vznik menšieho množstva emisií skleníkových plynov, úsporu energie a prírodných zdrojov. Spoločnosť Lexmark navyše v niektorých krajinách alebo regiónoch ponúka recykláciu obalových materiálov. Pre ďalšie informácie prejdite na stránku www.lexmark.com/recycle a vyberte svoju krajinu alebo región. Informácie o dostupných programoch recyklácie obalových materiálov nájdete pri informáciách o recyklácii produktu.

Kartóny Lexmark sú 100 % recyklovateľné v zariadeniach na recykláciu lepenky. Vo vašej oblasti takéto zariadenia nemusia existovať.

Pena, ktorú spoločnosť Lexmark používa pri balení, je recyklovateľná v zariadeniach na recykláciu peny. Vo vašej oblasti takéto zariadenia nemusia existovať.

Keď vrátite kazetu spoločnosti Lexmark, môžete znovu použiť krabičku, v ktorej ste kazetu dostali. Spoločnosť Lexmark krabičku zrecykluje.

# Oznámenia

## Informácie o produkte

Názov produktu:

Tlačiarne Lexmark C3224dw; Lexmark C3326dw; Lexmark C3426dw; Lexmark CS331dw; Lexmark CS431dw; Lexmark CS439dn

Typ zariadenia:

1500

Model (modely):

218, 638, 836, 8c6

## Poznámky k vydaniu

Máj 2020

Nasledujúci odsek sa nevzťahuje na krajiny, v ktorých nie sú podobné druhy obstarávania v súlade s miestnymi zákonmi: SPOLOČNOSŤ LEXMARK INTERNATIONAL, INC., POSKYTUJE TÚTO PUBLIKÁCIU TAK, AKO JE, TEDA BEZ AKEJKOĽVEK ZÁRUKY, PRIAMEJ ČI NEPRIAMEJ, VRÁTANE – ALE NIE VÝLUČNE – NEPRIAMEJ ZÁRUKY PREDAJNOSTI ALEBO VHODNOSTI NA KONKRÉTNY ÚČEL. Niektoré štáty nepovoľujú zrieknutie sa priamych ani nepriamych záruk v určitých transakciách, preto sa vás toto vyhlásenie nemusí týkať.

Táto publikácia môže obsahovať technické nepresnosti alebo typografické chyby. Tu uvedené informácie podliehajú pravidelným zmenám; tieto zmeny budú zahrnuté do ďalších vydaní. V popísaných produktoch alebo programoch sa môžu kedykoľvek vykonať vylepšenia alebo zmeny.

Odkazy na produkty, programy alebo služby v tejto publikácii neznamenajú, že výrobca ich plánuje poskytovať vo všetkých krajinách, v ktorých pôsobí. Zámerom žiadneho odkazu na produkt, program alebo službu nie je tvrdiť alebo naznačovať, že použiť možno iba tento produkt, program alebo službu. Namiesto neho môže byť použitý akýkoľvek funkčne ekvivalentný produkt, program alebo služba, ktoré neporušujú existujúce práva duševného vlastníctva. Vyhodnotenie a overenie prevádzky v kombinácii s inými produktmi, programani alebo službami než tými, ktoré sú priamo určené výrobcom, je povinnosťou používateľa.

Ak potrebujete technickú podporu spoločnosti Lexmark, prejdite na lokalitu http://support.lexmark.com.

Viac informácií o zásadách ochrany osobných údajov spoločnosti Lexmark, ktoré regulujú používanie tohto produktu, nájdete na lokalite <u>www.lexmark.com/privacy</u>.

Viac informácií o spotrebnom materiáli a súboroch na prevzatie nájdete na lokalite www.lexmark.com.

© 2019 Lexmark International, Inc.

Všetky práva vyhradené.

## Ochranné známky

Lexmark a logo Lexmark sú ochranné známky alebo registrované ochranné známky spoločnosti Lexmark International, Inc. v USA a ďalších krajinách.

Google Cloud Print, Google Chrome a Android a Google Play sú ochranné známky spoločnosti Google LLC.

Macintosh, App Store, Safari, and AirPrint are trademarks of Apple Inc., registered in the U.S. and other countries. Use of the Works with Apple badge means that an accessory has been designed to work specifically with the technology identified in the badge and has been certified by the developer to meet Apple performance standards.

Mopria®, logo Mopria® a logo Mopria® Alliance sú registrované ochranné a servisné známky spoločnosti Mopria Alliance, Inc. v USA a ďalších krajinách. Neautorizované používanie je prísne zakázané.

PCL® je registrovaná ochranná známka spoločnosti Hewlett-Packard. PCL je označenie, ktoré spoločnosť Hewlett-Packard využíva pre súbor príkazov tlačiarne (jazyk) a funkcie obsiahnuté v tlačiarenských produktoch. Táto tlačiareň je kompatibilná s jazykom PCL. To znamená, že tlačiareň pozná príkazy PCL, ktoré sa používajú v rôznych aplikačných programoch, a vykonáva funkcie zodpovedajúce príslušným príkazom.

PostScript je registrovaná ochranná známka spoločnosti Adobe Systems Incorporated v USA alebo ďalších krajinách.

Wi-Fi Direct je registrovaná ochranná známka spoločnosti Wi-Fi Alliance®.

Všetky ostatné ochranné známky sú majetkom príslušných vlastníkov.

## Informácie o licencovaní

Všetky informácie o licencovaní spájajúce sa s týmto produktom možno nájsť na CD:\NOTICES – priečinok na inštalačnom softvérovom CD.

## Hladiny emisií hluku

Nasledujúce merania boli vykonané v súlade s normou ISO 7779 a nahlásené v súlade s normou ISO 9296.

Poznámka: Niektoré režimy sa nemusia týkať vášho výrobku.

| Priemerný akustický tlak vo vzdialenosti 1 meter, dBA |                                                                                                    |  |  |  |
|-------------------------------------------------------|----------------------------------------------------------------------------------------------------|--|--|--|
| Tlač                                                  | Jednostranne: 52 (C3224dw); 53 (C3326dw, CS331dw, CS431dw, CS439dn, C3426dw)<br>Obojstranne: 50 (C3224dw); 52 (C3326dw, CS331dw, CS431dw, CS439dn, C3426dw) |  |  |  |
| Pripravené                                            | 14                                                                                                    |  |  |  |

Hodnoty sa môžu meniť. Aktuálne hodnoty nájdete na stránke www.lexmark.com.

### Smernica o odpade z elektrických a elektronických zariadení (WEEE)

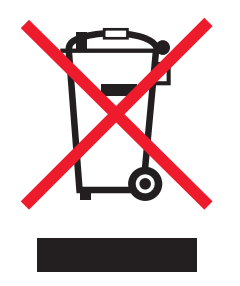

Logom WEEE sa označujú špecifické recyklačné programy a postupy pre elektronické produkty v krajinách Európskej únie. Podporujeme recykláciu našich výrobkov.

Pokiaľ máte ďalšie otázky týkajúce sa možností recyklácie, navštívte webovú lokalitu spoločnosti Lexmark na adrese <u>www.lexmark.com</u>, na ktorej nájdete telefónne číslo miestneho predajcu.

## Likvidácia produktu

Tlačiareň ani spotrebný materiál nevyhadzujte do kontajnerov pre domový odpad. Informácie o možnostiach likvidácie alebo recyklácie získate na príslušnom miestom úrade.

## Vrátenie kaziet Lexmark na opätovné použitie alebo recykláciu

Program zberu tlačových kaziet Lexmark vám umožňuje bezplatne vrátiť použité kazety spoločnosti Lexmark na opätovné použitie alebo recykláciu. Sto percent prázdnych kaziet vrátených spoločnosti Lexmark sa znovu použije alebo sa rozoberie na recykláciu. Krabičky použité na vrátenie kaziet taktiež recyklujeme.

Ak chcete vrátiť kazety Lexmark na opätovné použitie alebo recykláciu, postupujte takto:

- 1 Prejdite na stránku <u>www.lexmark.com/recycle</u>.
- 2 Vyberte produkt, ktorý chcete recyklovať.

## Upozornenie o statickej citlivosti

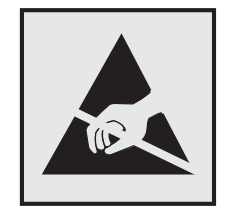

Tento symbol označuje staticky citlivé súčasti. Skôr ako sa dotknete oblastí v blízkosti týchto symbolov, dotknite sa najskôr kovového povrchu v oblasti mimo symbolu.

Aj keď označenie týmto symbolom chýba, skôr ako získate prístup k vnútorným častiam tlačiarne alebo sa ich dotknete, dotknite sa hociktorej časti odkrytého kovového rámu tlačiarne, aby ste zabránili poškodeniu elektrostatickým výbojom pri vykonávaní údržby (napr. pri vyberaní zaseknutého papiera alebo výmene spotrebného materiálu).

## **ENERGY STAR**

Každý produkt spoločnosti Lexmark s emblémom ENERGY STAR<sup>®</sup> na produkte alebo na spúšťacej obrazovke je k dátumu výroby certifikovaný ako produkt, ktorý je v zhode s požiadavkami certifikácie ENERGY STAR Agentúry Spojených štátov na ochranu životného prostredia (EPA – Environmental Protection Agency).

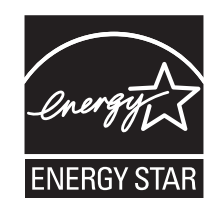

## Informácie o teplotách

| Prevádzková teplota okolia              | 10 až 32,2 °C (50 až 90 °F)    |
|-----------------------------------------|--------------------------------|
| Teplota počas prepravy                  | -40 až 43,3 °C (-40 až 110 °F) |
| Skladovacia teplota a relatívna vlhkosť | 1,1 až 32,2 °C (34 až 90 °F)   |
|                                         | 8 až 80 % relatívna vlhkosť    |

## Vyhlásenie o laserovom zariadení

Tlačiareň je v USA certifikovaná v súlade s požiadavkami zákona 21 Ministerstva zdravotníctva USA (DHHS), kapitoly I, podkapitoly J o laserových výrobkoch triedy I (1). V iných častiach sveta je certifikovaná ako laserový výrobok triedy I v súlade s požiadavkami normy IEC 60825-1: 2014.

Laserové zariadenia triedy 1 sa nepovažujú za nebezpečné. Laserový systém a tlačiareň sú navrhnuté tak, aby počas bežnej prevádzky, údržby používateľom alebo v predpísanom servisnom stave nedošlo ku kontaktu ľudí s laserovým žiarením väčším, ako je žiarenie zariadení triedy 1. Tlačiareň má zostavu tlačovej hlavy, na ktorú sa nevzťahuje záruka, a ktorá obsahuje laser s nasledujúcimi špecifikáciami:

Trieda: III b (3b) AlGaAs

Menovitý výstupný výkon (v miliwattoch): 8

Vlnová dĺžka (v nanometroch): 770 - 800

### Spotreba energie

#### Spotreba energie produktu

Nasledujúca tabuľka dokumentuje vlastnosti spotreby energie produktu.

Poznámka: Niektoré režimy sa nemusia týkať vášho produktu.
| Režim                      | Popis                                                              | Spotreba energie (vo wattoch)                                                                                                    |
|----------------------------|--------------------------------------------------------------------|----------------------------------------------------------------------------------------------------|
| Tlač                       | Produkt vytvára výtlačky elektronických<br>dokumentov.             | Jednostranne: 385 (C3224dw); 395<br>(C3326dw, CS331dw); 400 (CS431dw,<br>CS439dn, C3426dw)<br>Obojstranne: 260 (C3224dw); 275 (C3326dw,<br>CS331dw, CS431dw, CS439dn, C3426dw) |
| Kopírovanie                | Produkt vytvára výtlačky z originálnych<br>tlačených dokumentov.   | -                                                                                                    |
| Skenovanie                 | Produkt skenuje tlačené dokumenty.                                 | -                                                                                                    |
| Pripravené                 | Produkt čaká na tlačovú úlohu.                                     | 15,5 (C3224dw); 17 (C3326dw, CS331dw,<br>CS431dw, CS439dn, C3426dw)                                                                                                    |
| Režim spánku               | Produkt je v režime vysokej úrovne úspory<br>energie.              | 0,86 (C3224dw); 0,84 (C3326dw, CS331dw);<br>1,19 (CS431dw, CS439dn, C3426dw)                                                                                                   |
| Režim dlhodobého<br>spánku | Produkt je v režime nízkej úrovne úspory<br>energie.               | -                                                                                                    |
| Vypnuté                    | Produkt je zapojený do elektrickej zásuvky, no vypínač je vypnutý. | 0,1                                                                                                    |

Úrovne spotreby energie uvedené v predchádzajúcej tabuľke predstavujú časovo spriemerované merania. Okamžitý príkon môže byť podstatne vyšší než je priemer.

Hodnoty sa môžu meniť. Aktuálne hodnoty nájdete na stránke www.lexmark.com.

#### Režim spánku

Tento produkt disponuje režimom na úsporu energie, ktorý sa označuje ako *režim spánku*. Režim spánku šetrí energiu znižovaním spotreby energie počas dlhších období nečinnosti. Režim spánku sa spúšťa automaticky po tom, ako sa produkt nepoužíva po určenú dobu nazývanú *časový limit režimu spánku*.

Výrobcom nastavený predvolený časový limit režimu spánku (v minútach): 15

Pomocou konfiguračných ponúk sa časový limit režimu spánku dá nastaviť v rozpätí od 1 minúty do 120 minút. Ak je rýchlosť tlače formátu A4 menšia ako alebo rovná hodnote 30 strán za minútu, potom môžete nastaviť časový limit maximálne 60 minút. Nastavenie časového limitu režimu spánku na nízku hodnotu vedie k zníženiu spotreby energie, ale môže predĺžiť čas odozvy produktu. Pri nastavení časového limitu režimu spánku na vysokú hodnotu sa zachová rýchla odozva, ale spotrebuje sa viac energie.

#### Režim dlhodobého spánku

Tento produkt disponuje prevádzkovým režimom s ultranízkou spotrebou energie, ktorý sa označuje ako *režim dlhodobého spánku*. Počas prevádzky v režime dlhodobého spánku sa bezpečne vypne napájanie všetkých ostatných systémov a zariadení.

Do režimu dlhodobého spánku je možné prejsť niektorým z nasledujúcich spôsobov:

- pomocou časového limitu režimu dlhodobého spánku,
- pomocou režimov plánov napájania.

Výrobcom nastavený predvolený časový limit režimu dlhodobého spánku pre tento produkt vo všetkých krajinách 3 dni alebo oblastiach

Časové obdobie, počas ktorého tlačiareň po dokončení predchádzajúcej tlačovej úlohy čaká, kým prejde do režimu dlhodobého spánku, je možné upraviť v rozpätí od jednej hodiny do jedného mesiaca.

#### Režim vypnutia

Ak tento produkt disponuje režimom vypnutia, ktorý stále spotrebuje malé množstvo energie, ak chcete úplne zastaviť spotrebu energie produktu, odpojte napájací kábel z elektrickej siete.

#### Celková spotreba energie

Niekedy je užitočné odhadnúť celkovú spotrebu energie produktu. Údaje o príkone sú uvádzané vo wattoch, preto aby ste vypočítali spotrebu energie, musíte uvádzaný príkon vynásobiť časom, po ktorý výrobok pracuje v každom režime. Celková spotreba energie výrobku je súčet spotreby energie vo všetkých režimoch.

# Regulačné upozornenia týkajúce sa bezdrôtových produktov.

Táto časť obsahuje regulačné informácie, ktoré sa týkajú iba bezdrôtových modelov.

V prípade pochybností o tom, či váš model patrí k bezdrôtovým modelom, prejdite na adresu http://support.lexmark.com.

# Poznámka o štandardných komponentoch

Modely s funkciou bezdrôtového pripojenia obsahujú niektorý z nasledujúcich štandardných komponentov:

Regulačný typ/číslo modelu Lexmark LEX-M08-001; FCC ID:IYLLEXM08001; IC:2376A-LEXM08001 Číslo modelu regulačného typu Lexmark LEX-M07-001; FCC ID:IYLLEXM07001; IC:2376A-LEXM07001

Ak chcete zistiť, ktoré štandardné komponenty sú nainštalované vo vašom vlastnom produkte, pozrite si označenie konkrétneho produktu.

# Vystavenie rádiofrekvenčnému žiareniu

Vyžiarený výkon tohto zariadenia je hlboko pod limitmi rádiofrekvenčnej expozície komisie FCC a iných regulačných orgánov. Ak má toto zariadenie spĺňať požiadavky na objem rádiofrekvenčnej expozície komisie FCC a iných regulačných orgánov, medzi anténou a človekom sa musí dodržať minimálna vzdialenosť 20 cm (8 palcov).

# Singapore IMDA statement

This product is approved for use in Singapore.

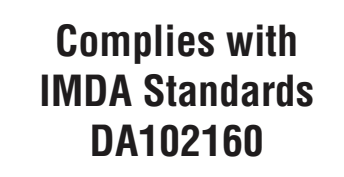

# Zhoda so smernicami Európskeho spoločenstva (ES)

Tento produkt je v zhode s požiadavkami ochrany smernice Rady ES 2014/53/EÚ o aproximácii a harmonizácii zákonov členských štátov týkajúcich sa rádiového zariadenia.

Výrobcom tohto produktu je: spoločnosť Lexmark International, Inc., 740 West New Circle Road, Lexington, KY, 40550 USA. Autorizovaným zástupcom je: spoločnosť Lexmark International Technology Hungária Kft., 8 Lechner Ödön fasor, Millennium Tower III, 1095 Budapešť, MAĎARSKO. Vyhlásenie o zhode s požiadavkami smerníc poskytuje na požiadanie autorizovaný zástupca alebo ho možno získať na adrese www.lexmark.com/en\_us/about/regulatory-compliance/european-union-declaration-of-conformity.html.

O zhode svedčí označenie CE:

# CE

#### Obmedzenia

Toto rádiové zariadenie je povolené používať iba v interiéri. Používanie vo vonkajšom prostredí je zakázané. Toto obmedzenie sa vzťahuje na všetky krajiny uvedené v nasledujúcej tabuľke:

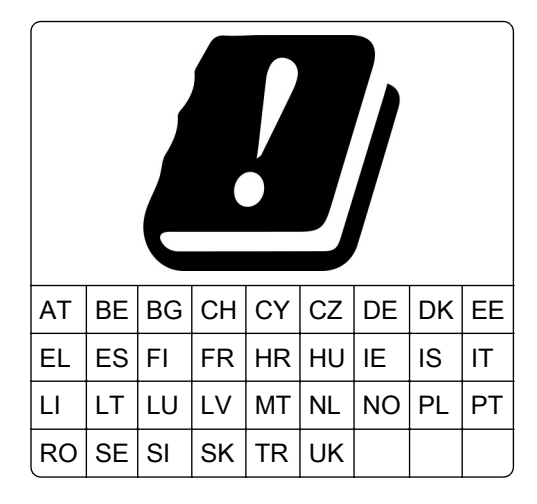

# Vyhlásenie EÚ a iných krajín o prevádzkových frekvenčných pásmach rádiového vysielača a maximálnom rádiofrekvenčnom výkone

Tento rádiový produkt vysiela v pásme 2,4 GHz (2,412 – 2,472 GHz v EÚ) alebo pásme 5 GHz (5,15 – 5,35, 5,47 – 5,725 v EÚ). Maximálny vysielaný EIRP výkon vrátane zisku antény je v prípade oboch pásiem  $\leq$  20 dBm.

# Zhoda so smernicami Európskeho spoločenstva (ES)

Tento produkt je v zhode s požiadavkami ochrany smernice Rady ES 2014/53/EÚ o aproximácii a harmonizácii zákonov členských štátov týkajúcich sa rádiového zariadenia.

Výrobcom tohto produktu je: spoločnosť Lexmark International, Inc., 740 West New Circle Road, Lexington, KY, 40550 USA. Autorizovaným zástupcom je: spoločnosť Lexmark International Technology Hungária Kft.,

8 Lechner Ödön fasor, Millennium Tower III, 1095 Budapešť, MAĎARSKO. Vyhlásenie o zhode s požiadavkami smerníc poskytuje na požiadanie autorizovaný zástupca alebo ho možno získať na adrese www.lexmark.com/en\_us/about/regulatory-compliance/european-union-declaration-of-conformity.html.

O zhode svedčí označenie CE:

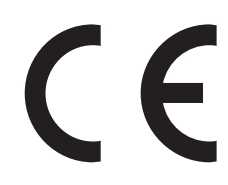

#### Obmedzenia

Toto rádiové zariadenie je povolené používať iba v interiéri. Používanie vo vonkajšom prostredí je zakázané. Toto obmedzenie sa vzťahuje na všetky krajiny uvedené v nasledujúcej tabuľke:

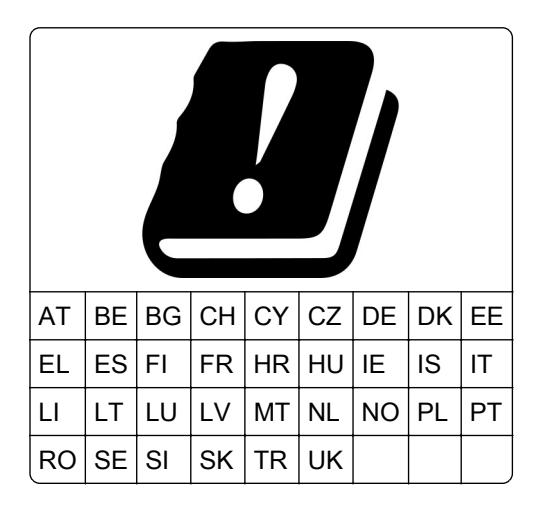

# Vyhlásenie EÚ o prevádzkových frekvenčných pásmach rádiového vysielača a maximálnom rádiofrekvenčnom výkone

Tento rádiový produkt vysiela v pásme 2,4 GHz (2,412 – 2,472 GHz v EÚ) alebo pásme 5 GHz (5,15 – 5,35, 5,47 – 5,725 v EÚ). Maximálny vysielaný EIRP výkon vrátane zisku antény je v prípade oboch pásiem  $\leq$  20 dBm.

# Register

# Α

AirPrint používanie 35 aktualizácia firmvéru 27

# В

bezdrôtová sieť pripojenie tlačiarne k 29 Wi-Fi Protected Setup (WPS – nastavenie zabezpečenia siete Wi-Fi) 30 bezdrôtová sieť tlačiarne pripojenie mobilného zariadenia k 30 bezdrôtové siete 29 bezpečnostné informácie 6, 7 bodky na výtlačku 122

# С

chýbajúce farby 122

# D

deaktivácia siete Wi-Fi 31 dokumenty, tlač z mobilného zariadenia 34 z počítača 34 domovská obrazovka prispôsobenie 12 dôverné dokumenty sa nevytlačia 109

# Ε

ekologické nastavenie režim dlhodobého spánku 88 režim spánku 88 ethernetový port 19 export konfiguračného súboru prostredníctvom nástroja Embedded Web Server 28 e-mailový server nastavenie 32

#### F

farebné pozadie na výtlačkoch 118 firmvér, aktualizácia 27 fľaša na odpadový toner objednávanie 79 výmena 81

# G

Google Cloud Print používanie 34

# Η

hardvérové voliteľné prvky zásobníky 20 hardvérové voliteľné prvky, pridávanie ovládač tlačiarne 28 hladiny emisií hluku 142 hlásenia tlačiarne spotrebný materiál, ktorého výrobcom nie je spoločnosť Lexmark 94 Vymeňte kazetu, región tlačiarne sa nezhoduje 94 hlavičkový papier vkladanie 25 výber 15 hmotnosti papiera podporované 17

# I

identifikácia miest zaseknutia 96 ikony domovskej obrazovky zobrazenie 12 ikony na domovskej obrazovke zobrazovanie 12 import konfiguračného súboru prostredníctvom nástroja Embedded Web Server 28 informácie o tlačiarni vvhladanie 8 interné voliteľné prvky, pridávanie ovládač tlačiarne 28 inštalácia ovládača tlače 27 inštalácia softvéru tlačiarne 27 inštalácia zásobníkov 20

## J

jas displeja nastavenie 89 jednofarebné 126

#### Κ

konfigurácia oznámení o spotrebnom materiáli 75 konfigurácia servera SMTP 32 konfigurácia tlačiarne 9 konfigurácia Univerzálneho papiera 23 kontaktovanie podpory pre zákazníkov 139 kontrola pripojenia tlačiarne 32 kontrola stavu súčastí a spotrebného materiálu 75 Korekcia farieb manuálna 136

#### Μ

manuálna korekcia farieb použitie 136 metóda osobného identifikačného čísla 30 metóda stlačenia tlačidla 30 mobilná tlač Lexmark používanie 34 mobilné zariadenie tlač z 34, 35 možnosť pripojenia tlačiarne kontrola 32

#### Ν

nájdenie miest zaseknutia 96 nastavenia tlačiarne obnovenie predvolených výrobných nastavení 33 nastavenie e-mailu 32 nastavenie jasu displej tlačiarne 89 nastavenie tmavosti tonera 38 nastavenie typu papiera 22 nastavenie upozornení emailom 75 nastavenie veľkosti papiera 22 nemožno otvoriť Embedded Web Server 92 nemožno pripojiť tlačiareň k bezdrôtovej sieti 93 nerovnomerná hustota tlače 129 nesprávne okraje 119 nestála pamäť 33 vymazanie 33 nestálosť vyhlásenie 33 nevytlačené tlačové úlohy 108

#### 0

obálka sa zalepí počas tlače 106 obálky vkladanie 25 objednanie spotrebného materiálu flaša na odpadový toner 79 tlačová kazeta 76 obnovenie počítadlá používania spotrebného materiálu 94 obnovenie počítadiel používania spotrebného materiálu 87 obnovenie predvolených výrobných nastavení 33 Obsah korekcie farieb 136 oddelovacie hárky umiestnenie 38 odrezané obrázky na výtlačku 127 odrezaný text na výtlačku 127 odstránenie zaseknutého papiera v oblasti fixačnej jednotky 103 v štandardnom zásobníku 97 vo voliteľnom zásobníku 99 v dvierkach B 103 v jednotke obojstrannej tlače 103 v ručnom podávači 102 opakované tlačové úlohy 36 tlač zo systému Windows 36 tlač z počítača Macintosh 36 opakujúce sa chyby na výtlačkoch 135 originálne súčasti a spotrebný materiál 76 originálne súčasti a spotrebný materiál Lexmark 76

overenie tlačových úloh 36 tlač zo systému Windows 36 tlač z počítača Macintosh 36 ovládací panel používanie 11 ovládač tlačiarne hardvérové voliteľné prvky, pridávanie 28 inštalácia 27 oznámenia 142, 143, 144, 145, 146 oznámenia komisie FCC 146 oznámenia o spotrebnom materiáli konfigurácia 75

#### Ρ

pamäť typy nainštalované v tlačiarni 33 pamäť tlačiarne vymazanie 33 papier hlavičkový papier 15 neprijateľný 14 predtlačené formuláre 15 výber 13 podpora pre zákazníkov kontaktovanie 139 podporované hmotnosti papiera 17 podporované typy papiera 17 podporované veľkosti papiera 15 pokyny na používanie papiera 13 pomalá tlač 111 ponuka 802.1x 66 Bezdrôtové 57 Cloudový konektor 73 Ethernet 60 Google Cloud Print 69 Informácie odoslané spoločnosti Lexmark 44 Informácie o tlačiarni 48 IPSec 64 Konfigurácia LPD 66 Konfigurácia zásobníkov 54 Kvalita 50 Miestne kontá 70 Nastavenia HTTP/FTP 66

Nastavenie 50 Nastavenie dôvernej tlače 71 Obmedzenia prihlásenia 71 Obmedzenie prístupu do externej siete 68 Obnoviť predvolené výrobné nastavenia 44 Obrázok 54 Oznámenia 42 PCL 52 Ponuka Konfigurácia 45 PostScript 51 Predvoľby 39 Prehlad siete 56 Riešenie problémov 74 Rozloženie 48 Rôzne 72 Sieť 74 SNMP 63 Správa certifikátov 71 Správa napájania 43 Strana nastavení ponúk 73 TCP/IP 62 Tlač 73 Typy médií 56 Univerzálne nastavenie 55 **USB 67** úsporný režim 41 Verejné 69 Viditeľné ikony na domovskej obrazovke 48 Vymazanie mimo prevádzky 48 Vymazať dočasné údajové súbory 72 Vzdialený ovládací panel 41 Wi-Fi Direct 68 Zariadenie 73 ponuky tlačiarne 39 port tlačiarne USB 19 porty tlačiarne 19 používanie originálnych súčastí a spotrebného materiálu Lexmark 76 používanie ovládacieho panela 11 povolenie funkcie Wi-Fi Direct 30 pozastavené dokumenty sa netlačia 109 pozastavené úlohy 36 tlač zo systému Windows 36

tlač z počítača Macintosh 36 počítadlá používania spotrebného materiálu obnovenie 87,94 prázdne alebo biele strany 114 predchádzanie zaseknutiu papiera 95 predtlačené formuláre výber 15 predvolené výrobné nastavenia obnova 33 premiestnenie tlačiarne 89 prepojenie zásobníkov 27 preprava tlačiarne 90 pridávanie hardvérových voliteľných prvkov ovládač tlačiarne 28 pridávanie interných voliteľných prvkov ovládač tlačiarne 28 pripojenie káblov 19 pripojenie k bezdrôtovej sieti využívanie metódy PIN 30 využívanie metódy stlačenia tlačidla 30 pripojenie mobilného zariadenia k bezdrôtovej sieti tlačiarne 30 pripojenie tlačiarne k bezdrôtovej sieti 29 Profil konektora Cloud tlač z 37 vytvorenie 21

#### R

recyklácia obalové materiály Lexmark 140 produkty Lexmark 140 rezervovanie tlačových úloh tlač zo systému Windows 36 tlač z počítača Macintosh 36 režim dlhodobého spánku konfigurácia 88 režim spánku konfigurácia 88 riešenie problémov nemožno otvoriť Embedded Web Server 92 nemožno pripojiť tlačiareň k bezdrôtovej sieti 93 tlačiareň nereaguje 91

časté otázky o farebnej tlači 137 riešenie problémov s kvalitou tlače biele strany 114 chýbajúce farby 122 jednofarebné alebo čierne obrázky 126 nerovnomerná hustota tlače 129 odrezaný text alebo obrázky 127 opakujúce sa chyby 135 prázdne strany 114 roztečená tlač a bodky 122 sivé alebo farebné pozadie 118 svetlá tlač 120 tieňové obrázky na výtlačkoch 117 tlač má farebný odtieň 138 tlač nakrivo 126 tlač našikmo 126 tmavá tlač 115 toner sa dá ľahko zotrieť 128 vodorovné biele čiary 133 vodorovné tmavé čiary 130 zvislé biele čiary 134 zvislé tmavé čiary 132 zvlnenie papiera 124 riešenie problémov s tlačou dôverné a iné pozastavené dokumenty sa nevytlačia 109 nesprávne okraje 119 obálka sa zalepí počas tlače 106 papier sa často zasekáva 107 pomalá tlač 111 prepojenie zásobníkov nefunguje 107 tlačové úlohy sa netlačia 108 úloha sa tlačí na nesprávny papier 110 úloha sa tlačí z nesprávneho zásobníka 110 zaseknuté strany sa nevytlačia znova 108 zoradená tlač nefunguje 106 riešenie problémov, kvalita tlače biele strany 114 chýbajúce farby 122

jednofarebné alebo čierne obrázky 126 nerovnomerná hustota tlače 129 odrezaný text alebo obrázky 127 opakujúce sa chyby 135 prázdne strany 114 roztečená tlač a bodky 122 sivé alebo farebné pozadie 118 svetlá tlač 120 tieňové obrázky na výtlačkoch 117 tlač má farebný odtieň 138 tlač nakrivo 126 tlač našikmo 126 tmavá tlač 115 toner sa dá ľahko zotrieť 128 vodorovné biele čiary 133 vodorovné tmavé čiary 130 zvislé biele čiary 134 zvislé tmavé čiary 132 zvlnenie papiera 124 riešenie problémov, tlač dôverné a iné pozastavené dokumenty sa nevytlačia 109 nesprávne okraje 119 obálka sa zalepí počas tlače 106 papier sa často zasekáva 107 pomalá tlač 111 prepojenie zásobníkov nefunguje 107 tlačové úlohy sa netlačia 108 úloha sa tlačí na nesprávny papier 110 úloha sa tlačí z nesprávneho zásobníka 110 zaseknuté strany sa nevytlačia znova 108 zoradená tlač nefunguje 106 roztečená tlač 122 ručný podávač vkladanie 25 výmena 83

#### S

server SMTP konfigurácia 32 sieť Wi-Fi deaktivácia 31 sivé pozadie na výtlačkoch 118 skladovanie papiera 14 softvér tlačiarne inštalácia 27 spotrebný materiál úspora 89 spotrebný materiál, ktorého výrobcom nie je spoločnosť Lexmark 94 správy tlačiarne zobrazenie 76 stála pamäť 33 vymazanie 33 stav spotrebného materiálu kontrola 75 stav súčastí kontrola 75 stav tlačiarne 12 Strana nastavení ponúk tlač 32 Strany testu kvality tlače 74 súčasti tlačiarne čistenie 88 svetlá tlač 120 svetlo indikátora vysvetlenie stavu 12

#### Т

teplota okolo tlačiarne 18 tieňové obrázky na výtlačkoch 117 tlač pomocou funkcie Wi-Fi Direct 35 pomocou služby Google Cloud Print 34 pomocou tlačovej služby Mopria 34 Strana nastavení ponúk 32 zo zariadenia so systémom Android 34 zoznam ukážok písiem 37 z mobilného zariadenia 34, 35 z počítača 34 z profilu konektora Cloud 37 tlač dôverných a iných pozastavených úloh zo systému Windows 36 z počítača Macintosh 36 tlač z počítača 34 tlačiareň preprava 90

tlačiareň nereaguje 91 tlačová kazeta objednávanie 76 výmena 79 tlačová služba Mopria 34 tlačová úloha zrušenie z ovládacieho panela tlačiarne 38 zrušenie z počítača 38 tlačové úlohy skladovanie 36 tmavosť tonera nastavenie 38 typy papiera podporované 17

#### U

umiestnenie oddeľovacích hárkov 38 umiestnenie tlačiarne výber 18 Univerzálny papier konfigurácia 23 upozornenia e-mailom nastavenie 75 upozornenia o emisiách 142, 146

# Ú

úlohy dôvernej tlače konfigurácia 36 tlač zo systému Windows 36 tlač z počítača Macintosh 36 úspora spotrebného materiálu 89

#### V

veľkosti papiera podporované 15 vkladanie do zásobníkov 23 vlastnosti papiera 13 vodorovné biele čiary 133 vodorovné tmavé čiary 130 voľné miesto okolo tlačiarne 18 výber miesta pre tlačiareň 18 vyhlásenie o nestálosti 33 vyhľadávanie ďalších informácií o tlačiarni 8 vymazanie pamäte tlačiarne 33 výmena spotrebného materiálu fľaša na odpadový toner 81 tlačová kazeta 79 výmena súčastí ručný podávač 83 vyzdvihovacie kolieska 83 zásobník 82 Vymeňte kazetu, región tlačiarne sa nezhoduje 94 vytváranie priečinkov na záložky 22 vytváranie záložiek 21 vytvorenie profilu konektora Cloud 21 vyzdvihovacie kolieska výmena 83

## W

Wi-Fi Direct 30 tlač z mobilného zariadenia 35 Wi-Fi Protected Setup (WPS – nastavenie zabezpečenia siete Wi-Fi) bezdrôtová sieť 30

# Ζ

záložky vytváranie priečinkov na 22 vytvorenie 21 zariadenie so systémom Android tlač z 34 zaseknuté strany sa nevytlačia znova 108 zaseknutia predchádzanie 95 zaseknutia papiera miesto 96 predchádzanie 95 zaseknutia, odstránenie v štandardnej priehradke 101 zaseknutie papiera v dvierkach B 103 zaseknutie papiera v ručnom podávači 102 zaseknutý papier v štandardnom zásobníku 97 vo voliteľnom zásobníku 99 zaseknutý papier, odstránenie v štandardnej priehradke 101 zásobníky inštalácia 20 prepojenie 27

vkladanie 23 výmena 82 zrušenie prepojenia 27 zásuvka na napájací kábel 19 zobrazenie správ 76 zoradená tlač nefunguje 106 zoznam ukážok písiem tlač 37 zrušenie prepojenia zásobníkov 27 zrušenie tlačovej úlohy z ovládacieho panela tlačiarne 38 z počítača 38 zvislé biele čiary 134 zvislé tmavé čiary 132 zvlnenie papiera 124

# Č

časté otázky o farebnej tlači 137 čierne obrázky 126 čistenie tlačiarne 88